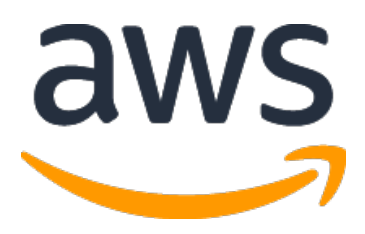

# AWS IPv6 ハンズオン ハンズオンテキスト

| Document Version   | 1.2        | Effective Date  | 2022.03.31      |  |
|--------------------|------------|-----------------|-----------------|--|
| Creation Date      | 2022.03.31 | Document Author | Nobuaki Kikuchi |  |
| Last Revision Date | 2023.10.06 | Revised By      | Nobuaki Kikuchi |  |

# 目次

| 1. イン | ントロダクション4                        |
|-------|----------------------------------|
| 1.1.  | 目的4                              |
| 1.2.  | 対象者4                             |
| 1.3.  | 準備物4                             |
| 2. はし | <b>じめに5</b>                      |
| 2.1.  | 操作環境の確認                          |
| 3. 八- | イブリッド VPC の作成7                   |
| 3.1.  | Client VPC 環境                    |
| 3.2.  | 踏み台用 VPC 環境の作成7                  |
| 3.3.  | Linux Client へのログイン14            |
| 3.4.  | 外部サイトへの http 接続確認17              |
| 4. 公開 | 開ウェブサーバー環境として接続先環境を作成 20         |
| 4.1.  | 接続先 VPC 環境 20                    |
| 4.2.  | VPC 内のネットワーク環境作成20               |
| 4.3.  | Web サーバの配置                       |
| 4.4.  | Elastic Load Balancer (ALB)の設定35 |
| 4.5.  | ALB への接続確認                       |
| 5. DN | IS で IPv6 を FQDN に登録する51         |
| 5.1.  | Route 53 でプライベートホストゾーンの登録51      |
| 5.2.  | Linux OS から名前解決の確認56             |
| 6. AL | B の前に NLB を配置(オプション項目)59         |
| 6.1.  | NLB を作成60                        |
| 6.2.  | NLB への接続確認                       |
| 7. 八: | ンズオン環境のクリーニング                    |
| 7.1.  | クリーニング対象リソース                     |

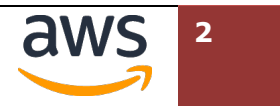

| 8.  | ドキュメント情報 | <b>Z</b> | <br> | <br>74 | 4 |
|-----|----------|----------|------|--------|---|
| 8.1 | . 更新履歴   |          | <br> | <br>   | 4 |

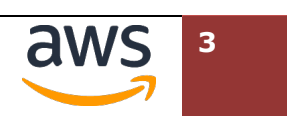

## <u>1. イントロダクション</u>

## 1.1. 目的

本セッションはIPv6対応環境をAWSで構築し、実際にアクセスしていただくハンズオン形式のセミナーです。 参加者の PC から AWS 上に起動した Linux クライアントにリモート接続し、そこを起点として、AWS サービス で構成する Web サーバ、DNS、インターネット上の他のサイトへアクセスいただきます。 このセミナーを通し、AWS 上で構築した IPv6 環境をご理解いただける内容となっています。

### 1.2. 対象者

このテキストは技術者向けのハンズオンとして利用されることを想定しています。 ご自身のスキルで AWS サービスのマネジメントコンソールを利用し、EC2 インスタンスなどの起動、VPC に おけるルーティングの設定作業ができる方が対象です。

また、講師の説明を参考にお手元のパソコンからセッションマネージャーを利用し Linux ホストにログイン、シェル環境からコマンドを実行したり、VIM でテキストファイルを編集できる方を前提としています。

### 1.3. 準備物

#### パソコン:

Windows OS、Mac OS にて、デュアルディスプレイ環境を強く推奨いたします

ブラウザ環境:

Google Chrome (最新バージョン) Mozilla Firefox (最新バージョン)

インターネット接続環境:

1 Mbps 以上の回線を利用できる事

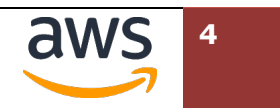

## 2. はじめに

### 2.1. 操作環境の確認

受講者はお手元のパソコンから、AWSが Webページ上で提供するマネジメントコンソールへログインし、必要なリソースを作成します。

Web ブラウザから以下の URL ヘアクセスし、右上の「コンソールにサインイン」からサインイン画面へ進み、 あらかじめ用意した AWS アカウントを利用してマネジメントコンソールにログインできることを確認してくだ さい。

https://aws.amazon.com/jp/console/

主催者から、別途、AWS アカウントのログイン方法が指定されている場合、そちらの指示に従ってください。

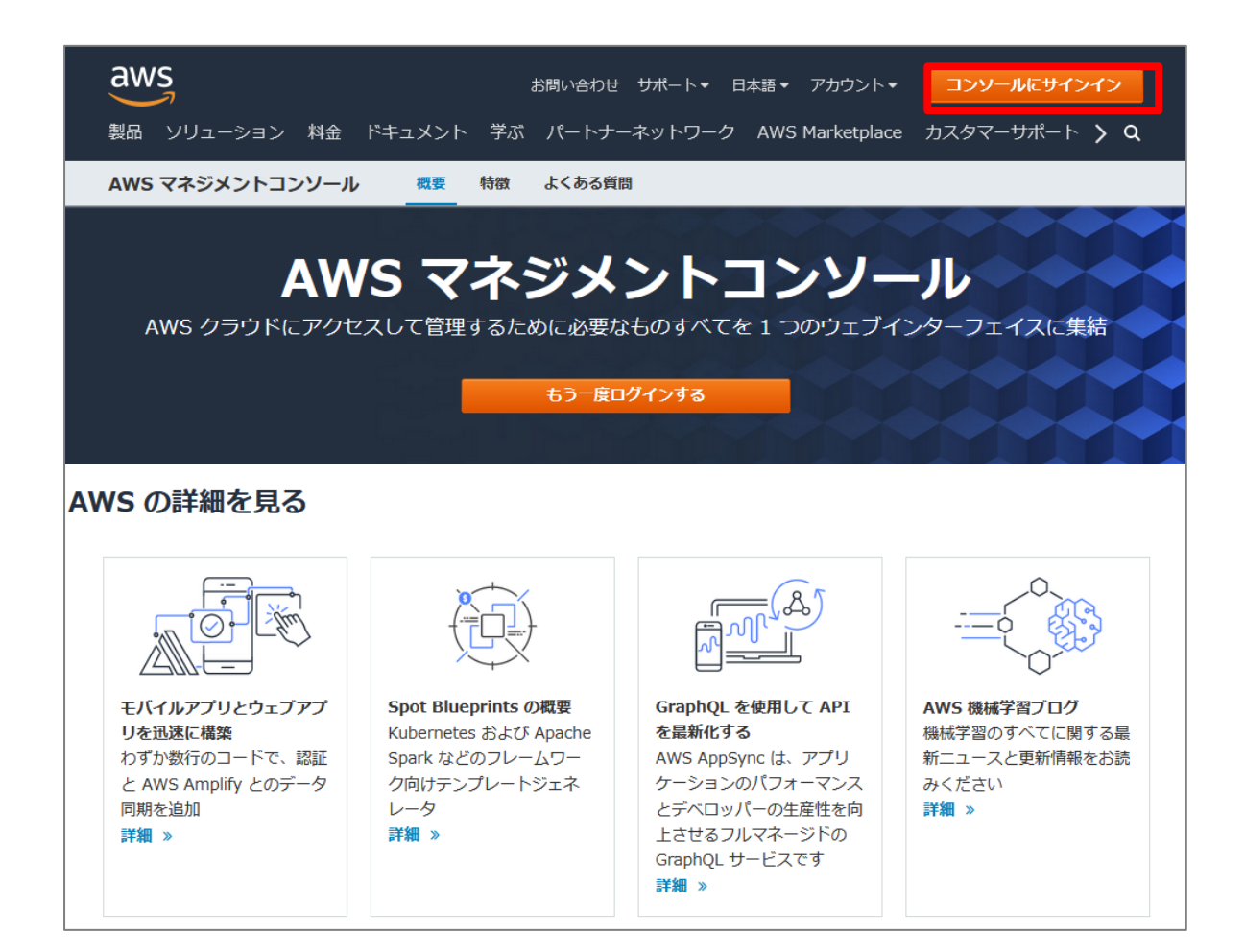

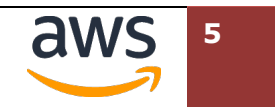

| aws                                                                                                    |                                                                                                    |  |  |
|----------------------------------------------------------------------------------------------------|----------------------------------------------------------------------------------------------------|--|--|
| IAM ユーザーとしてサインイン<br>アカウント ID (12 桁) またはアカウントエイリ<br>アス<br>ユーザー名:<br>パスワード:<br>このアカウントを記憶する<br>サインイン<br>ルートユーザーの E メールを使用したサインイン<br>パスワードをお忘れですか? | <section-header><section-header><section-header><text></text></section-header></section-header></section-header> |  |  |
| 日本語 v<br>利用規約 プライバシーボリシー © 1998-2022, Amazon Web Services, Inc. or its affiliates.                                                              |                                                                                                    |  |  |

| aws III サービス Q サービス、特徴、プログ、および | 『ドキュメントなどを検索 [Alt+S]                    |                      | <b>兦                                    </b>            |
|--------------------------------|-----------------------------------------|----------------------|---------------------------------------------------------|
| コンソールのホーム 뺴                    |                                         |                      | <i></i><br>アクション ▼                                      |
| ※ 最近アクセスしたサービス <sub>情報</sub>   |                                         | :                    | ■ AWS へようこそ :                                           |
| EC2                            | AWS Organizations     AWS Cost Explorer |                      | AWS の開始方法 び           AWS を最大限に活用するために基礎を学              |
| Q     AWS Single Sign-On       | B3 IAM                                  |                      | び、有益な情報を見つけましょう。                                        |
|                                | Systems Manager                         |                      | トレーニングと認定 C<br>AWS のエキスパートから学び、スキルと                     |
| Route 53                       | Amazon Grafana     CloudFormation       |                      |                                                         |
| CloudWatch                     |                                         |                      | AWS の最新情報 2<br>新しい AWS のサービス、機能、および<br>リージョンについてご覧ください。 |
| Pirect Connect                 |                                         |                      |                                                         |
| B AWS Health 111               | ※ コストと使用状況 情報                           |                      | :                                                       |
| 未解決の問題                         |                                         |                      |                                                         |
| 0 過去7日間                        |                                         |                      |                                                         |
| スケジュールされている変更                  |                                         |                      |                                                         |
| U 近日および過去7日間                   |                                         |                      | LPRI + > I                                              |
| その他の通知                         |                                         |                      |                                                         |
| U 過去7日間                        | これは、AWS Cost Manager を設定してい             | ないか、許可が付<br>AWS コスト管 | ラされていないごとか原因である可能性があります。<br>理 <mark>に移動</mark>          |

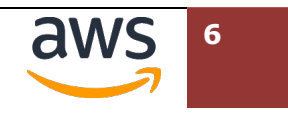

## 3. ハイブリッド VPC の作成

## 3.1. Client VPC 環境

本ハンズオン環境の全体像は以下の構成となっています。

初めに、Client VPC 環境を CloudFormation テンプレートを利用して作成します。

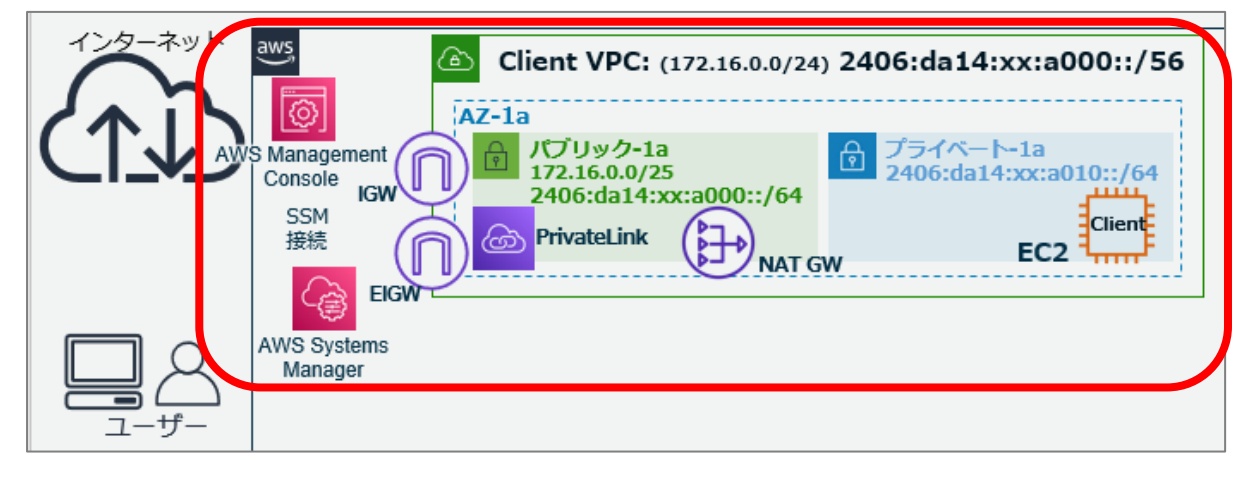

## 3.2. 踏み台用 VPC 環境の作成

CloudFormation により Client VPC 環境を作成します。

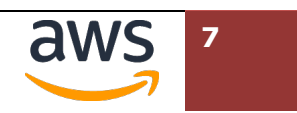

AWS マネジメントコンソールにログインし、画面右上のリージョンセレクターから東京リージョンを選択します。

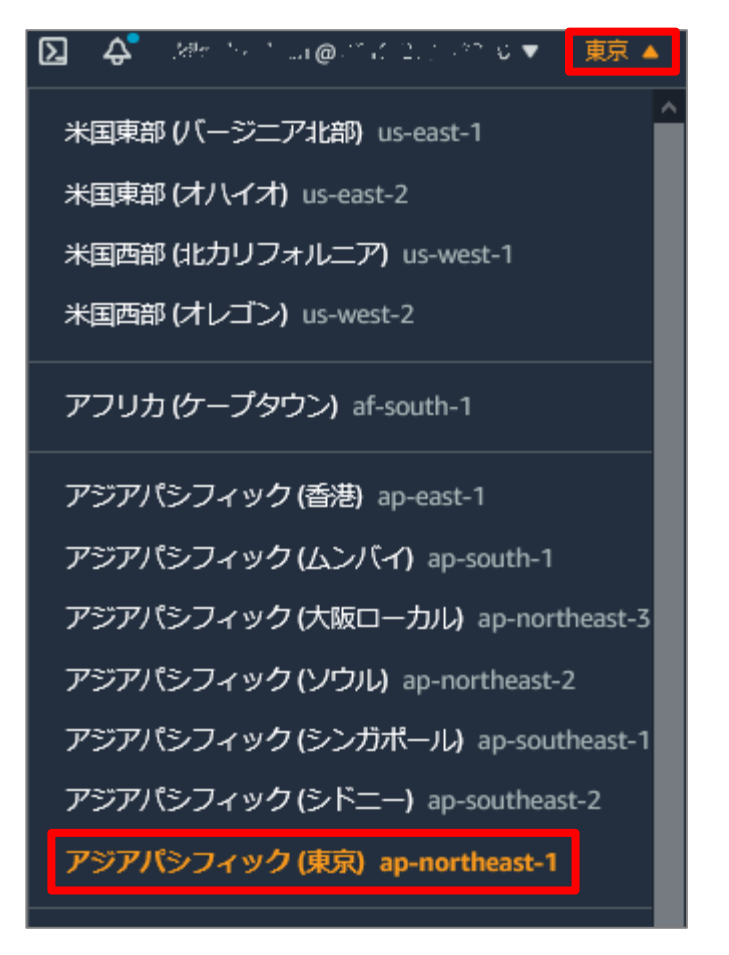

 [サービス]-[管理とガバナンス]-[CloudFormation]をクリックします。(Tips:画面上の検索 機能より、短縮名の"cfn"と検索すると、素早く見つけられます)CloudFormationのダッシュ ボードが表示されたら、[スタックの作成]をクリックします。

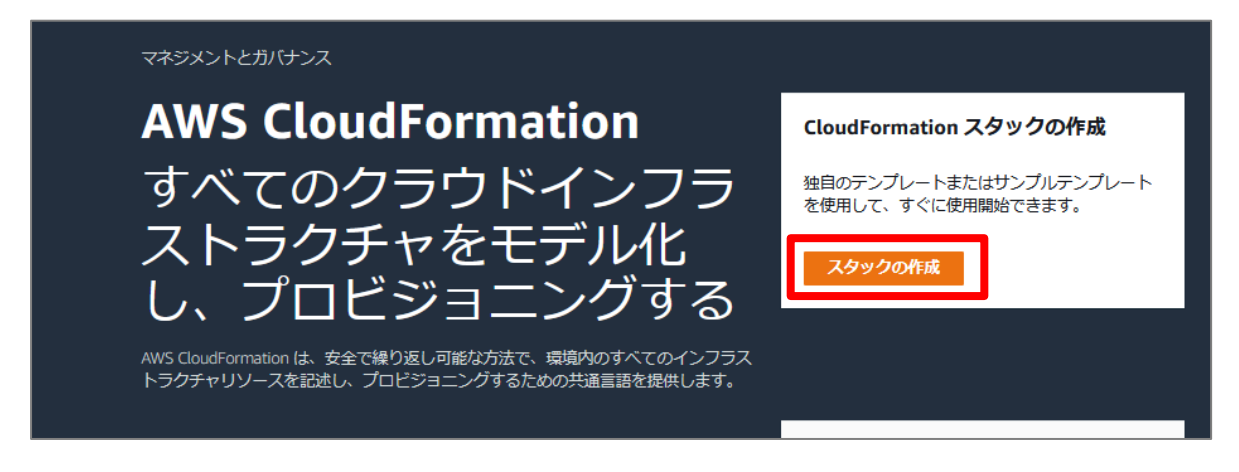

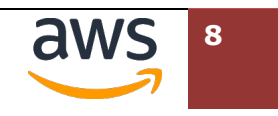

③ "スタックの作成"の画面で、"テンプレートソース"から[**テンプレートファイルのアップロード**] にチェックを入れ、[**ファイルの選択**]をクリックします。

| CloudFormation > スタック > ス | タックの作成                                                                               |                   |                      |
|---------------------------|--------------------------------------------------------------------------------------|-------------------|----------------------|
| ステップ1<br><b>テンプレートの指定</b> | スタックの作成                                                                              |                   |                      |
| ステップ 2<br>スタックの詳細を指定      | 前提条件 - テンプレートの準備                                                                     |                   |                      |
| ステップ 3                    | テンプレートの準備<br>各スタックはテンプレートに基づきます。テンプレートとは、スタックに含む AWS リ                               | ソースに関する設定情報を含む JS | iON または YAML ファイルです。 |
| スタックオプションの設定              | <ul> <li>● テンプレートの準備完了</li> <li>● サンプルテンプ</li> </ul>                                 | レートを使用            | ○ デザイナーでテンプレートを作成    |
| ステップ4<br>レビュー             | テンプレートの指定<br>テンプレートの指定<br>テンプレートは、スタックのリソースおよびプロパティを表す JSON または YAML ファ<br>テンプレートソース | イルです。             |                      |
|                           | テンプレートを選択すると、保存先となる Amazon S3 URL が生成されます。<br>Amazon S3 URL                          | • テンプレートファ・       | イルのアップロード            |
|                           | テンゴートファイルのアップロード<br>ファイルの選択 アファイルが選択されていません<br>JSUN a/21a IAME/D2007アイル              |                   |                      |
|                           | -<br>S3 URL: テンブレートファイルをアップロードすると生成されます。                                             |                   | デザイナーで表示             |
|                           |                                                                                      |                   | キャンセル 次へ             |

 ④ テンプレートファイルをアップロードする画面が表示されます。ハンズオン主催者から予め配布 されているテンプレートファイルから"IPv6-HandsOn-Client.yaml"を指定します。(お使いの ブラウザにより、表示が異なります。)

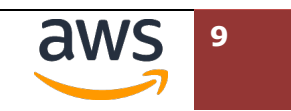

⑤ [ファイルの選択]欄の右に、選択したテンプレートファイル名が追記されている事を確認し、右下の[次へ]をクリックします。

| CloudFormation 〉 スタック 〉 ス | ックの作成                                                                                                    |
|---------------------------|----------------------------------------------------------------------------------------------------|
| ステップ1<br><b>テンプレートの指定</b> | スタックの作成                                                                                                    |
| ステップ 2<br>スタックの詳細を指定      | 前提条件 - テンプレートの準備                                                                                                    |
| ステップ 3<br>スタックオプションの設定    | テンプレートの準備<br>各スタックはテンプレートに基づきます。テンプレートとは、スタックに含む AWS リソースに関する設定情報を含む JSON または YAML ファイルです。                                                                                                    |
| ステップ 4<br>レビュー            | <ul> <li>● テンプレートの準備完了</li> <li>○ サンプルテンプレートを使用</li> <li>○ デザイナーでテンプレートを作成</li> </ul>                                                                                                    |
|                           | テンプレートの指定<br>テンプレートは、スタックのリソースおよびプロパティを表す JSON または YAML ファイルです。<br>テンプレートソース<br>テンプレートを選択すると、保存先となる Amazon S3 URL が生成されます。<br>ヘ Amazon S3 URL<br>コンプレートファイルのアップロード<br>ファイルの選択 団 IPv6-HandsOn-Client.yaml<br>JSON または YAML形式のファイル |
|                           | S3 URL: https://s3-ap-northeast-1.amazonaws.com/cf-templates-1li6cdhhhcjcv-ap-northeast-1/202208787W-IPv6-HandsOn-<br>Client.yaml                                                                                                |
|                           | キャンセル ×へ                                                                                                    |

備考:テンプレートファイル名が表示されない場合には、ブラウザのリロード、マネジメントコンソールへの再ログインをお試しください。

⑥ "スタックの詳細を指定"の画面で、"スタックの名前"に"ipv6-handson-client"と入力し、[次
 ヘ]をクリックします。

| スタックの詳細を指定                                                                         |    |    |
|------------------------------------------------------------------------------------|----|----|
| スタックの名前                                                                            |    |    |
| スタックの名前                                                                            |    |    |
| ipv6-handson-client<br>スタック名では、大文字および小文字 (A-Z~a-z)、数字 (0-9)、ダッシュ (-) を使用することができます。 |    |    |
| <b>パラメータ</b><br>パラメータは、テンプレートで定義されます。また、パラメータを使用すると、スタックを作成または更新する際にカスタム値を入力できます。  |    |    |
| LinuxLatestAmi                                                                     |    |    |
| /aws/service/ami-amazon-linux-latest/amzn2-ami-hvm-x86_64-gp2                      |    |    |
| キャンセル                                                                              | 戻る | 次へ |

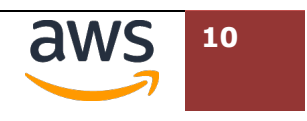

⑦ "スタックオプションの設定"の画面で[次へ]をクリックします。

| スタックオプションの設定                                                                                                    |
|----------------------------------------------------------------------------------------------------|
| タグ<br>スタックのリソースに適用するタグ (キーと値のペア)を指定できます。スタックごとに一意のタグを 50 個まで追加できます。<br>詳細はこちら 🖸                                                                                                    |
| 年-     値     削除       タグの追加                                                                                                    |
| アクセス許可<br>CloudFormation を使用して、スタックのリソースを作成、変更、削除する方法を明示的に定義する IAM ロールを選択します。<br>ロールを選択しない場合、CloudFormation はユーザーの認証情報に基づき、アクセス許可を使用します。 詳細はこちら 【                                                                                                    |
| IAM ロール・オプション<br>スタックで実行されるすべてのオペレーションで使用する CloudFormation の IAM ロールを選択します。<br>iamRo ▼                                                                                                    |
| スタックの失敗オプション                                                                                                    |
| <ul> <li>プロビジョニング失敗時の動作</li> <li>スタックの失敗のロールバック動作を指定します。詳細はこちらご</li> <li>すべてのスタックリソースをロールバックする<br/>スタックを最新の安定した状態にロールバックします。</li> <li>正常にプロビジョニングされたリソースの保持<br/>正常にプロビジョニングされたリソースの保持<br/>正常にプロビジョニングされたリソースの状態を保持し、失敗したリソースを最後の既知の安定した状態にロールバックします。</li> </ul> |
| 詳細オプション<br>通知オプションやスタックポリシーなど、スタックのオプションを追加設定することができます。詳細はこちら 🖸                                                                                                    |
| ▶ スタックポリシー<br>スタックの更新中の意図しない更新から保護するリソースを定義します。                                                                                                    |
| ▶ ロールバック設定<br>スタックの作成時および更新時にモニタリングする CloudFormation のアラームを指定します。オペレー<br>ションでアラームのしきい値を超過した場合、CloudFormation では値がロールバックされます。詳細はこ<br>ちら <sup>【</sup>                                                                                                    |
| ▶ 通知オプション                                                                                                    |
| ▶ スタックの作成オプション                                                                                                    |
| キャンセル 戻る 次へ                                                                                                    |

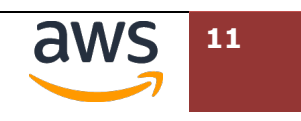

⑧ "レビュー ipv6-handson"画面で設定内容を確認します。最下部までスクロールし、[AWS CloudFormation によって IAM リソースがカスタム名で作成される場合があることを承認します。]のチェックボックスにチェックを入れ、右下の[スタックの作成]をクリックします。

| レビュー ipv6-handson-client                                                                                                    |    |
|----------------------------------------------------------------------------------------------------|----|
| ステップ 1: テンプレートの指定                                                                                                    | 編集 |
| テンプレート                                                                                                    |    |
| テンプレート URL<br>https://s3-ap-northeast-1.amazonaws.com/cf-templates-n5lyt1hdr3cz-ap-northeast-1/2022088KU8-IPv6-HandsOn-Client.yaml |    |
| スタックの説明<br>AWS IPv6 Hands-On Advance                                                                                               |    |
| 予想コスト<br>C<br>1<br>2                                                                                                    |    |

(中略)

| スタックの作成オプション                                                                                                    |                        |                   |               |
|----------------------------------------------------------------------------------------------------|------------------------|-------------------|---------------|
| <i>タイム</i> アウト<br>-                                                                                                    |                        |                   |               |
| 削除保護<br>無効                                                                                                    |                        |                   |               |
| ▶ クイック作成リンク                                                                                                    |                        |                   |               |
| 機能                                                                                                    |                        |                   |               |
| The following resource(s) require capabilities: [AWS::IAM::Role]     このテンプレートには、Identity and Access Management (IAM) リソースが含まれています。これらのリン     限必要な権限を与えるかどうか確認してください。さらに、カスタム名が付けられているか確認してくださ     カウント内で一意のものであることを確認してください。     詳細はこちら | ノースを個別に作成<br>さい。カスタム名か | ;し、それぞ;<br>バ、ご利用の | れに最小<br>AWS ア |
| ☑ AWS CloudFormation によって IAM リソースがカスタム名で作成される場合があることを承認します。                                                                                                    | ,                      |                   |               |
| 変更セットの作成                                                                                                    | キャンセル                  | 戻る                | 送信            |

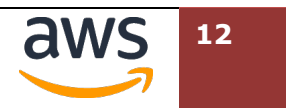

 作成したスタックのステータスが"CREATE\_IN\_PROGRESS"の状態で表示されま
 す。"CREATE\_COMPLETE"になるまで待ちます。

| CloudFormation 〉 スタック 〉 ipv6-handson |                                                                                |
|--------------------------------------|--------------------------------------------------------------------------------|
| 🖻 スタック (1)                           | ipv6-handson                                                                   |
| Q スタック名によるフィルター                      | スタックの情報 <mark>イベント</mark> リソース 出力 パラメータ テンプレート 変更セット                           |
|                                      | イベント (1) C                                                                     |
|                                      | Q、検索イベント         ②                                                             |
|                                      | タイムスタンプ ▼ 論理 ID ステータス 状況の理由                                                    |
|                                      | 2021-10-25 18:05:55 UTC+0900 ipv6-handson () CREATE_IN_PROGRESS User Initiated |
|                                      | < >>                                                                           |

 $\downarrow$ 

| <u>CloudFormation</u> > スタック > ipv6-handson                                                                                                    |                              |                        |                    |                                |
|----------------------------------------------------------------------------------------------------|------------------------------|------------------------|--------------------|--------------------------------|
| 🖻 スタック (1) 🛛 📿                                                                                                    | ipv6-handson                 | 削除更                    | 新 スタックアクション ▼      | スタックの作成 ▼                      |
| Q. スタック名によるフィルター                                                                                                    | スタックの情報 イベント                 | リソース 出力                | パラメータ テンプレー        | ート 変更セット                       |
| アクティブ▼         ●         ●         ●         ●         ●         ●         ●         ●         ●         ●         ●         ●         ●         ●         ●         ●         ●         ●         ●         ●         ●         ●         ●         ●         ●         ●         ●         ●         ●         ●         ●         ●         ●         ●         ●         ●         ●         ●         ●         ●         ●         ●         ●         ●         ●         ●         ●         ●         ●         ●         ●         ●         ●         ●         ●         ●         ●         ●         ●         ●         ●         ●         ●         ●         ●         ●         ●         ●         ●         ●         ●         ●         ●         ●         ●         ●         ●         ●         ●         ●         ●         ●         ●         ●         ●         ●         ●         ●         ●         ●         ●         ●         ●         ●         ●         ●         ●         ●         ●         ●         ●         ●         ●         ●         ●         ● </th <th>イベント (44)<br/>Q. 検索イベント</th> <th></th> <th></th> <th>C<br/>()</th> | イベント (44)<br>Q. 検索イベント       |                        |                    | C<br>()                        |
|                                                                                                    | タイムスタンプ                      | 論理 ID                  | ステータス              | 状況の理由                          |
|                                                                                                    | 2021-10-25 18:09:10 UTC+0900 | ipv6-handson           | CREATE_COMPLETE    |                                |
|                                                                                                    | 2021-10-25 18:09:08 UTC+0900 | BastionLinuxS<br>erver | CREATE_COMPLETE    | -                              |
|                                                                                                    | 2021-10-25 18:08:35 UTC+0900 | BastionLinuxS<br>erver | CREATE_IN_PROGRESS | Resource creation<br>Initiated |
|                                                                                                    |                              | Doction Linux          |                    |                                |

この状態で、Client VPC 環境が作成されました。

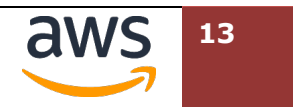

## 3.3. Linux Client へのログイン

先ほど作成した Client VPC 環境には、すでに Linux OS が起動されています。この項目では、受講者の PC から、起動した Linux OS に SSM で接続します。

| インターネット | aws Client VPC: (1/2.10.0.0/24) 2406.du14.xxtu000/56                                                                                   |
|---------|----------------------------------------------------------------------------------------------------|
| (1)     | AZ-1a<br>S.Management<br>Console<br>IGW<br>SSM<br>接続<br>EIGW<br>AZ-1a<br>プライベート-1a<br>2406:da14:xx:a010::/64<br>Client<br>EIGW<br>EIGW |
|         | AWS Systems<br>Manager                                                                                                    |

マネジメントコンソールの操作は、CloudFormation で Client VPC 環境のスタックが作成された画 面から再開します。

| CloudFormation > スタック > ipv6-handson                                          |                                                       |                                |                                    |
|-------------------------------------------------------------------------------|-------------------------------------------------------|--------------------------------|------------------------------------|
| <ul> <li>ロスタック(2)</li> <li>Q、スタック名によるフィルター</li> <li>マートマー マー ネスト表示</li> </ul> | ipv6-handsor<br>スタックの情報 イ                             | イベント リソース 出力                   | パラメータ テンプレート                       |
|                                                                               | <ul> <li>&gt; リソース (22)</li> <li>Q リソースの検索</li> </ul> |                                |                                    |
|                                                                               | 論理 ID                                                 | ▲ 物理 ID ▽                      | タイプ マ                              |
|                                                                               | AttachGateway                                         | ipv6-Attac-<br>1GG0PXGKCWVK    | AWS::EC2::VPCGatewayA<br>ttachment |
|                                                                               | BastionLinuxServer                                    | i-0a7b5bce6e49709e6 🗹          | AWS::EC2::Instance                 |
|                                                                               | ClientPrivateSubnet                                   | subnet-<br>096e70c3c69a119f3 🖸 | AWS::EC2::Subnet                   |

② EC2 ダッシュボードに移動し、起動した EC2 インスタンスが表示された状態になります。左側 のラジオボタンにチェックを入れると、画面下に詳細情報が表示されます。左下の"インスタン

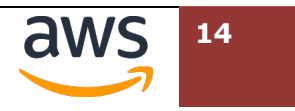

スの状態"が"実行中"となるまでお待ちください。

|                                                                                                    |                                            |                                                           | C   |
|----------------------------------------------------------------------------------------------------|--------------------------------------------|-----------------------------------------------------------|-----|
| <b>Q</b> 検索                                                                                                    |                                            |                                                           |     |
| i-0a7b5bce6e49709e6 X フィルタ                                                                                                    | ーをクリア                                      |                                                           |     |
| Z Name                                                                                                    | ▼ インスタンス ID                                | インスタンス ▼ インスタンス                                           | マステ |
| ipv6-handson-BastionLinuxServer                                                                                                    | i-0a7b5bce6e49709e6                        | ⊘ 実行中 ⊕ Q t3.micro                                        | ②初  |
| インスタンス: i-0a7b5bce6e49709e6                                                                                                    | (ipv6-handson-BastionLinuxS                | erver) =                                                  |     |
| 記からインスタンスを選択<br>詳細   セキュリティ   ネットワーキン                                                                                                    | ヴ ストレージ ステータスチ                             | ェック モニタリング タグ                                             |     |
| 記からインスタンスを選択<br>詳細 セキュリティ ネットワーキン<br>▼ インスタンス概要 情報                                                                                                    | ヴ   ストレージ   ステータスチ                         | ェック モニタリング タグ                                             |     |
| 記からインスタンスを選択<br>詳細 セキュリティ ネットワーキン ▼ インスタンス概要 情報<br>インスタンス ID                                                                                                    | グ ストレージ ステータスチ<br>パ:                       | <b>エック   モニタリング   タグ</b><br>ブリック IPv4 アドレス                |     |
| 記からインスタンスを選択<br>詳細 セキュリティ ネットワーキン                                                                                                    | グ ストレージ ステータスチ<br>stionLinuxServer) -      | エック モニタリング タグ<br>ブリック IPv4 アドレス                           |     |
| 記からインスタンスを選択<br>詳細 セキュリティ ネットワーキン<br>▼ インスタンス概要 情報<br>インスタンス ID<br>□ i-0a7b5bce6e49709e6 (ipv6-handson-Bas<br>IPv6 アドレス                                                         | グ ストレージ ステータスチ<br>stionLinuxServer)        | <b>エック モニタリング タグ</b><br>ブリック IPv4 アドレス<br>ンスタンスの状態        |     |
| 記からインスタンスを選択<br>詳細 セキュリティ ネットワーキン<br>▼ インスタンス概要 情報<br>インスタンス ID<br>□ i-0a7b5bce6e49709e6 (ipv6-handson-Bas<br>IPv6 アドレス<br>□ 2406:da14:3d:3901:1d8c:5a76:de77:487b              | グ ストレージ ステータスチ<br>stionLinuxServer) -<br>o | エック モニタリング タグ<br>ブリック IPv4 アドレス<br>シスタンスの状態<br>実行中        |     |
| E記からインスタンスを選択<br>詳細 セキュリティ ネットワーキン<br>▼ インスタンス概要 情報<br>インスタンス ID<br>□ i-0a7b5bce6e49709e6 (ipv6-handson-Bas<br>IPv6 アドレス<br>□ 2406:da14:3d:3901:1d8c:5a76:de77:487b<br>ホスト名のタイプ | グ ストレージ ステータスチ<br>stionLinuxServer) -<br>つ | <b>エック モニタリング タグ</b><br>ブリック IPv4 アドレス<br>ンスタンスの状態<br>実行中 |     |

#### ③ インスタンスの状態が"実行中"となっていることを確認したのち、画面上の[接続]を選択します。

| インスタンス (1/1) 情報                                                                                                 |                     |          |          | C 接続 ·    |
|----------------------------------------------------------------------------------------------------|---------------------|----------|----------|-----------|
| Q. 検索                                                                                                    |                     |          |          |           |
| インスタンス ID = i-0a7b5bce6e49709e6 X                                                                               | フィルターをクリア           |          |          |           |
| ✓ Name                                                                                                    | ▼ インスタンス ID         | インスタンス マ | インスタンス マ | ステータスチェック |
| ipv6-handson-BastionLinuxServer                                                                                 | i-0a7b5bce6e49709e6 | ⊘ 実行中 ④Q | t3.micro |           |
| < Contract of the second second second second second second second second second second second second second se |                     |          |          |           |

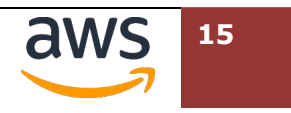

④ "インスタンスに接続"画面で、"セッションマネージャー"タブが選択されている(アンダーラインがついて、オレンジ色にハイライトされている状態)ことを確認し、右下の[接続]を選択します。

| EC2 〉 インスタンス 〉 i-0a7b5bce6e49709e6 〉 インスタンスに接続                                                                                                    |
|----------------------------------------------------------------------------------------------------|
| インスタンスに接続 情報<br>これらのオプションのいずれかを使用してインスタンス i-0a7b5bce6e49709e6 (ipv6-handson-BastionLinuxServer) に接続する                                                                                            |
| EC2 Instance Connect セッションマネージャー SSH クライアント EC2 シリアルコンソール                                                                                                    |
| Session Manager の使用:<br>• SSH キー、または踏み台ホストなしでインスタンスに接続します。                                                                                                    |
| <ul> <li>セッションは AWS Key Management Service キーを使用してセキュア化されています。</li> <li>セッションのコマンドと詳細は、Amazon S3 バケットまたは CloudWatch Logs のロググループに記録できます。</li> <li>Session Manager の設定ページでセッションを設定します。</li> </ul> |
|                                                                                                    |
| キャンセル                                                                                                    |

⑤ 以下の画面のように、黒いターミナル画面が表示されたら、接続成功です。インスタンス ID を 確認するため、コマンド: "bash"を実行し、コマンド: "cd"でホームディレクトリに移動しま す。

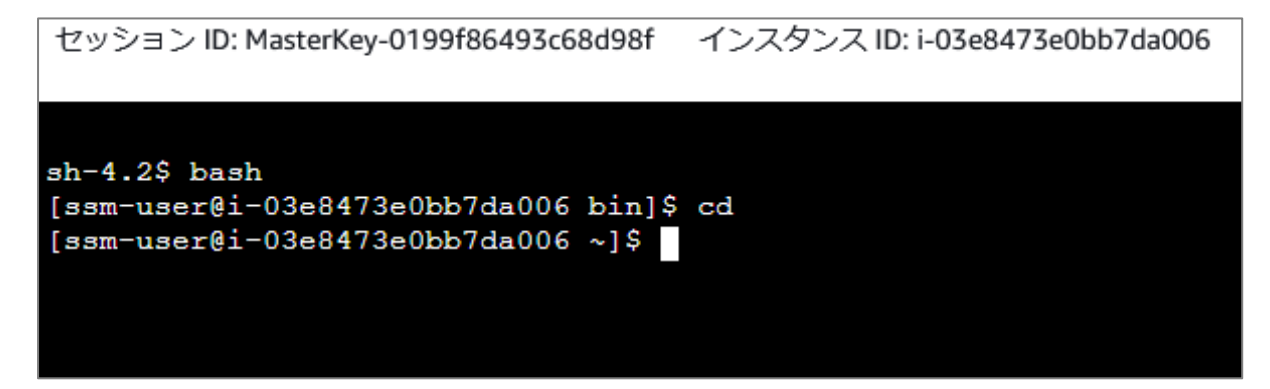

⑤ コマンド: "ip addr show dev eth0"を実行して、Linux ホストに IPv6 の両方のアドレスが付与されていることを確認します。ここで表示された IPv6 アドレス(コマンド実行結果の"inet62406:…"に続く部分)は、後の確認で参照しますので、テキストエディタなどにメモしてください。なお、"inet 169.254.…"に IPv4 アドレスが付与されていますが、これは管理用に付与さ

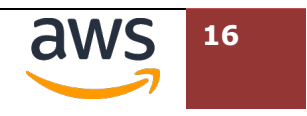

れたリンクローカルアドレスとなり、実際の通信では利用されません。

#### ip address show dev eth0

| [ssm-user@i-Oa7b5bce6e49709e6 ~]\$ <b>ip address show dev ethO</b>                                                     |
|----------------------------------------------------------------------------------------------------|
| 2: eth0: <broadcast, lower_up="" multicast,="" up,=""> mtu 9001 qdisc mq state UP group default qlen 1000</broadcast,> |
| link/ether 06:fa:bd:44:a0:cd brd ff:ff:ff:ff:ff                                                                        |
| inet 169.254.44.44/32 scope global dynamic ethO                                                                        |
| valid_lft 2863sec preferred_lft 2863sec                                                                                |
| inet6                                                                                                    |
| valid_lft 425sec preferred_lft 115sec                                                                                  |
| inet6 fe80::4fa:bdff:fe44:a0cd/64 scope link                                                                           |
| valid_lft forever preferred_lft forever                                                                                |
| [ssm-user@i-0a7b5bce6e49709e6 ~]\$                                                                                     |

### 3.4. **外部サイトへの http 接続確認**

CloudFormation テンプレートを用いて作成した環境では、すでに curl コマンドを利用して、インタ ーネット上の Web サイトへ http 接続可能な状態になっています。Linux ヘログインした状況でその 動作を確認します。

コマンド: "dig ifconfig.io aaaa +short"を実行し、名前解決により IPv6 アドレスが入手できている事を確認します。(実際の IP アドレスは異なる可能性があります)

dig ifconfig.io aaaa +short

[ssm-user@i-0927c232a12443f15 ~]\$ dig ifconfig.io aaaa +short 2606:4700:e6::ac40:c310 2606:4700:e6::ac40:c210 [ssm-user@i-0927c232a12443f15 ~]\$

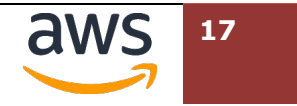

curl コマンドを利用して、IPv6 プロトコルで、外部のサイトへアクセスできることを確認します。("-v6"は、リクエストの詳細表示と IPv6 を利用するオプションです。)

また、最下部に接続元となっているクライアント(EC2 インスタンス)の IPv6 アドレスが表示 されていることを確認します。

#### curl -v6 http://ifconfig.io/

| [ssm-user@i-0927c232a12443f15 ~]\$ curl -v6 http://ifconfig.io/   |
|-------------------------------------------------------------------|
| * Trying 2606:4700:e6::ac40:c210:80                               |
| * Connected to ifconfig.io (2606:4700:e6::ac40:c210) port 80 (#0) |
| > GET / HTTP/1.1                                                  |
| > Host: ifconfig.io                                               |
| > User-Agent: curl/7.79.1                                         |
| > Accept: */*                                                     |
| >                                                                 |
| * Mark bundle as not supporting multiuse                          |
| < HTTP/1.1 200 0K                                                 |
| < Date: Thu, 02 Feb 2023 14:08:04 GMT                             |
| <中略>                                                              |
| $\langle$                                                         |
| 2406:da14:342:2901:b8cf:a60d:ba4b:93af                            |
| * Connection #O to host ifconfig.io left intact                   |

必要に応じて、再度、EC2 インスタンスの IPv6 アドレスを確認します。

#### ip address show dev eth0

```
[ssm-user@i-0927c232a12443f15 ~]$ ip address show dev eth0
2: eth0: <BROADCAST, MULTICAST, UP, LOWER_UP> mtu 9001 qdisc mq state UP group default
qlen 1000
    link/ether 06:39:a3:af:05:41 brd ff:ff:ff:ff:ff
    inet 169.254.24.173/32 scope global dynamic eth0
      valid_lft 2388sec preferred_lft 2388sec
    inet6 2406:da14:342:2901:b8cf:a60d:ba4b:93af/128 scope global dynamic
      valid_lft 382sec preferred_lft 72sec
    inet6 fe80::439:a3ff:feaf:541/64 scope link
      valid_lft forever preferred_lft forever
[ssm-user@i-0927c232a12443f15 ~]$
```

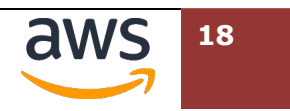

③ 他の公開 Web サイトにも接続して、動作を確認します。

#### curl -v6 https://www.v6pc.jp/

```
[ssm-user@i-Oa7b5bce6e49709e6 ~]$ curl -v https://www.v6pc.jp/
* Trying 2400:6700:ff00::36f8:67d4:443...
* Connected to www.v6pc.jp (2400:6700:ff00::36f8:67d4) port 443 (#0)
<<中略>>>
> GET / HTTP/1.1
> Host: www.v6pc.jp
> User-Agent: curl/7.79.1
<<中略>>>
* Connection state changed (MAX CONCURRENT STREAMS == 128)!
< HTTP/2 200
< date: Thu, 02 Feb 2023 14:13:25 GMT
<<中略>>>
<html>
<head>
<meta http-equiv="refresh" content="1;URL=./jp/index.phtml">
<meta http-equiv="Content-Type" content="text/html; charset=UTF-8">
<title>IPv6 Promotion Council</title>
</head>
<body>
1秒後に自動転送します。<br>
転送されない方はこちらをクリックして下さい。〈br〉
<a href="http://www.v6pc.jp/jp/">クリック</a>
</body>
</html>
* Connection #0 to host www.v6pc.jp left intact
```

④ 参考: その他の IPv6 接続を確認できるサイト

https://www.kame.net/

https://www.kddi.com/

ここまでで接続元環境のセットアップ、動作確認は完了です。Linux Client への SSM 接続環境は、 後ほど利用します。SSM 接続で利用したブラウザのタブは、閉じずに保つことができますが、しば らくすると接続がタイムアウトされることがあります。その場合、ブラウザのリロード、もしくは SSM 接続で利用したブラウザのタブを閉じ、他のタブで再度[接続]をクリックして再接続してくだ さい。

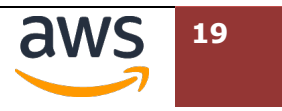

## 4. 公開ウェブサーバー環境として接続先環境を作成

## 4.1. 接続先 VPC 環境

続いて、接続先 VPC 環境を作成します。こちらの VPC は受講者が手動で作成します。

|                           | Client VPC: (172.16.0.0/24) 2406:da14:xx:a000::/56                                                                                                    |
|---------------------------|----------------------------------------------------------------------------------------------------|
| AWS Management<br>Console | Image: Window Structure       Image: Window Structure       Image: Window Structure< |
| AWS Systems<br>Manage     | Server VPC: 10.0.0/24, 2406:da14:563:b000::/56                                                                                                    |
| ユーザー HTTP:                | AZ-1a                                                                                                    |
|                           | GW 2406:da14:xx:b001::/64                                                                                                    |
|                           | AZ-1c                                                                                                    |

## 4.2. VPC 内のネットワーク環境作成

VPC、サブネット、インターネットゲートウェイを作成し、各リソースがインターネットからアクセスできる環 境を整えます。

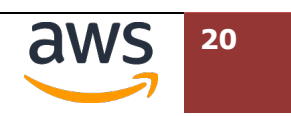

 画面右上のリージョンセレクターにおいて、東京リージョンが選択されていることを確認します。
 [サービス] > [ネットワーキングとコンテンツ配信] > [VPC]を選択し、VPC ダッシュボード を表示します。(検索機能から"VPC"を検索する方法でも可能)

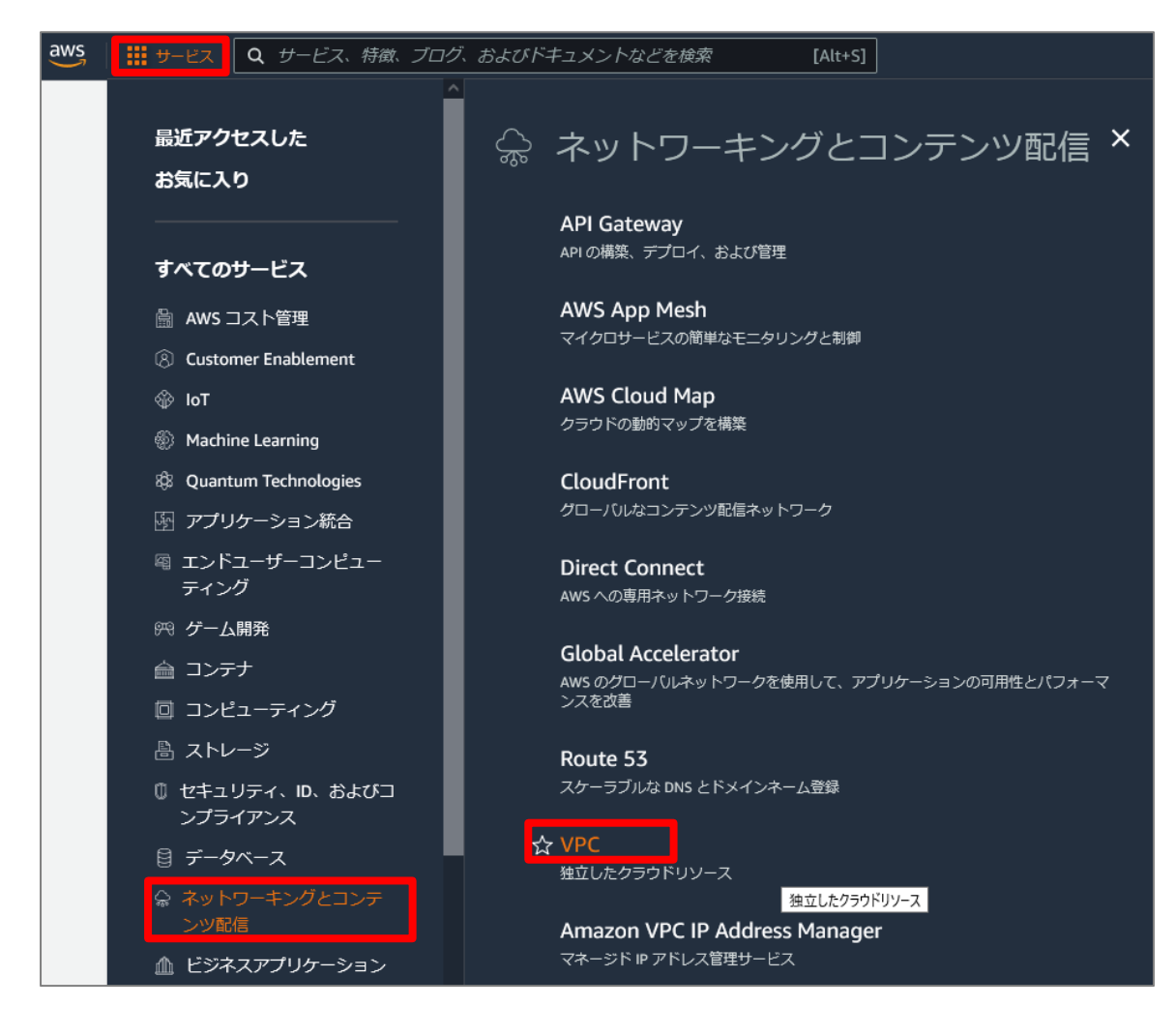

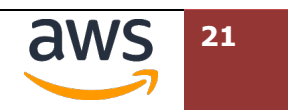

② [VPC を作成]をクリックします。

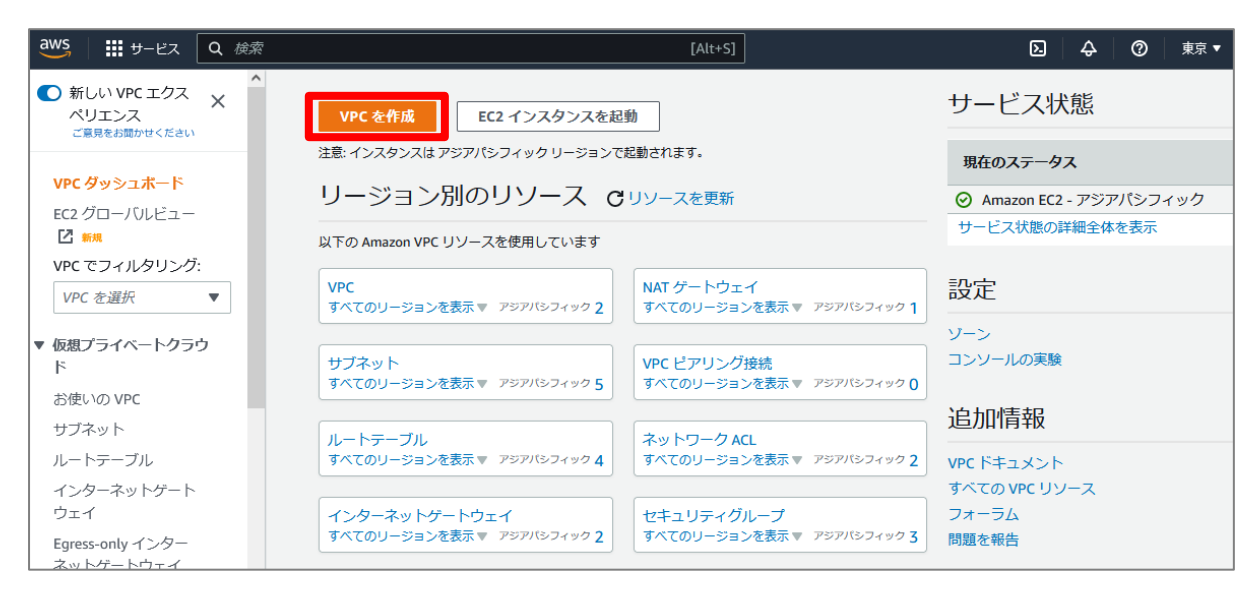

 ③ VPC 作成画面では、ハイブリッド VPC とハイブリッドサブネットを作成します。現在のところ VPC ウィザードでは、IPv6 のみのサブネット作成に対応していません。後に記載した通りにパ ラメータを指定し、最後に[VPC を作成]を選択します。

| /PCを作成 編編<br>/PCは、Amazon EC2 インスタンスなどの AWS のオブジェクトによって使用さ                                                                                                    | わる AWS クラウドの分離された部分です。 リソース                             | スの上にマウスを置くと、開達するリソースが強調表示されます。                                                                                                    |                                                                                                    |                                                                                        |
|----------------------------------------------------------------------------------------------------|---------------------------------------------------------|----------------------------------------------------------------------------------------------------|----------------------------------------------------------------------------------------------------|----------------------------------------------------------------------------------------|
| VPC の設定                                                                                                    | プレビュー                                                   |                                                                                                    |                                                                                                    |                                                                                        |
| 付成するリソース 振興           We (ソースのか, または WE と他のネットワークソリースを持ちします.           ● VPC の分           ● VPC など           ● VPC など           ● Anne 9700年とれます.           ● VPC など           ● BBは長す (WE<br>(We chandom server)           ● BBは長す (WE<br>(We chandom server)           ● BBは長す (WE chandom server)           ● BBは長す (WE chandom server)           ● BBは長す (WE chandom server)           ● BBに アレック WE           ● General 使用の (PAC COR プロック)           ● File Server)           ● Annacon 使用の (PAC COR プロック)           ● File Server) | VPC intexts:<br>Ave 6団ネットワーク<br>Iped-handson-server-vpc | サブネット (4)<br>この Wit / Rob サブネット<br>ap-northeast-1a<br>ipo6-handson-server-subnet public1-ap-<br>ipo6-handson-server-subnet public2-ap-<br>ipo6-handson-server-subnet public2-ap-<br>ipo6-handson-server-subnet public2-ap-<br>ipo6-handson-server-subnet public2-ap- | <b>ルートテーブル (3)</b><br>スットワークトラフィックモリノースビルート<br>する<br>grof-handson-server-th-public<br>ip-of-handson-server-th-private1-ap-<br>ip-of-handson-server-th-private2-ap- | キットワーク接続 (2)<br>低ロスットワークルの制度<br>Ipv6-handson-server-igw<br>Ipv6-handson-server-vpce-43 |

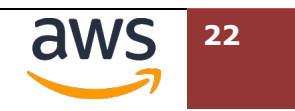

| 設定項目                    | パラメータ                             | 要修正   |
|-------------------------|-----------------------------------|-------|
| 作成するリソース                | VPCなど                             |       |
| 名前タグの自動生成               | ipv6-handson-server               | レ     |
| IPv4 CIDR ブロック          | 10.0.0/24                         | u     |
| IPv6 CIDR ブロック          | Amazon 提供の IPv6 CIDR ブロック         | u     |
| テナンシー                   | デフォルト                             |       |
| アベイラビリティーゾーン (AZ)       | 2                                 |       |
| AZ のカスタマイズ              | 第1アベイラビリティーゾーン: ap-northeast-1a   |       |
|                         | 第2アベイラビリティーゾーン: ap-northeast-1c   |       |
| パブリックサブネットの数            | 2                                 |       |
| プライベートサブネットの数           | 2                                 |       |
| サブネットの CIDR ブロックをカスタ    | ap-northeast-1a のパブリックサブネット CIDR  |       |
| マイズ                     | ブロック                              |       |
|                         | 10.0.0/28                         |       |
|                         | ap-northeast-1c のパブリックサブネット CIDR  |       |
|                         | ブロック                              |       |
|                         | 10.0.0.16/28                      |       |
|                         | ap-northeast-1a のプライベートサブネット CIDR |       |
|                         | ブロック                              |       |
|                         | 10.0.0.128/28                     |       |
|                         | ap-northeast-1c のプライベートサブネット CIDR |       |
|                         | ブロック                              |       |
|                         | 10.0.0.144/28                     |       |
| NAT ゲートウェイ (\$)         | なし                                |       |
| Egress Only インターネットゲートウ | はい                                | arbox |
| エイ                      |                                   |       |
| VPC エンドポイント情報           | S3 ゲートウェイ                         |       |
| DNS オプション               | DNS ホスト名を有効化(チェックを入れる)            |       |
|                         | DNS 解決を有効化(チェックを入れる)              |       |

Egress Only インターネットゲートウェイは、後に Web サーバへ nginx をインストールする際に利用するものです。

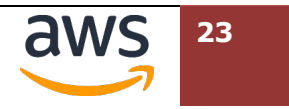

 ④ 各リソースが正常に作成された旨が表示されます。[VPC を表示]を選択し、IPv4/IPv6 のデュ アルスタック VPC が作成されていることを確認します。

| VPC ワークフローの作成                                                                                                    |          |
|----------------------------------------------------------------------------------------------------|----------|
| ⊘ 成功                                                                                                    |          |
| ▼ 詳細                                                                                                    |          |
| <ul> <li>○ VPC を作成: <u>vpc-0565bed27b9ca119a</u>【<sup>2</sup>]</li> <li>○ VPC IPv6 CIDR ブロックが関連付けられるのを待ちます</li> <li>○ DNS ホスト名を有効化</li> <li>○ DNS 新スト名を有効化</li> <li>○ VPC 作成の確認: <u>vpc-0565bed27b9ca119a</u>【<sup>2</sup>]</li> <li>○ S3 エンドポイントを作成: <u>vpce-0802cde735eb1486b</u>【<sup>3</sup>]</li> <li>○ サブネットを作成: <u>subnet-0d421d2587f62a301</u>【<sup>2</sup>]</li> <li>○ サブネットを作成: <u>subnet-0d421d2587f62a301</u>【<sup>2</sup>]</li> <li>○ サブネットを作成: <u>subnet-042cd47d62af996</u>【<sup>3</sup>]</li> <li>○ サブネットを作成: <u>subnet-043ccb447d62af996</u>【<sup>3</sup>]</li> <li>○ サブネットを作成: <u>subnet-043ccb447d62af996</u>【<sup>3</sup>]</li> <li>○ サブネットを作成: <u>subnet-045ccb447d62af996</u>【<sup>3</sup>]</li> <li>○ サブネットを作成: <u>subnet-045ccb447d62af996</u>【<sup>3</sup>]</li> <li>○ サブネットを作成: <u>subnet-045ccb447d62af996</u>【<sup>3</sup>]</li> <li>○ サブネットを作成: <u>vpc-058e524dccd45f</u>【<sup>3</sup>]</li> <li>○ インターネットゲートウェイを作成: <u>reigw-0c58eb284dccddbbd</u>【<sup>5</sup>]</li> <li>○ ルートテーブルを構成: <u>reb-058822a4bcab4ced5</u>【<sup>3</sup>]</li> <li>○ ルートテーブルを構成</li> <li>○ ルートテーブルを構成: <u>reb-0520ce91b637d1bd9</u>【<sup>5</sup>]</li> <li>○ ルートを作成</li> <li>○ ルートを作成</li> </ul> |          |
| <ul> <li>○ ルートテーブルを関連付ける</li> <li>○ ルートテーブルの作成を検証中</li> </ul>                                                                                                    |          |
|                                                                                                    | b1486b 🔼 |
|                                                                                                    | VPC を表示  |

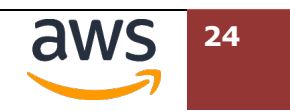

| 羊細 情報                                |           |                                    |                                    |                          |                                        |
|--------------------------------------|-----------|------------------------------------|------------------------------------|--------------------------|----------------------------------------|
| 'PC ID<br>7 vpc-0565bed2             | 7b9ca119a | 状態<br>♂ Available                  | DNS ホス<br>有効                       | 、卜名                      | DNS 解決<br>有効                           |
| テナンシー<br>Default                     |           | DHCP オプションセッ<br>dopt-04bac7450674a | ト メインル<br>a46a rtb-0c70            | ートテーブル<br>if0f0835acfe28 | メインネットワーク ACL<br>acl-0afc50c56af962ccb |
| デフォルト VPC<br>いいえ                     |           | IPv4 CIDR<br>10.0.0/24             | IPv6 プー<br>Amazon                  | ・ル                       | IPv6 CIDR (ネットワークボー<br>ダーグループ)         |
| <sup>ネ</sup> ットワークアド<br>えメトリクス<br>無効 | レスの使用状    | Route 53 リゾルバー<br>イアウォールルールグ<br>-  | DNS ファ 所有者 IE<br>ループ <b>日</b> 1156 | )<br>;57431263           | northeast-1)                           |
| リソースマップ 新                            | 規 CIDR    | フローログ   タク                         | Ĵ                                  |                          |                                        |
| CIDR 情報                              |           |                                    |                                    |                          |                                        |
| アドレスタイプ                              |           |                                    | ネットワークボーダー                         | 、 プール                    | ステータス                                  |
| Pv4                                  | 10.0      | 0.0/24                             | -                                  | -                        | ⊘ Associated                           |
|                                      |           |                                    |                                    |                          | •                                      |

⑤ ナビゲーションペインから[サブネット]を選択します。以下のように4つのサブネットが作成されていることを確認します。

| New VPC Experience<br>Tell us what you think |                                         | サブネット(4) 協報 |                                 |                      |                          |   |               |                |           |        |              |   |
|----------------------------------------------|-----------------------------------------|-------------|---------------------------------|----------------------|--------------------------|---|---------------|----------------|-----------|--------|--------------|---|
| VPC ダッシュボード                                  | VPC ダッシュボード ^ Q <i>サブネットをフィルター</i>      |             |                                 |                      |                          |   |               |                |           |        |              |   |
| EC2 Global View New                          | search: ipv6-handson-server X フィルターをクリア |             |                                 |                      |                          |   |               |                |           |        |              |   |
| VPC でフィルタリング:                                | -                                       |             | Name                            | <b>v</b>             | サブネット ID                 | 7 |               | IPv6 CIDR      |           | 利用可    | 能な IPv4 アドレス | ~ |
| Q VPC の進択                                    |                                         |             |                                 |                      |                          | ÷ | 10.0.0.0/20   |                |           | 19/0-3 |              |   |
| •                                            |                                         |             | ipv6-nandson-server-subnet-pub  | lic1-ap-nortneast-1a | subnet-0058163584257900b |   | 10.0.0/28     | 2406:da14:68a: | 1600::/64 | 10     |              |   |
| VIRTUAL PRIVATE                              |                                         |             | ipv6-handson-server-subnet-pub  | lic2-ap-northeast-1c | subnet-016f7c1349dc3c670 |   | 10.0.0.16/28  | 2406:da14:68a: | 601::/64  | 11     |              |   |
| CLOUD                                        |                                         |             | ipv6-handson-server-subnet-priv | ate1-ap-northeast-1a | subnet-0e0be7276974a6a6b |   | 10.0.0.128/28 | 2406:da14:68a: | 1602::/64 | 11     |              |   |
|                                              |                                         |             | ipv6-handson-server-subnet-priv | ate2-ap-northeast-1c | subnet-085a21f6ceb2bdf04 |   | 10.0.0.144/28 | 2406:da14:68a: | 603::/64  | 11     |              |   |
| קארנק                                        | <                                       | (           |                                 |                      |                          |   |               |                |           |        |              |   |

## 4.3. Web サーバの配置

先ほど作成したプライベートサブネットに、Web サーバを作成、その後、他のサブネットに複製します。

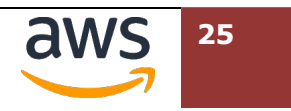

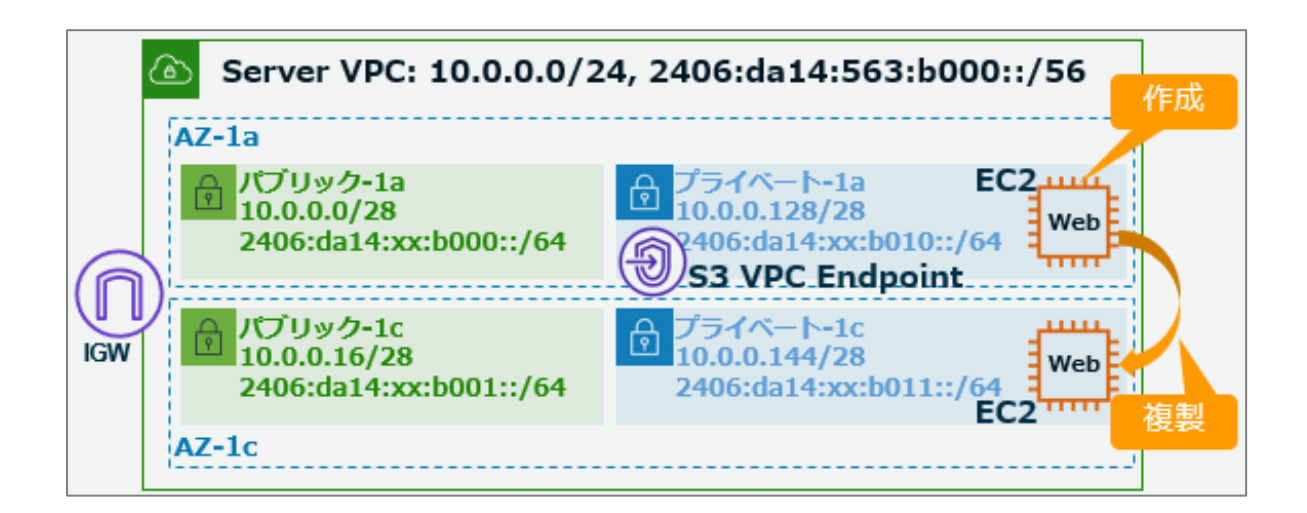

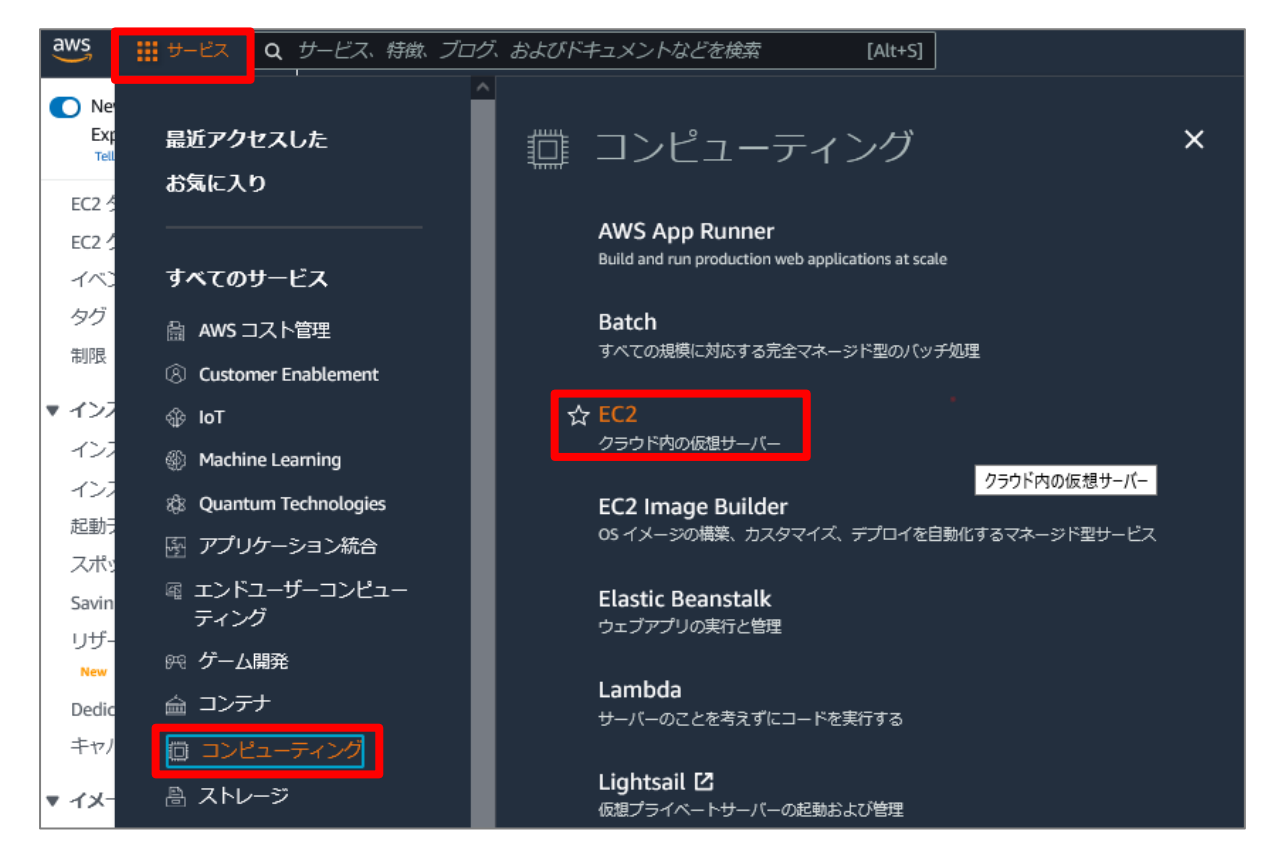

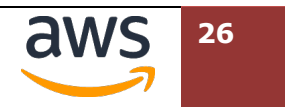

② 画面中央からから[インスタンスを起動] > [インスタンスの起動]をクリックします。

| New EC2 Experience X                       | ג-עע                                                            | EC2 グローバルビュー 🖸 💿 C               |  |  |  |
|--------------------------------------------|-----------------------------------------------------------------|----------------------------------|--|--|--|
| <b>EC2 ダッシュホード</b><br>EC2 グローバルビュー         | アジアパシフィック (東京) リージョンで次の Amazon EC2 リソースを使用しています。                |                                  |  |  |  |
| イベント                                       | インスタンス (実行中) 1                                                  | Auto Scaling グループ 0              |  |  |  |
| ▼ インスタンス                                   | Elastic IP 1                                                    | インスタンス 1                         |  |  |  |
| インスタンス                                     | キーペア 1                                                          | スナップショット 0                       |  |  |  |
| 起動テンプレート                                   | セキュリティグループ 4                                                    | プレイスメントグループ 0                    |  |  |  |
| スポットリクエスト<br>Savings Plans                 | <b>ポリューム</b> 1                                                  | ロードバランサー 0                       |  |  |  |
| リザーブドインスタンス                                | 専有ホスト 0                                                         |                                  |  |  |  |
| Dedicated Hosts<br>キャパシティーの予約              |                                                                 |                                  |  |  |  |
| ▼ イメージ<br>AMI                              | インスタンスを起動<br>開始するには、クラウド内の仮想サーバーである<br>Amazon EC2 インスタンスを起動します。 | サービス状態<br>AWS Health Dashboard 〇 |  |  |  |
| AMI カタログ<br>▼ Elastic Block Store<br>ボリューム | インスタンスを起動<br>サーバーを移行 <sup>[2]</sup>                             | リージョン<br>アジアパシフィック (東京)          |  |  |  |

#### ③ 名前とタグの [名前]に"ipv6-handson-server-1a"を入力します。

| EC2 〉 インスタンス 〉 インスタンスを起動                                                                                    |
|----------------------------------------------------------------------------------------------------|
| インスタンスを起動 <sub>情報</sub><br>Amazon EC2 では、AWS クラウドで実行される仮想マシン (インスタンス) を作成できます。以下の簡単なステップに従ってす<br>ばやく開始できます。 |
| 名前とタグ 情報                                                                                                    |
| 名前<br>ipv6-handson-server-1a さらにタグを追加                                                                       |

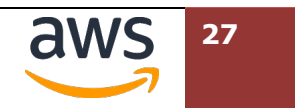

④ "アプリケーションおよび OS イメージ (Amazon マシンイメージ) "では"Amazon Linux 2 AMI"
 を選択します。インスタンスタイプは"t2.micro"から変更しません。

| ▼ アプリケー                                                                               | ▼ アプリケーションおよび OS イメージ (Amazon マシンイメージ) 情報                                                                                         |                                                                             |                                                   |                 |            |                                                     |  |  |
|---------------------------------------------------------------------------------------|----------------------------------------------------------------------------------------------------|-----------------------------------------------------------------------------|---------------------------------------------------|-----------------|------------|-----------------------------------------------------|--|--|
| AMI は、インスタ<br>リケーション) を<br>い。                                                         | AMI は、インスタンスの起動に必要なソフトウェア設定 (オペレーティングシステム、アプリケーションサーバー、アプ<br>リケーション) を含むテンプレートです。お探しのものが以下に表示されない場合は、AMI を検索または参照してくださ<br>い。      |                                                                             |                                                   |                 |            |                                                     |  |  |
| Q 何千ものア                                                                               | Q 何千ものアプリケーションイメージと OS イメージを含むカタログ全体を検索します。                                                                                       |                                                                             |                                                   |                 |            |                                                     |  |  |
| 最新ク                                                                                   | イックスタート                                                                                                    | <u> </u>                                                                    |                                                   |                 |            |                                                     |  |  |
| Amazon                                                                                | macOS                                                                                                    | Ubuntu                                                                      | Windows                                           | Red Hat         | SUSE Linux | Q                                                   |  |  |
| aws                                                                                   | <b>L</b><br>Mac                                                                                                    | ubuntu®                                                                     | Microsoft                                         | red Hat         | SUSE       | その他の AMI を閲<br>覧する<br>AWS、Marketplace、<br>コミュニティからの |  |  |
| Amazon マシン-                                                                           | イメージ (AMI)                                                                                                    |                                                                             |                                                   |                 | -          | AMIを言む                                              |  |  |
| Amazon Linux<br>ami-0adac58024a<br>仮想化: hvm EN                                        | <b>2 AMI (HVM) - I</b><br>a7f03bb (64 ビッ<br>IA 有効: true  ル                                                                        | K <b>ernel 5.10, SSI</b><br>ト (x86)) / ami-0el<br><i>―</i> トデバイスタイ          | <b>D Volume Type</b><br>bf9e4700190286e<br>プ: ebs | e (64 ビット (Arm) | )          | 無料利用枠の対象<br>▼                                       |  |  |
| 説明                                                                                    |                                                                                                    |                                                                             |                                                   |                 |            |                                                     |  |  |
| Amazon Linux 2<br>アーキテクチャ<br>64 ビット (x86)                                             | Amazon Linux 2 Kernel 5.10 AMI 2.0.20230926.0 x86_64 HVM gp2<br>アーキテクチャ AMI ID<br>64 ビット (x86) マ ami-0adac58024a7f03bb 検証済みプロバイダー |                                                                             |                                                   |                 |            |                                                     |  |  |
|                                                                                       |                                                                                                    |                                                                             |                                                   |                 |            |                                                     |  |  |
| ▼ インスタン                                                                               | ▼ インスタンスタイプ <sub>情報</sub>                                                                                                    |                                                                             |                                                   |                 |            |                                                     |  |  |
| インスタンスター                                                                              | インスタンスタイプ                                                                                                    |                                                                             |                                                   |                 |            |                                                     |  |  |
| <b>t2.micro</b><br>ファミリー: t2<br>オンデマンド Win<br>オンデマンド SUS<br>オンデマンド RHE<br>オンデマンド Linu | 1 vCPU 1 GiB ><br>idows基地 料金: 0.019<br>E基地 料金: 0.019<br>E基地 料金: 0.019<br>Ju基地 料金: 0.019                                           | (モリ 現行世代:<br>0.0198 USD 1時間<br>52 USD 1時間あた<br>52 USD 1時間あた<br>52 USD 1時間あた | true<br>あたり<br>:り<br>:り                           | 無料利用枠0          | D対象<br>▼   | <ul> <li>すべての世代</li> <li>インスタンスタイプを比較</li> </ul>    |  |  |
| ソフトウェアがフ                                                                              | フリインストー,                                                                                                    | ルされた AMI (2                                                                 | こは追加料金がた                                          | ゆります            |            |                                                     |  |  |

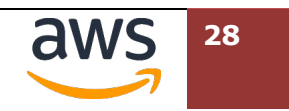

⑤ "キーペア (ログイン) "では"キーペアなしで続行(推奨されません)"を選択します。

| ▼ キーペア(ログイン) 情報<br>キーペアを使用してインスタンスに安全に接続<br>してください。 | <b>売できます。インスタンスを起動する前に、選択したキ</b> | ーペアにアクセスできることを確認 |
|-----------------------------------------------------|----------------------------------|------------------|
| キーペア名 - 必須<br>キーペアなしで続行 (推奨されません)                   | デフォルト値 🔻                         | C 新しいキーペアの作<br>成 |

⑥ "ネットワーク設定"では右上の[編集]を押し、詳細な設定項目を表示します。

| ▼ ネットワーク設定 <sub>情報</sub>                     | 編集 |
|----------------------------------------------|----|
| ネットワーク 情報<br>vpc-0b92530d8d0790cce           |    |
| サブネット 情報<br>優先順位なし (アベイラビリティーゾーンのデフォルトサブネット) |    |
| パブリック IP の自動割り当て 情報<br>有効化                   |    |

⑦ "ネットワーク設定"が展開され、詳細な設定が可能になります。各項目について、以下の表を参照し変更します。表の後に記載されている変更後のキャプチャ画像と比較し確認してください。

| 設定項目              | パラメータ                                                     |  |  |
|-------------------|-----------------------------------------------------------|--|--|
| ネットワーク            | "ipv6-handson-server-vpc"の名前がついた VPC ID                   |  |  |
| サブネット             | "ipv6-handson-server-subnet-private1-ap-northeast-1a"の名前が |  |  |
|                   | ついた Subnet ID                                             |  |  |
| パブリック IP の自動割り当て  | 無効化                                                       |  |  |
| IPv6 IP を自動で割り当てる | 有効化                                                       |  |  |
| セキュリティグループルール2    | タイプ:HTTP                                                  |  |  |
|                   | Source: ::/0 (IPv6 のデフォルトルート)                             |  |  |

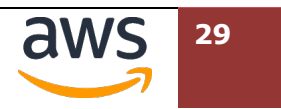

| ▼ ネットワーク設定 慵椒                                                                                                    |                                                                     |                             |  |  |  |  |  |
|----------------------------------------------------------------------------------------------------|---------------------------------------------------------------------|-----------------------------|--|--|--|--|--|
| VPC - <i>必須</i> 情報                                                                                                    |                                                                     |                             |  |  |  |  |  |
| vpc-0f7e95f1ee00206d9 (ipv6-hand<br>10.0.0.0/24 2406:da14:d27:a700::/56                                                                                                    | lson-server-vpc)                                                    | ▼ C                         |  |  |  |  |  |
| サブネット情報                                                                                                    |                                                                     |                             |  |  |  |  |  |
| subnet-Odbaf32e0bfb179ee<br>ipv6-handson-server-subnet-private1-ap-northeast-1a<br>VPC: vpc-0f7e95f1ee00206d9 所有者: 500218855301<br>アベイラビリティーゾーン: ap-northeast-1a 利用可能な IP アドレス: 10<br>CIDR: 10.0.0.128/28) |                                                                     |                             |  |  |  |  |  |
| パブリック IP の自動割り当て 情報                                                                                                    |                                                                     |                             |  |  |  |  |  |
| 無効化                                                                                                    |                                                                     | ▼                           |  |  |  |  |  |
| IPv6 IP を自動で割り当てる 情報                                                                                                    |                                                                     |                             |  |  |  |  |  |
| 有効化                                                                                                    |                                                                     | •                           |  |  |  |  |  |
| 中略>                                                                                                    |                                                                     |                             |  |  |  |  |  |
| ▼ セキュリティグループルール 1                                                                                                    | (TCP, 22, 0.0.0.0/0)                                                | 削除                          |  |  |  |  |  |
| タイプ 情報                                                                                                    | プロトコル 情報                                                            | ポート範囲 情報                    |  |  |  |  |  |
| ssh 🔻                                                                                                    | ТСР                                                                 | 22                          |  |  |  |  |  |
| Source type 情報                                                                                                    | Source 情報                                                           | 説明 - optional 情報            |  |  |  |  |  |
| Anywhere 🔻                                                                                                    | ${\rm Q}$ Add CIDR, prefix list or security $\underline{\varsigma}$ | 例: 管理者のデスクトップの SSH          |  |  |  |  |  |
|                                                                                                    | 0.0.0.0/0 🗙 ::/0 🗙                                                  |                             |  |  |  |  |  |
| ▼ セキュリティグループルール 2                                                                                                    | (TCP, 80, ::/0)                                                     | 削除                          |  |  |  |  |  |
| タイプ 情報                                                                                                    | プロトコル 儲料                                                            | ポート範囲 情報                    |  |  |  |  |  |
| HTTP                                                                                                    | тср                                                                 | 80                          |  |  |  |  |  |
| Source type 情報                                                                                                    | Source 情報                                                           | 説明 - optional 情報            |  |  |  |  |  |
| Custom                                                                                                    | Q Add CIDR, prefix list or security <u>c</u><br>::/0 ×              | 例 管理者のデスクトップの SSH           |  |  |  |  |  |
| セキュリティグループルールを追加<br>▶ 高度なネットワーク設定                                                                                                    | 岡 最初に[セキュリ<br>押して、タイプ                                               | ティグループルールを<br>・Source を指定する |  |  |  |  |  |

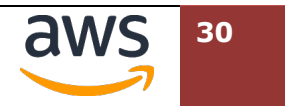

⑧ "高度なネットワーク設定"の左側にある"▶"をクリックし展開します。

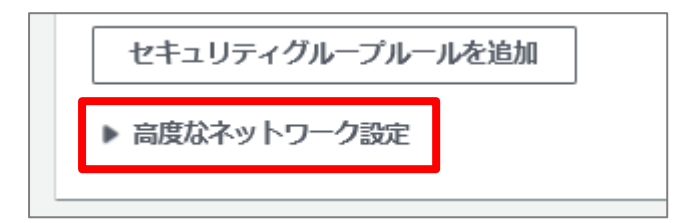

⑨ "プライマリ IPv6 IP を割り当てる"のプルダウンメニューを開き[はい]を選択します。

| IPv6 プレフィックス 情報                              | プライマリ IPv6 IP を割り当てる 情報                          | 終了時に削除 情報 |  |  |  |  |
|----------------------------------------------|--------------------------------------------------|-----------|--|--|--|--|
| 選択 ▼                                         | はい 🔺                                             | 選択   ▼    |  |  |  |  |
| 選択したインスタンスタイプは、IPv6 プレ<br>フィックス をサポートしていません。 | 選択                                               |           |  |  |  |  |
|                                              | はい 🗸                                             |           |  |  |  |  |
| Elastic Fabric Adapter 情報                    | いいえ                                              |           |  |  |  |  |
| ■ 有効化                                        |                                                  |           |  |  |  |  |
| 選択したインスタンスタイプは、EFA をサ<br>ポートしていません。          | 選択 ▼                                             |           |  |  |  |  |
|                                              | 選択されたインスタンスタイプは、複数の<br>ネットワークカードをサポートしていませ<br>ん。 |           |  |  |  |  |
| ネットワークインターフェイスを追加                            |                                                  |           |  |  |  |  |

 (1) "高度な詳細"の左側にある"▶"をクリックし展開します。最下部にあるユーザーデータに主催者 から配布されたテキストデータ"userdata.txt"の中身をコピー&ペーストします。(「高度なネ ットウーク設定」ではないので、ご注意ください)

| 局段な詳細情報                               |   |                 |
|---------------------------------------|---|-----------------|
| <b>真入オプション 情報</b>                     |   |                 |
| ] スポットインスタンスをリクエスト                    |   |                 |
| ヤンデマンド料金を上限とするスポット料金でスポットインスタンスをリクエスト |   |                 |
| ドメイン結合ディレクトリ 情報                       |   |                 |
| 選択                                    | • | C 新しいディレクトリの    |
|                                       |   | 竹戶方以 🔽          |
| AM インスタンスプロフィール 情報                    |   |                 |
| 選択                                    | • | A 新しい IAM プロファイ |
|                                       |   |                 |

<中略>

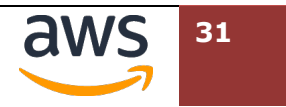

#### AWS IPv6 ハンズオンテキスト

| ユーザーデータ 精雑<br>#!/bin/bash<br>amazon-linux-https disable<br>amazon-linux-extras install -y nginx1 php7.2<br>service nginx start<br>chkconfig nginx on<br>echo " <html><h1>HTTP_X_FORWARDED_FOR"; ?&gt;""\\$_SERVER['HTTP_X_FORWARDED_FOR"]; ?&gt;""</h1></html> | cho<br>/h1>" >> /usr/share/nginx                                     |  |  |  |
|----------------------------------------------------------------------------------------------------|----------------------------------------------------------------------|--|--|--|
| <ul> <li>ユーザーデータは既に base64 エンコードされています</li> </ul>                                                                                                    |                                                                      |  |  |  |
| ユーザーデータ                                                                                                    | #!/bin/bash                                                          |  |  |  |
| ご注意 : 別途配布しているテキス                                                                                                    | amazon-linux-https disable                                           |  |  |  |
| トファイル"userdata.txt"からコ                                                                                                    | amazon-linux-extras install -y nginx1 php7.2                         |  |  |  |
| ピー&ペーストしてください。                                                                                                    | service nginx start                                                  |  |  |  |
|                                                                                                    | chkconfig nginx on                                                   |  |  |  |
|                                                                                                    | echo " <html><h1>HTTP_X_FORWARDED_FOR: ""<?php echo</th></h1></html> |  |  |  |
|                                                                                                    | ¥\$_SERVER['HTTP_X_FORWARDED_FOR']; ?>"""                            |  |  |  |
|                                                                                                    | >> /usr/share/nginx/html/index2.php                                  |  |  |  |

#### (1) 最下部の"概要"までスクロールし、右下の[インスタンスを起動]をクリックします。

| インスタンス数 情報                                                   |                |
|--------------------------------------------------------------|----------------|
| 1                                                            | 0              |
| ソフトウェアイメージ (AMI)                                             |                |
| Amazon Linux 2 Kernel 5.10 AMI続きを読む<br>ami-0de5311b2a443fb89 |                |
| 垂直サーバータイプ (インスタンスタイプ)                                        |                |
| t2.micro                                                     |                |
| ファイアウォール (セキュリティグループ)                                        |                |
| 新しいセキュリティグループ                                                |                |
| ストレージ (ボリューム)                                                |                |
| 1 ボリューム - 8 GiB                                              |                |
|                                                              |                |
| <b>N</b> N N N                                               | () 7 h) 7 t 14 |

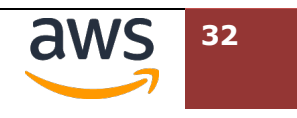

① インスタンスの作成が開始された旨のメッセージが表示されるので、割り当てられたリソース
 ID をクリックして、次のステップにすすみます。起動したホストが表示されない場合、インス
 タンスのフィルタリングを解除し、リロードボタンをお試しください。

| EC2 > インスタンス > インスタンスを起動 |  |
|--------------------------|--|
| <ul> <li></li></ul>      |  |

① インスタンスが実行中のステータスとなったら、他方のサブネットにも Web サーバを起動する
 ために複製します。起動した EC2 インスタンス ID の左にあるチェックボックスにチェックを入

れ、"アクション"メニュー>"イメージとテンプレート">"同様のものを起動"を選択します。

| インスタンス (1/1) 情報                 |                         |                    | C 接続 イン                      | スタンスの状態 ▼    | アクション 🔺     | ハウンスを配っ   | <b>•</b> |
|---------------------------------|-------------------------|--------------------|------------------------------|--------------|-------------|-----------|----------|
| Q. 後衆                           |                         |                    |                              |              | 按规          |           | 0        |
| i-0c8914e566bbc7400 X フィルターをクリア |                         |                    |                              |              | 詳細を表示       |           |          |
|                                 |                         | 742.7 7 20.742.7 7 | z = -hz = wh                 |              | インスタンスの状態を管 | 理         | 18-01    |
| Ť                               | 12292210 = 122          | ×97× × 17×97× ×    | X7-9X7199                    | - J-LONAR FA | インスタンスの設定   |           | 100      |
| ipv6-handson-server-1a          | i-0c8914e566bbc7400 📀 実 | NF中 ④Q t3.micro    | <ul> <li>初期化しています</li> </ul> | ₽5-h +       | ネットワーキング    |           | -        |
|                                 |                         |                    |                              |              | 4 71172     |           |          |
|                                 |                         |                    | イメージを作                       |              | イメージとテンプレート | •         | •        |
|                                 |                         |                    | インスタンスからテ                    | ンプレートを作成     | キニタリンクとトラフル | シューティング 🕨 |          |
|                                 |                         |                    | 同様のものを起動                     |              |             |           | _        |
|                                 |                         |                    |                              |              |             |           |          |

⑭ "名前とタグ"で"名前"を確認し、末尾を 1a から"1c"へ修正します。

| 名前とタグ 情報                     |          |
|------------------------------|----------|
| 名前<br>ipv6-handson-server 1c | さらにタグを追加 |

⑮ "キーペア"で、"キーペアなしで続行(推奨されません)"を選択します。

| ▼ キーペア (ログイン) 情報<br>キーペアを使用してインスタンスに安全に接<br>してください。 | 続できます。インスタンスを起動する前に、選択したキー | -ペアに | アクセスできることを確認   |
|-----------------------------------------------------|----------------------------|------|----------------|
| キーペア名 - <i>必須</i><br>      トーペアなしで続行 (推奨されません)      | デフォルト値 🔻                   | C    | 新しいキーペアの作<br>成 |

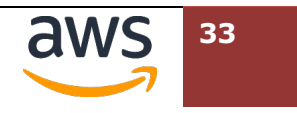

 ・⑥ ネットワーク設定で、サブネットを"private2-ap-northeaset-1c"の名前が付いた ID に変更します。
 『IPv6 を自動で割り当てる"を"有効化"に変更します。

| ▼ ネットワーク設定 情報                                                                                                    |                 |  |  |  |
|----------------------------------------------------------------------------------------------------|-----------------|--|--|--|
| VPC - 必須 情報                                                                                                    |                 |  |  |  |
| vpc-0de64268832fc42f0 (ipv6-handson-server-vpc)<br>10.0.0.0/24 2406:da14:781:1f00::/56                                                                                                    | ▼ C             |  |  |  |
| サブネット情報                                                                                                    |                 |  |  |  |
| subnet-Obbe7b5f4e1fcccfe<br>ipv6-handson-server-subnet-private2-ap-nor<br>VPC: vpc-0de64268832fc42f0 所有者: 500218855301<br>アベイラビリティーゾーン: ap-northeast-1c 利用可能な IP アドレス: 10<br>CIDR: 10.0.0.144/28) | rtheast-1c<br>▼ |  |  |  |
| パブリック IP の自動割り当て 情報                                                                                                    |                 |  |  |  |
| 無効化                                                                                                    | ▼               |  |  |  |
| IPv6 IP を自動で割り当てる 情報                                                                                                    |                 |  |  |  |
| 有効化                                                                                                    | ▼               |  |  |  |

⑦ "プライマリ IPv6 IP を割り当てる"のプルダウンメニューを開き[はい]を選択します。

| IPv6 プレフィックス 情報                             | プライマリ IPv6 IF                  | ・を割り当てる 情報               | 終了時に削除 <b>情報</b> | Ř |
|---------------------------------------------|--------------------------------|--------------------------|------------------|---|
| 選択 ▼                                        | はい                             |                          | 選択               | • |
| 選択したインスタンスタイプは、IPv6 プレ<br>フィックス をサポートしていません | 選択                             |                          |                  | , |
| 217777E3/R 10006E08                         | はい                             | ~                        |                  |   |
| Elastic Fabric Adapter 情報                   | いいえ                            |                          |                  |   |
| ■ 有効化                                       |                                |                          |                  |   |
| 選択したインスタンスタイプは、EFA をサ<br>ポートしていません。         | 選択                             | Ψ.                       |                  |   |
|                                             | 選択されたインスタン<br>ネットワークカードな<br>ん。 | νスタイプは、複数の<br>₽サポートしていませ |                  |   |
| ネットワークインターフェイスを                             | 追加                             |                          |                  |   |

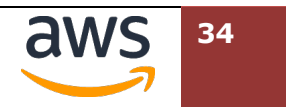

| 18 | その他は既存のまま最下部の"概要"までスクロールし、 | "インスタンスを起動"を選択します。 |
|----|----------------------------|--------------------|
|----|----------------------------|--------------------|

| ▼ 概要                                                         |           |
|--------------------------------------------------------------|-----------|
| インスタンス数 情報                                                   |           |
| 1                                                            | 0         |
| ソフトウェアイメージ (AMI)                                             |           |
| Amazon Linux 2 Kernel 5.10 AMI続きを読む<br>ami-0de5311b2a443fb89 |           |
| 垂直サーバータイプ (インスタンスタイプ)                                        |           |
| t3.micro                                                     |           |
| ファイアウォール (セキュリティグループ)                                        |           |
| launch-wizard-2                                              |           |
| ストレージ(ボリューム)                                                 |           |
| 1 ボリューム - 8 GiB                                              |           |
|                                                              |           |
| キャンセル                                                        | インスタンスを起動 |

ここまでの作業で、二つの Private サブネットにそれぞれ EC2 インスタンスが起動し、nginx による Web サイトが起動しています。

## 4.4. Elastic Load Balancer (ALB)の設定

この章では、冗長可用に配置された Web サーバに対し、トラフィックを配分可能にするため、ロードバランサーの導入を行います。

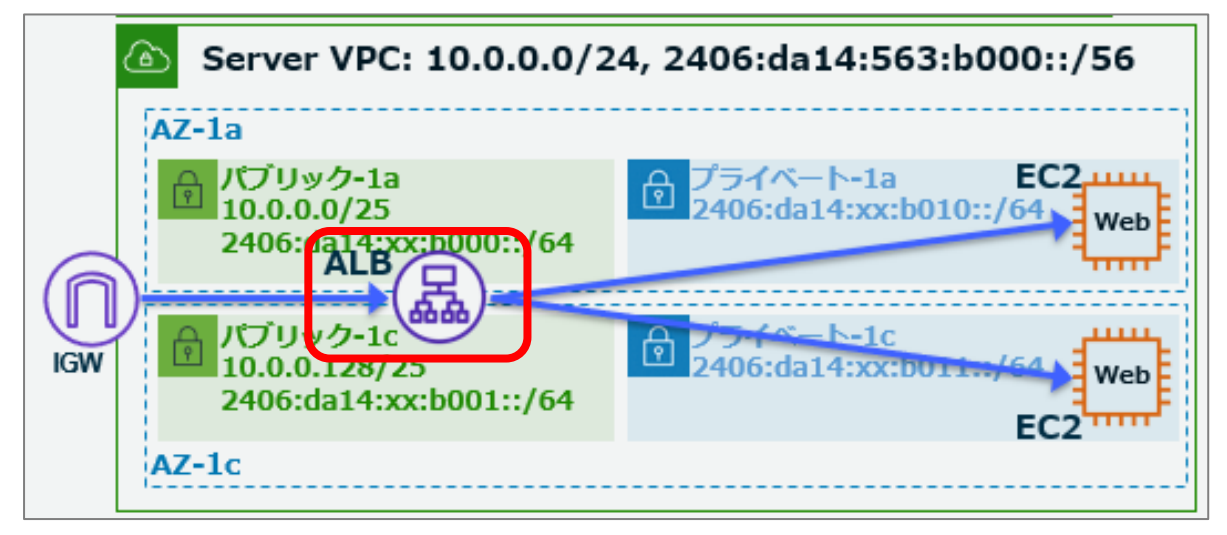

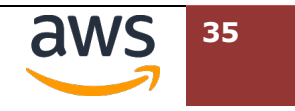

 EC2 ダッシュボードのナビゲーションペインで、[ロードバランサー] > [ロードバランサーの作 成]をクリックします。

| リザーブドインスタンス ^                        | EC2 > ロードバランサー                        |                                   |
|--------------------------------------|---------------------------------------|-----------------------------------|
| キャパシティーの予約                           | ロードバランサー                              |                                   |
| ▼ イメージ                               | Elastic Load Balancing は、着信トラフィックの変化に | 応じてロードバランサーキャパシティーを自動的にスケーリングします。 |
| AMI                                  |                                       | の作成                               |
| AMI カタログ                             | Q、プロパティまたは値でフィルタリング                   | < 1 > ©                           |
| Elastic Block Store                  |                                       |                                   |
| ボリューム                                | 名前 ♥ DNS名                             | ▽ 状態 ▽ VPC ID ▽ ア                 |
| スナップショット                             |                                       | ロードバランサーがありません                    |
| ライフサイクルマネー<br>ジャー                    |                                       | ap-northeast-1 にロードバランサーがありません    |
| ▼ ネットワーク&セキュリ                        |                                       | ロードバランサーの作成                       |
|                                      | <                                     | >                                 |
| セキュリティクループ                           |                                       |                                   |
| Elastic IP                           |                                       |                                   |
| プレイスメントグループ                          |                                       |                                   |
| キーペア                                 |                                       |                                   |
| ネットワークインター<br>フェイス                   |                                       |                                   |
| ▼ ロードバランシング<br>ロードバランサー<br>ターゲットグループ |                                       |                                   |

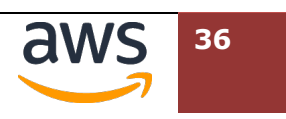
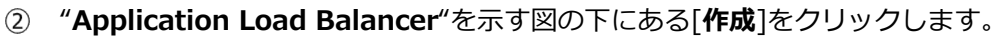

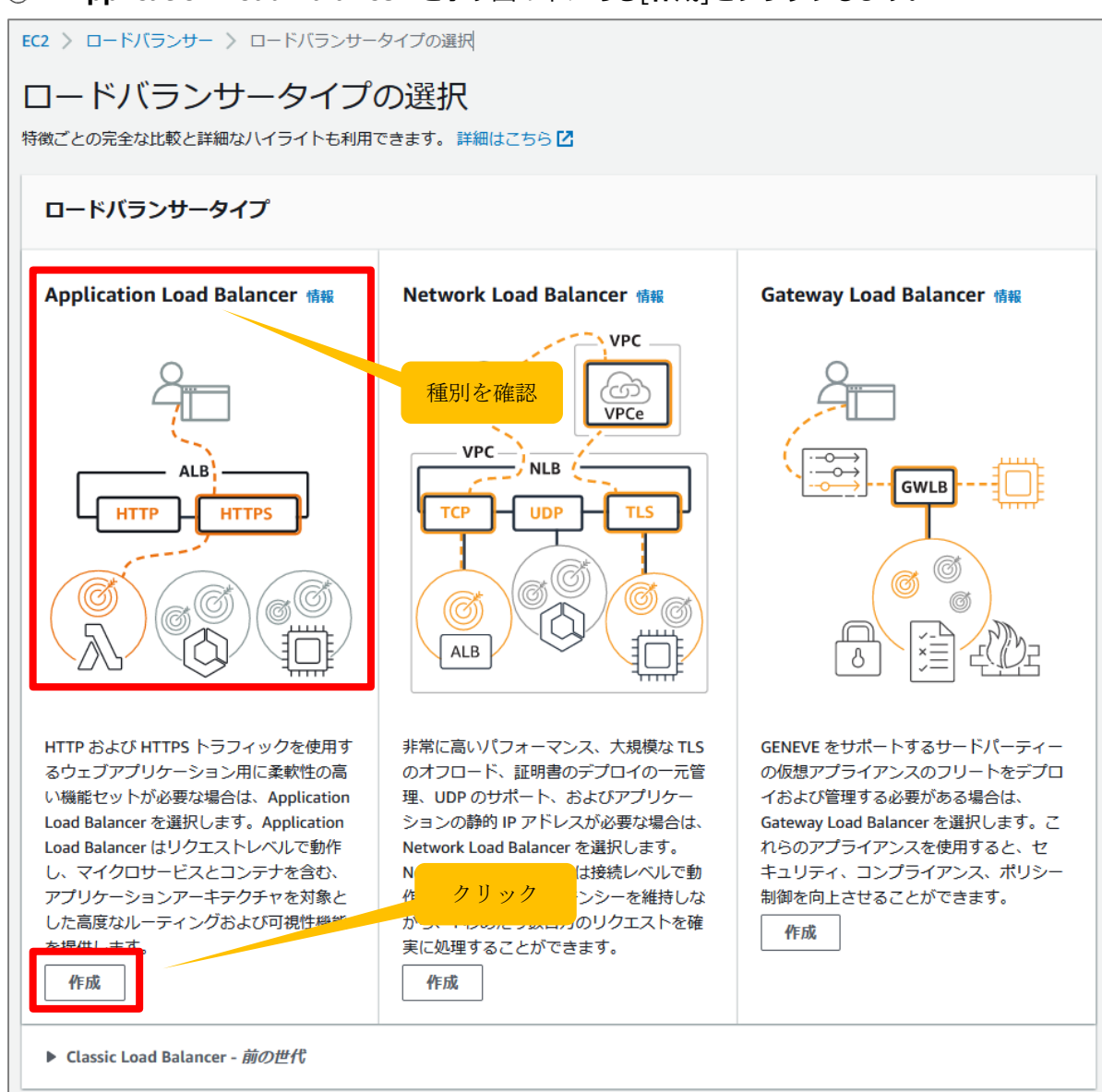

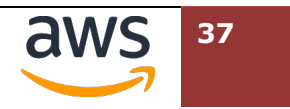

③ "ロードバランサー名"に[ipv6-handson-alb]と入力します。"IP アドレスタイプ"のラジオボ

### タンで [Dualstack]を選択します。

| EC2 〉 ロードバランサー 〉 Application Load Balancer を作成                                                                                                    |
|----------------------------------------------------------------------------------------------------|
| Application Load Balancer を作成 備<br>Application Load Balancer は、リクエスト属性に基づいて、着信 HTTP および HTTPS トラフィックを複数のターゲット (Amazon EC2 インスタンス、マ<br>イクロサービス、コンテナなど) に分散します。ロードバランサーは接続リクエストを受け取ると、優先度順にリスナールールールを評価して適用する<br>ルールを決定し、該当する場合は、ルールアクションのターゲットグループからターゲットを選択します。                                                                                                    |
| ▶ Application Load Balancer の仕組み                                                                                                    |
| 基本的な設定                                                                                                    |
| <ul> <li>ロードノ(ランサー名</li> <li>名前はAWS アガウント内で一意である必要があり、ロードノ(ランサーの作成後に変更することはできません。</li> <li>ipv6-handson-alb</li> <li>パイワンを含む最大 32 文字の英数字を使用できますが、名前の先頭または未尾にハイフンを使用することはできません。</li> <li>ノイワースや「都</li> <li>ロード/(ランサーの作成後にスキームを変更することはできません。</li> <li>インターネット向けロードノ(ランサーは、クライアントからのリクエストをインターネット経由でターゲットにルーティングします。これには、ノブリックサブネットが必要です。詳細はこちら ご</li> <li>ウ部         内部</li></ul> |

 ④ 画面下にスクロールし、"VPC"のプルダウンメニューから[ipv6-handson-server-vpc]の名 前が設定された ID を選択します。"マッピング"では、表示された ap-northeast-1a/1c の 2

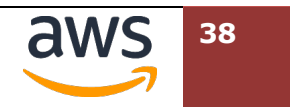

つのチェックボックスにチェックを入れ、"サブネット"から"**public-1a/1c**"の名前が付いたサ ブネットをそれぞれ選択します。その他の項目はデフォルトのままとします。

| ]—                      | y <b>トワークマッピング 情報</b><br>ドバランサーは、IP アドレス設定に従って、選択したサブネットのターゲットにトラフィックをルーティングします。                                                                                                   |
|-------------------------|----------------------------------------------------------------------------------------------------|
| /PC<br>/一/              | <b>情報</b><br>ゲットの仮想プライベートクラウド (VPC) を選択するか、新しい VPC を作成 [2]できます。インターネットゲートウェイを持つ VPC のみが選択可能に<br>す。選択した VPC は、ロードバランサーの作成後に変更できません。ターゲットの VPC を確認するには、ターゲット <b>グループ [2]</b> を表示します。 |
| ipv<br>vpc<br>IPv       | 6-handson-server-vpc<br>-0565bed27b9ca119a<br>4: 10.0.0.0/24 IPv6: 2406:da14:aff:3d00::/56                                                                                         |
| <b>マツ</b><br>かなっ<br>マー・ | <b>ビング   情報</b><br>くとち 2 つのアベイラビリティーゾーンと、ゾーンごとに 1 つのサブネットを選択します。ロードバランサーは、これらのアベイラビリティーゾーンの<br>ゲットにのみトラフィックをルーティングします。ロードバランサーまたは VPC でサポートされていないアベイラビリティーゾーンは選択できません。             |
| <b>~</b>                | ap-northeast-1a (apne1-az4)                                                                                                    |
|                         | サブネット                                                                                                    |
|                         | subnet-00421023671023501 pvo-nandson-server-subnet-public1-ap-northeast-1a V                                                                                                    |
|                         | IPv4 アドレス                                                                                                    |
|                         | AWS によって割り当て済み                                                                                                    |
| <b>∠</b>                | AWS によって割り当て済み<br>ap-northeast-1c (apne1-az1)                                                                                                    |
| <b>V</b>                | AWS によって割り当て済み<br>ap-northeast-1c (apne1-az1)<br>サブネット                                                                                                    |
|                         | AWS によって割り当て済み<br>ap-northeast-1c (apne1-az1)<br>サブネット<br>subnet-04ece1df7a23fa789 ipv6-handson-server-subnet-public2-ap-northeast-1c ▼                                            |

⑥ 更にスクロールし、"セキュリティグループ"で、 [**新しいセキュリティグループの作成**]を選択 します。

| セキュリティグループ 情報<br>オキュリティグループ 情報<br>新しいセキュリティグループを作成 21<br>さます | ントラフィックを制御する一連のファイアウォールルールです。既存のセキュリティグループを込<br>。 | 選択するか、 |
|--------------------------------------------------------------|---------------------------------------------------|--------|
| セキュリティグループ<br>最大 5 個のセキュリティグループを選掛                           | 新たに作成<br>₹                                        |        |
| default<br>sg-0df1e25cbfb8ed385 VPC: vpc-0565bed2            | 7b9ca119a                                         |        |

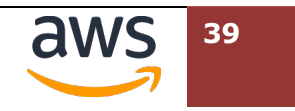

⑦ ブラウザで別タブが開き、"セキュリティグループを作成"へ遷移します。"基本的な詳細"では、
 以下を入力します。VPCの指定では、入力欄の右側にあるバツ印(×)を押すと一覧が表示されます。

| 設定項目                                                                                  | パ                                  | ラメータ                                  | 要修正       |
|---------------------------------------------------------------------------------------|------------------------------------|---------------------------------------|-----------|
| セキュリティグループ名                                                                           | ipv6-alb-sg                        |                                       | $\lor$    |
| 説明                                                                                    | allow-http                         |                                       | $\lor$    |
| VPC                                                                                   | "ipv6-handson-server-v             | /pc"の名前が付いた ID を選択                    | V         |
| EC2 > セキュリティグループ > セキュリティグル-                                                          | -プを作成                              |                                       |           |
| セキュリティグループを作成                                                                         | ⊾<br>5 情報                          |                                       |           |
| セキュリティグループは、インスタンスの仮想ファイアで<br>キュリティグループを作成するには、以下のフィールドに                              | ウォールとして機能し、インバウンドトラフ<br>こ入力してください。 | <sup>1</sup> ィックとアウトバウンドトラフィックをコントロール | します。 新しいセ |
| 基本的な詳細                                                                                |                                    |                                       |           |
| セキュリティグループ名 情報<br>ipv6-alb-sg<br>作成使に名別を編集することはできません。                                 |                                    | ]                                     |           |
| 説明 情報<br>allow-http                                                                   |                                    | ]                                     |           |
| VPC 情報                                                                                |                                    | ]                                     |           |
| Q<br>vpc-0b92530d8d0790cce<br>172.31.0.0/16                                           | (デフォルト)                            |                                       |           |
| vpc-0c7f4a245cef8deaa (ipv6-handson-client-VPC)                                       | _                                  |                                       |           |
| vpc-0f7e95f1ee00206d9 (ipv6-handson-server-vpc<br>10.0.0.0/24 2406:da14:d27:a700::/56 |                                    | ールがありません。                             |           |
| ルールを追加                                                                                |                                    |                                       |           |

 ⑧ 下にスクロールし、"インバウンドルール"では[ルールを追加]をクリックし、以下の2つのルー ・ ・ ・ ・ は ・ は ・ 2 つのルールが追加できたら、同画面の右下にある[セキュリティグループを 作成]をクリックします。

| インバウンドルール (†† |                                |
|---------------|--------------------------------|
|               | このセキュリティグループにはインバウンドルールがありません。 |
| ルールを追加        |                                |

ルール(1)

| 設定項目 | パラメータ | 要修正 |
|------|-------|-----|
|      |       |     |
|      | aws   | 40  |

| タイプ     | НТТР          | $\checkmark$ |
|---------|---------------|--------------|
| リソースタイプ | Anywhere-IPv4 | レ            |
| ソース     | 0.0.0/0       | 自動入力         |

ルール(2)

| 設定項目    | パラメータ         | 要修正          |
|---------|---------------|--------------|
| タイプ     | НТТР          | $\checkmark$ |
| リソースタイプ | Anywhere-IPv6 | $\checkmark$ |
| ソース     | ::/0          | 自動入力         |

| インバウンドルール 情報  |             |                     |
|---------------|-------------|---------------------|
| インバウンドルール 1   |             | 790 R3t             |
| タイプ 情報        | プロトコル 情報    | ポート範囲 情報            |
| HTTP 🔻        | TCP         | 80                  |
| リソースタイプ 情報    | ソース 情報      | 説明 - オプション 情報       |
| Anywhere-IPv4 | Q           |                     |
|               | 0.0.0.0/0 × |                     |
| インバウンドルール 2   |             | 281.064             |
| タイプ 情報        | プロトコル 情報    | ポート範囲 情報            |
| нттр 🔻        | TCP         | 0                   |
| リソースタイプ 情報    | ソース 情報      | 説明 - オプション 情報       |
| Anywhere-IPv6 | Q           |                     |
|               | ::/0 ×      |                     |
|               |             | キャンセル セキュリティグループを作成 |

 ⑨ 先ほど作業していた"Application Load Balancer を作成"のタブに戻り、右側の更新ボタンを クリックしたのち、セキュリティグループのプルダウンメニューから、 [ipv6-alb-sg]を選択 します。その後、[default]グループのチェックボックスをクリックして削除します。(タブの)

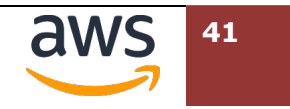

# 移動後、タイムアウトにより事前に入力していた情報がクリアされていた場合、改めて入力しま

す)

|   | セ<br>セキ<br>新し  | <b>トュリティグループ 情報</b><br>ュリティグループは、ロードバランサーへのトラフィックを制御する一速のファイアウォールルールです。既待<br>いセキュリティグループを作成 <mark>ひ</mark> できます。 | のセキュリティグループを選択するか、 |
|---|----------------|----------------------------------------------------------------------------------------------------|--------------------|
|   | セキ<br><i>最</i> | ユリティグループ<br>大 5 個のセキュリティグループを選択                                                                                  |                    |
| [ | Q<br>[]        | default<br>sg-0df1ei_5cbfb8edsVPC: vpc-0565bed27b9ca119a                                                         |                    |
| ſ |                | ipv6-alb-sg<br>sg-038d4aa7bc9b7811a VPC: vpc-0565bed27b9ca119a                                                   |                    |
|   |                | launch-wizard-1<br>sg-02fb315041de578cb VPC: vpc-0565bed27b9ca119a                                               | 気するルールによって、登録されたター |

10 更にスクロールし、"リスナーとルーティング"で[**ターゲットグループの作成**]をクリックします。

| <b>リスナーとルーティング <sub>情報</sub></b><br>リスナーは、設定したポートとプロトコルを使用して接続リクエストをチェックするプロセスです。<br>ロードバランサーがリクエストをルーティングする方法が決まります。 | リスナー用に定義するルールによって、登録されたターゲットに |
|----------------------------------------------------------------------------------------------------|-------------------------------|
| ▼ リスナー <b>HTTP:80</b>                                                                                                 | 削除                            |
| プロトコル ポート デフォルトアクション 情報<br>HTTP ▼ : 80<br>1~65535 ターゲットグループの進<br>ターゲットグループの作成 【                                       | ₩ <b>C</b>                    |
| リスナータグ - 省略可能<br>リスナーにタグを追加することを検討してください。タグを使用すると、AWS リソースを分類で<br>リスナータグの追加<br>タグは最大 50 個追加できます。                      | きるため、リソースをより簡単に管理できます。        |
| リスナーの追加                                                                                                    |                               |

⑪ お使いのブラウザで新たなタブとして"グループの詳細の指定"が表示されます。"ターゲットタ イプの選択"では、[インスタンス]を選択します。"ターゲットグループ名"には[ipv6-

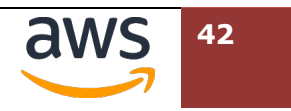

## handson-tg]と入力します。"IP アドレスタイプ"にて[IPv6]のラジオボタンクリックしま

す。"VPC"では[ipv6-handson-vpc]が選択されていることを確認します。

| ロードバランサーは、ターゲットグループのターゲットにリクエストをルーティングし、ターゲットでヘルスチェックを実                                                                                                    |
|----------------------------------------------------------------------------------------------------|
| 行します。                                                                                                    |
|                                                                                                    |
| <b>基本的な設定</b><br>このセクションの設定は、ターグットグループの作用後に空車することはできません。                                                                                                    |
|                                                                                                    |
| ターゲットタイプの選択                                                                                                    |
| <ul> <li>インスタンス</li> </ul>                                                                                                    |
| <ul> <li>特定の VPC 内のインスタンスへのロードバランシングをサポートします。</li> </ul>                                                                                                    |
| • EC2 容量を管理およびスケールするために Amazon EC2 Auto Scaling 🖸 をより円滑に使用できるようにします。                                                                                                    |
|                                                                                                    |
| 〇 IP アドレス                                                                                                    |
| <ul> <li>VPC およびオンプレミスのリソースへのロードバランシングをサポートします。</li> <li>         ・ PPC カム クロックト・ストロック クロック ファイス シの川 ティング た空目にします。</li> </ul>                                                                                                    |
| <ul> <li>● 同じインスタンス工の複数の IP アドレスにネッドンーシインターンエイスへのルーディングを含めにします。</li> <li>● マイクロサービスペースのアーキテクチャに柔軟性を提供し、アウトション関連の適信を簡素化します。</li> </ul>                                                                                                    |
| ・ IPV6 ダーケットをサホートし、エントツーエントの IPV6 連信と IPV4 から IPV6 への NAT を有効にします。                                                                                                    |
|                                                                                                    |
| ○ Lambda 関数                                                                                                    |
| <ul> <li>単一の Lambda 関数へのルーティングを容易にします。</li> <li>Application Load Balancer にのみアクセスできます。</li> </ul>                                                                                                    |
|                                                                                                    |
|                                                                                                    |
| Application Load Balancer                                                                                                    |
| <ul> <li>Network Load Balancer に柔軟性を提供して、特定の VPC 内で TCP リクエストを受け入れてルーティングします。</li> <li>Application Load Balancer で静的 IP アドレスおよび PrivateLink を使用することを容易にします。</li> </ul>                                                                                                    |
|                                                                                                    |
| ターゲットグループ名                                                                                                    |
| ipv6-handson-tg                                                                                                    |
| ハイフンを含む最大 32 文字の英数字を使用できますが、名前の先頭または未用にハイフンを使用することはできません。                                                                                                    |
| プロトコル ポート                                                                                                    |
| HTTP V: 80 0                                                                                                    |
|                                                                                                    |
| 1~65535                                                                                                    |
| 1~65535<br>IP アドレスタイプ                                                                                                    |
| 1~65535<br>IP アドレスタイプ<br>指定された IP アドレスタイプのターゲットのみを、このターゲットグループに含めることができます。                                                                                                    |
| 1~65535<br>IP アドレスタイプ<br>指定された IP アドレスタイプのターゲットのみを、このターゲットグループに含めることができます。<br>〇 IPv4                                                                                                    |
| 1~65535<br>IP アドレスタイプ<br>指定された IP アドレスタイプのターゲットのみを、このターゲットグループに含めることができます。<br>O IPv4<br>IPv6<br>IE tyou register must have an assigned primary IPv6 address. This is configured on the                                                                                                    |
| 1~65535<br>IP アドレスタイプ<br>指定された IP アドレスタイプのターゲットのみを、このターゲットグループに含めることができます。<br>IPv4<br>IPv4<br>IPv5<br>Interface (ethol). Learn more 【                                                                                                    |
| 1~65535<br>IP アドレスタイプ<br>指定された IP アドレスタイプのターゲットのみを、このターゲットグループに含めることができます。<br>○ IPv4<br>○ IPv4<br>○ IPv4<br>○ IPv5<br>et you register must have an assigned primary IPv6 address. This is configured on the<br>instances default network interface (eth0). Learn more [2<br>VPC<br>ターゲットグループに含めるインスタンスを含む VPC を選択します。 上記で選択した IP アドレスタイプをサポートする VPC のみが、こ                                                                                                    |
| 1~65535<br>IP アドレスタイプ<br>指定された IP アドレスタイプのターゲットのみを、このターゲットグループに含めることができます。<br>○ IPv4<br>● IPv6<br>et you register must have an assigned primary IPv6 address. This is configured on the<br>instances default network interface (eth0). Learn more ご<br>VPC<br>ターゲットグループに含めるインスタンスを含む VPC を選択します。上記で選択した IP アドレスタイプをサポートする VPC のみが、こ<br>のU フトド車モキカキモ                                                                                                    |
| 1~65535<br>IP アドレスタイプ<br>指定された IP アドレスタイプのターケットのみを、このターケットグループに含めることができます。<br>● IPv4<br>● IPv6<br>■ ct you register must have an assigned primary IPv6 address. This is configured on the<br>instances default network interface (eth0). Learn more 【<br>VPC<br>ターケットグループに含めるインスタンスを含む VPC を選択します。上記で選択した IP アドレスタイプをサポートする VPC のみが、こ<br>のレストレキュー                                                                                                    |
| 1~65535<br>IP アドレスタイプ<br>指定された IP アドレスタイプのターゲットのみを、このターゲットグループに含めることができます。<br>○ IPv4<br>● IPv6<br>IPv6<br>■ Pv6<br>■ et you register must have an assigned primary IPv6 address. This is configured on the<br>instances default network interface (eth0). Learn more 2<br>VPC<br>ターゲットグループに含めるインスタンスを含む VPC を選択します。上記で選択した IP アドレスタイプをサポートする VPC のみが、こ<br>のレーストレーまデートする VPC のみが、こ<br>「pv6-handson-server-vpc<br>vpc-05655bed27b9ca119a<br>IPv4: 10.0.0.0/24 IPv6: 2406:da14:aff:3d00::/56                                                                                                    |
| 1~65535<br>IP アドレスタイプ<br>増定された IP アドレスタイプのターゲットのみを、このターゲットグループに含めることができます。<br>● IPv6<br>■ IPv6<br>■ IPv6<br>■ et you register must have an assigned primary IPv6 address. This is configured on the<br>instances default network interface (eth0). Learn more C<br>VPC<br>ターゲットグループに含めるインスタンスを含む VPC を選択します。上記で選択した IP アドレスタイプをサポートする VPC のみが、こ<br>● UPv6-handson-server-vpc<br>vpc-0565bed27b9ca119a<br>IPv4: 10.0.0.0/24 IPv6: 2406:da14:aff:3d00::/56<br>プロトコルパージョン                                                                                                    |
| 1~65535<br>IP アドレスタイプ<br>指定された IP アドレスタイプのターケットのみを、このターケットグループに含めることができます。<br>● IPv4<br>● IPv5<br>● ryou register must have an assigned primary IPv6 address. This is configured on the<br>instances default network interface (eth0). Learn more<br>VPC<br>ターケットグループに含めるインスタンスを含む VPC を選択します。上記で選択した IP アドレスタイプをサポートする VPC のみが、こ<br>かして トレースティーンをして、<br>「Ipv6-handson-server-vpc<br>Vpc-0565bed27b9ca119a<br>IPv4: 10.0.0.0/24 IPv6: 2406:da14:aff:3d00::/56<br>プロトコルパージョン<br>● HTTP1                                                                                                    |
| IP アドレスタイプ<br>溜定された IP アドレスタイプのターゲットのみを、このターゲットグループに含めることができます。  PV4  IPv6 IPv6 IPv6 IPv6 IPv6 IPv6 IPv6 IPv                                                                                                    |
| I~65535  IP アドレスタイプ  描定された IP アドレスタイプのターゲットのみを、このターゲットグループに含めることができます。  IPv4 IPv6 IPv6 IPv6 VPC ターゲットグループに含めるインスタンスを含む VPC を選択します。上記で選択した IP アドレスタイプをサポートする VPC のみが、こ のリコ トレキモキャッキャ  Ipv6-handson-server-vpc vpc-0565bed27b9ca119a IPv4: 100.00/24 IPv6: 2406:da14:aff:3d00::/56  プロトコルレ「ージョン ITTP/1.1 を使用してターゲットにリクエストを送信します。これはリクエストプロトコルが HTTP/1.1 または HTTP/2 の場合にサポートされます。  () HTTP2                                                                                                    |
| I~65535<br>IP アドレスタイプ<br>描定された IP アドレスタイプのターケットのみを、このターケットグループに含めることができます。<br>IPv4<br>PV6<br>IPv6<br>IPv7<br>IPv6<br>IPv6 |
| I~65535<br>IP アドレスタイプ<br>溜定された IP アドレスタイプのターゲットのみを、このターゲットグループに含めることができます。<br>IPv4<br>Pv6<br>IPv6<br>IPv6<br>IPv6<br>Pv6<br>Pv6<br>Pv6<br>Pv7<br>Pv6<br>Pv6<br>Pv7<br>Pv6<br>Pv7<br>Pv6<br>Pv7<br>Pv7<br>Pv7<br>Pv7<br>Pv7<br>Pv7<br>Pv7<br>Pv7                                                                                                    |
| I~65535<br>IP アドレスタイプ<br>描定された IP アドレスタイプのターケットのみを、このターケットグループに含めることができます。<br>IPv4<br>IPv6<br>IPv6<br>IPv6<br>Pv6<br>Pv6<br>Pv6<br>Pv6<br>Pv6<br>Pv6<br>Pv6                                                                                                    |

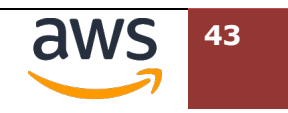

① 更にスクロールし、右下の[次へ]をクリックします。

| <b>ヘルスチェック</b><br>関連付けられたロードバランサーは、以下の設定ごとに、登録済みターゲットのステータスをテストするため、登録済みターゲットに対<br>して定期的にリクエストを送信します。 |
|----------------------------------------------------------------------------------------------------|
| ヘルスチェックプロトコル<br>HTTP ▼                                                                                |
| ヘルスチェックパス<br>デフォルトパス「/」を使用してルートに ping を実行するか、必要に応じてカスタムパスを指定します。<br>/<br>最大文字数は 1024 です。              |
| ▶ ヘルスチェックの詳細設定                                                                                        |
| 属性                                                                                                    |
| <ol> <li>特定のデフォルト属性がターゲットグループに適用されます。ターゲットグループの作成後に表示および<br/>編集できます。</li> </ol>                       |
| ▶ <b>夕グ - 省略可能</b><br>ターゲットグループにタグを追加することを検討してください。タグを使用すると、AWS リソースを分類できるため、リソースをよ<br>り簡単に管理できます。    |
| キャンセル 次へ                                                                                              |

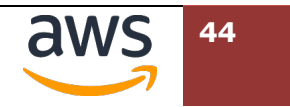

| (13) | "ターゲットの登録"では" <b>使用可能なインスタンス</b> "の項目で、" <b>インスタンス ID"</b> の左にある | ラ |
|------|------------------------------------------------------------------|---|
|      | ジオボタン選択し、候補のインスタンスすべてにチェックを入れます。続いて下に表示された、                      |   |
|      | [ <b>保留中として以下を含める</b> ]をクリックします。                                 |   |
| 1    | ターゲットの登録                                                         |   |

これは、ターゲットグループを作成するためのオプションのステップです。ただし、ロードバランサーがこのターゲットグルー プにトラフィックをルーティングするようにするには、ターゲットを登録する必要があります。

| 使用P<br>Only ins<br>indicates<br>address. | 「能なインスタンス(2,<br>tances that have an assigned prir<br>d as <b>Unassigned</b> in the Primary If | <b>'2)</b><br>nary IPv6 address are available for so<br>v6 address column. Click the <b>Unass</b>   | election. Instan<br>igned status fo           | ces witho<br>r instruct | out an assigned ll<br>tions on assigning | Pv6 addres<br>g a primary | s are<br>/ IPv6 |             |
|------------------------------------------|-----------------------------------------------------------------------------------------------|----------------------------------------------------------------------------------------------------|-----------------------------------------------|-------------------------|------------------------------------------|---------------------------|-----------------|-------------|
|                                          | 」<br>パ <i>ロパティキたけ値でいい</i> ーフ                                                                  | マをフィルタリング                                                                                           |                                               |                         |                                          |                           |                 |             |
|                                          |                                                                                               |                                                                                                    |                                               |                         |                                          |                           |                 |             |
|                                          | de instances with unassigne                                                                   | a primary IPV6 address                                                                              |                                               |                         |                                          | < 1                       | >               | 0           |
|                                          | インスタンス ID 🛛 🔻                                                                                 | 名前     ▲                                                                                            | 状態                                            | ▽                       | セキュリティ                                   | グループ                      | ⊽               | <u>У</u> —: |
|                                          | i-042be31fcfecbc61d                                                                           | ipv6-handson-server-1a                                                                              | ❷ 実行中                                         |                         | ipv6-alb-sg                              |                           |                 | ap-no       |
|                                          | i-00405d83ecbb7b19f                                                                           | ipv6-handson-server-1c                                                                              | ❷ 実行中                                         |                         | ipv6-alb-sg                              |                           |                 | ap-no       |
| <                                        |                                                                                               |                                                                                                    |                                               |                         |                                          |                           |                 | >           |
|                                          |                                                                                               | 2 個を選択済<br>選択したインスタンスのボー<br>選択したインスタンスルトラフィッ<br>るためのボート。<br>80<br>1~65535 (複数のボートネーンママ<br>保留中として以下を | み<br>ト<br>ックをルーティン<br>で区切ります)<br>を <b>合める</b> | ングす                     |                                          |                           |                 |             |

 ・ 画面を下へスクロールすると、先ほど保留中含めた二つのホストが IPv6 アドレスとして登録されています。ヘルスステータスは保留中のままで、画面右下の[ターゲットグループの作成]をクリックします。

| ターゲットを確認         |                                              |                     |                        |             |       |              |                 |                                       |                              |
|------------------|----------------------------------------------|---------------------|------------------------|-------------|-------|--------------|-----------------|---------------------------------------|------------------------------|
| <b>ターク</b><br>ロフ | <b>『ット</b> (2)<br><sup>1</sup> ロバティまたは値でリソーン | マをフィルタリング           | Show o                 | nly pending |       |              |                 |                                       | 保留中のものをすべて削除           < 1 > |
| 削除               | ヘルスステータス ▼                                   | インスタンス ID 🛛 🔻       | 名前                     | ポート マ       | 状態 ▽  | セキュリティグループ ▽ | ゾーン マ           | Primary IPv6 address                  | サブネット ID ▼                   |
| ×                | 保留中                                          | i-042be31fcfecbc61d | ipv6-handson-server-1a | 80          | ❷ 実行中 | ipv6-alb-sg  | ap-northeast-1a | 2406:da14:aff:3d02:a43f:c528:b54:5b0a | subnet-043ccb447d62af996     |
| ×                | 保留中                                          | i-00405d83ecbb7b19f | ipv6-handson-server-1c | 80          | ❷ 実行中 | ipv6-alb-sg  | ap-northeast-1c | 2406:da14:aff:3d03:252:d7e:95ad:49c1  | subnet-0bb1fa364a71e153c     |
| 2 個を保留           | 仲                                            |                     |                        | •           |       |              |                 | キャンセル 戻                               | ターゲットグループの作成                 |

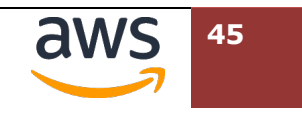

⑤ ターゲットグループが作成されたメッセージが表示されます。現在作業しているウェブブラウザのタブから、先ほどロードバランサーを作成していたタブに戻ります。

| ⊘ ターゲットグループが正常に作成され    | 1ました: <u>ipv6-handson-t</u> g | 9               |           | :              |
|------------------------|-------------------------------|-----------------|-----------|----------------|
| EC2 〉 ターゲットグループ        |                               |                 |           |                |
| <b>ターゲットグループ</b> (1) 👖 | 与報                            | C アクション 🔻       | ターゲットグルーン | プの作成           |
| Q ターゲットグループを検索         | またはフィルタリング                    |                 | < 1       | > @            |
| 〇名前                    | ✓ ARN                         | マポート            | ⊽ วํือト⊐ル | ▼ <b>⁄9</b> —: |
| ipv6-handson-tg        | 🗗 arn:aws:elastic             | loadbalancin 80 | нттр      | IP             |
| <                      |                               |                 |           | >              |

(1) "リスナーとルーティング"にてデフォルトアクションのターゲットグループを選択する箇所の右にある[更新ボタン]をクリックします。プルダウンメニューで先ほど作成した[ipv6-handson-tg]が表示されますので、これを選択します。

| <b>リスナーとルーティング <sub>情報</sub></b><br>リスナーは、設定したポートとプロトコルを使用<br>コードバランサーがリクエストをルーティングす                           | 別して接続リクエストをチェックするプロセスです。リスナー用に定義するルーノ<br>「る方法が決まります。                                                                                                    | ルによって、登録されたターゲットに     |
|----------------------------------------------------------------------------------------------------|----------------------------------------------------------------------------------------------------|-----------------------|
| ▼ リスナー HTTP:80                                                                                                 |                                                                                                    | 削除                    |
| プロトコル ポート<br>HTTP ▼ : 80<br>1~65535<br>リスナータグ - 省略可能<br>リスナーにタグを追加することを検討してく<br>リスナータグの追加<br>タグは最大 50 個追加できます。 | <ul> <li>デフォルトアクション 情報</li> <li>転送先 ターゲットグループの 単振</li> <li>ターゲッ Q  </li> <li>ipv6-handson-tg</li> <li>ターゲットの種類: IP, IPv6</li> <li>corcoc ファ Acces of</li> </ul> | HTTP<br>UTTCENTCON J. |
| リスナーの追加                                                                                                    |                                                                                                    |                       |

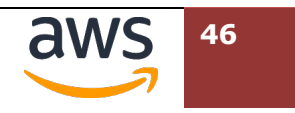

① 更にスクロールし、画面右下の[**ロードバランサーの作成**]をクリックします。

| <b>アドオンサービス 編集</b><br>なし なし | www.aacc 編集<br>pv6-handson-alb<br>• インターネット向け<br>• Dualstack | • ipv6-alb-sg<br>sg-04421b36c3836cd4c [2] | <pre>VPC vpc-0ec991b3f0a4d96db 2 ipv6-handson-server-vpc • ap-northeast-1a subnet-0058163584257900b 2 ipv6-handson-server-subnet- public1-ap-northeast-1a • ap-northeast-1c subnet-016f7c1349dc3c670 2 ipv6-handson-server-subnet- public2-ap-northeast-1c</pre> | <ul> <li>HTTP:80次をデフォルトにする<br/>ipv6-handson-tg [2]</li> </ul> |  |  |  |
|-----------------------------|--------------------------------------------------------------|-------------------------------------------|----------------------------------------------------------------------------------------------------|---------------------------------------------------------------|--|--|--|
|                             | <b>アドオンサービス 編集</b><br>なし なし                                  |                                           |                                                                                                    |                                                               |  |  |  |

(18) ロードバランサーが正常に作成された旨を表示する画面へ推移します。右下の[View load balancer]をクリックします。

| ○ ロードパランサーを正常に作成しました: ipv6-handson-alb<br>注意: ロードパランサーが完全にセットアップされてトラフィックのルーティング準備が整うまでに数分かかる場合があります。また、ターゲットの登録処理が完了して<br>最初のヘルスチェックに合格するまでに数分かかる場合もあります。                                             | × |
|----------------------------------------------------------------------------------------------------|---|
| EC2 > ロードバランサー                                                                                                    |   |
| <ul> <li>         ・ipv6-handson-alb 内の [説明] タブと [リスナー] タブを使用して、ロードバランサーおよびリスナーの属性を確認、カスタマイズ、有効化します。         ・ロードバランサーと統合できる他のサービスを見つけましょう。ipv6-handson-alb にある [統合サービス] タブにアクセスしてください。     </li> </ul> |   |
| View load balancer                                                                                                    |   |

## 4.5. ALB への接続確認

Client VPC の Linux OS から、作成した ALB を経由し、バックエンドの Web サーバへ接続できることを確認します。

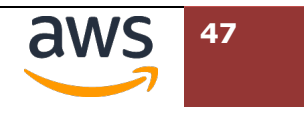

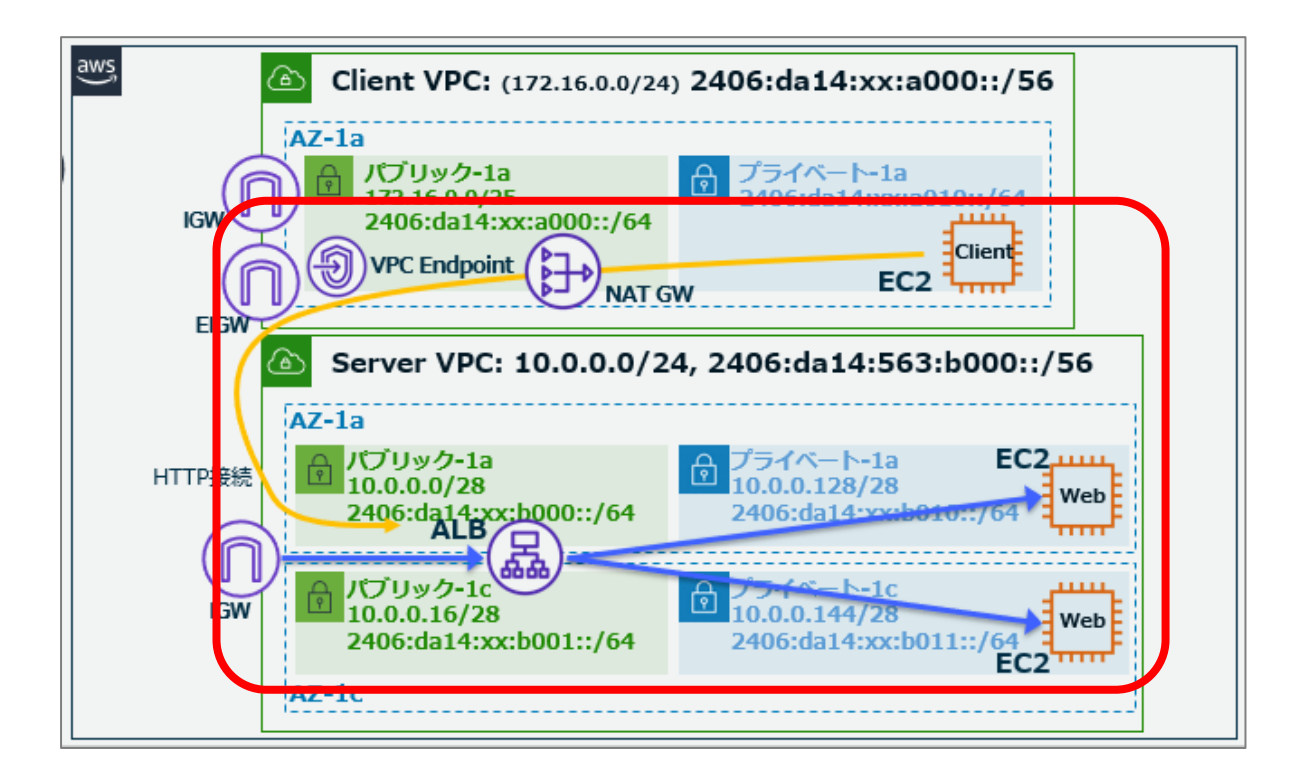

 マネジメントコンソールの EC2 ダッシュボードで、先ほどの手順で作成したロードバランサー を表示します。"状態"列が"Provisioning"から"Active"に推移するまで待ちます。しばらく待っ ても状態に変化が無い場合、右上のリロードボタンをクリックします。

| ロードバランサー (1)<br>Elastic Load Balancing は、着信トラフィックの変化に応じてロードバランサーキャパシティーを自動的にスケ                                                                                                    | ーリングします。             | C                     | アクション ▼ □-ドバラ                      | ランサーの作成                       |
|----------------------------------------------------------------------------------------------------|----------------------|-----------------------|------------------------------------|-------------------------------|
| Q プロバティまたは値でフィルタリング                                                                                                    |                      |                       | <                                  | 1 > ©                         |
| search: ipv6-handson-alb         フィルタをクリア                                                                                                    |                      |                       |                                    |                               |
| □ 名前 ▽ DNS名 ▽                                                                                                    | 状態 ▽                 | VPC ID 🛛              | アベイラビリティーゾーン マ                     | タイプ ▽                         |
| ipv6-handson-alb 🗇 ipv6-handson-alb-1706784423.ap-northeast-1.elb.amazonaws.com                                                                                                    | Provisioning         | vpc-05121c27d8166c947 | 2 アベイラビリティーゾーン                     | application                   |
|                                                                                                    |                      |                       |                                    |                               |
|                                                                                                    |                      |                       |                                    |                               |
| 2 〉 ロードバランサー                                                                                                    |                      |                       |                                    |                               |
| C2 〉 ロードバランサー<br>ロードバランサー (1)<br>Elastic Load Balancing は、着信トラフィックの変化に応じてロードバランサーキャパシティーを自動的にスケ                                                                                                    | ーリングします。             | G                     | アクション ▼ <b>ロードバ</b>                | ランサーの作成                       |
| <ul> <li>C2 &gt; ロードバランサー</li> <li>ロードバランサー (1)</li> <li>Elastic Load Balancing は、着信トラフィックの変化に応じてロードバランサーキャパシティーを自動的にスケ</li> <li>Q プロバティまたは値でフィルタリング</li> </ul>                                                                                                    | ーリングします。             | C                     | アクション ▼ □-ドバラ<br>く                 | 5ンサーの作成<br>1 > ©              |
| C2 > ロードバランサー         ロードバランサー (1)         Elastic Load Balancing は、着信トラフィックの変化に応じてロードバランサーキャパシティーを自動的にスケ         Q、プロバティまたは値でフィルタリング         Search: ipv6-handson-alb X                                                                                                    | ーリングします。             | G                     | アクション ▼ <u>ロードバ</u>                | <del>ランサーの作成</del><br>1 ) ) ③ |
| C2 〉 ロードバランサー     D     T     D     T     C     C | ーリングします。<br><br>状態 ▽ | [℃]<br>VPC ID v       | アクション マ<br>ロードバラ<br>アペイラビリティーソーン マ | 5>サーの作成<br>1 > ③<br>タイプ ▽     |

② DNS 名列に表示されている"ipv6-handson-alb-\*\*\*.amazonaws.com"という FQDN(文字列)
 をクリップボードにコピーします。先頭にあるコピーボタンを利用してください。なお、この

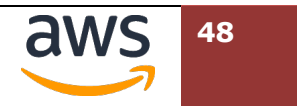

DNS 名は後の章、DNS 設定でも利用します。受講者のパソコン内でテキストエディタなどを利

用し、保存しておいてください。

| EC2 > ロードバランサー                                     |                                                                |           |                       |                |             |
|----------------------------------------------------|----------------------------------------------------------------|-----------|-----------------------|----------------|-------------|
| <b>ロードバランサー</b> (1)<br>Elastic Load Balancing は、着信 | トラフィックの変化に応じてロードバランサーキャパシティーを自動的にスク                            | ケーリングします。 | C                     | アクション 🔻 ロードバラ  | ンサーの作成      |
| Q プロパティまたは値でフィ                                     | ハルタリング                                                         |           |                       | <              | 1 > ③       |
| search: ipv6-handson-alb X                         | フィルタをクリア                                                       |           |                       |                |             |
| □ 名前 マ                                             | DNS名 ▽                                                         | 状態 ▽      | VPC ID 🗢              | アベイラビリティーゾーン ▽ | タイプ ▽       |
| ipv6-handson-alb                                   | 미 ipvt handson-alb-1706784423.ap-northeast-1.elb.amazonaws.com | ⊘ Active  | vpc-05121c27d8166c947 | 2 アベイラビリティーゾーン | application |

③ Client VPC 内の Linux OS へ SSM 接続しているタブへ移動し、コピーした FQDN に対して curl コマンドで接続します。Nginx のテストページを示すキーワードが表示されていれば成功です。

#### curl -v6 http://ipv6-handson-alb-1706784423.ap-northeast-

1.elb.amazonaws.com/ | head

| [ssm-user@i-0927c232a12443f15~]\$ curl -v6 http://ipv6-handson-alb-1706784423.ap-northeast-                                                                                                    |
|----------------------------------------------------------------------------------------------------|
| 1.elb.amazonaws.com/   head                                                                                                    |
| % Total % Received % Xferd Average Speed Time Time Time Current                                                                                                    |
| Dload Upload Total Spent Left Speed                                                                                                    |
| 0 0 0 0 0 0 0 0::: 0* Trying                                                                                                    |
| 2406:da14:9d7:ad00:693a:ffba:da1b:aca7:80                                                                                                    |
| * Connected to ipv6-handson-alb-1706784423.ap-northeast-1.elb.amazonaws.com                                                                                                    |
| ( <b>2406:da14:9d7:ad00:693a:ffba:da1b:aca7</b> ) port 80 (#0)                                                                                                    |
| > GET / HTTP/1.1                                                                                                    |
| > Host: ipv6-handson-alb-1706784423.ap-northeast-1.elb.amazonaws.com                                                                                                    |
| > User-Agent: curl/7.79.1                                                                                                    |
| > Accept: */*                                                                                                    |
| $\rangle$                                                                                                    |
| * Mark bundle as not supporting multiuse                                                                                                    |
| < HTTP/1.1 200 OK                                                                                                    |
| < Date: Fri, 03 Feb 2023 00:56:29 GMT                                                                                                    |
| <<省略>>>                                                                                                    |
| * Connection #0 to host ipv6-handson-alb-1706784423.ap-northeast-1.elb.amazonaws.com left intact                                                                                                    |
| html                                                                                                    |
| <html></html>                                                                                                    |
| <head></head>                                                                                                    |
| <title>Welcome to nginx!</title>                                                                                                    |
| <style></td></tr><tr><td>html { color-scheme: light dark; }</td></tr><tr><td>body { width: 35em; margin: 0 auto;</td></tr><tr><td>font-family: Tahoma, Verdana, Arial, sans-serif; }</td></tr><tr><td></style> |
|                                                                                                    |

 ④ 前の手順では ALB の DNS 名を利用して、Web サーバへ接続できることを確認できました。ア クセス元も IPv6 を使っていることを確認するため、アクセス元 IP アドレスを表示可能な URL

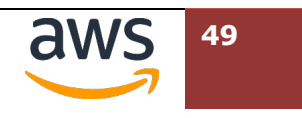

ヘアクセスします。先ほどの手順で利用した URL の最後に[**/index2.php**]を加えて再度アクセスします。以下のように接続元 Linux OS にアサインされている IPv6 アドレスが表示されていれば、ALB 接続に際し、 IPv6 を使ってアクセスしている状態になります。

#### curl -v6 http://ipv6-handson-alb-1706784423.ap-northeast-

#### 1.elb.amazonaws.com/index2.php

[ssm-user@i-0a22092bc4b32884b ~]\$ curl -v6 http://ipv6-handson-alb-1706784423.ap-northeast-1.elb.amazonaws.com/index2.php \* Trying 2406:da14:9d7:ad00:693a:ffba:da1b:aca7:80... \* Connected to ipv6-handson-alb-1706784423.ap-northeast-1.elb.amazonaws.com (2406:da14:9d7:ad00:693a:ffba:da1b:aca7) port 80 (#0) > GET /index2.php HTTP/1.1 > Host: ipv6-handson-alb-1706784423.ap-northeast-1.elb.amazonaws.com <<省略>> < <hr/>thml><h1>HTTP\_X\_FORWARDED\_FOR: 2406:da14:342:2901:b8cf:a60d:ba4b:93af</hrml></h1> \* Connection #0 to host ipv6-handson-alb-1706784423.ap-northeast-1.elb.amazonaws.com left intact [ssm-user@i-0927c232a12443f15 ~]\$

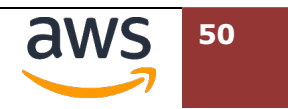

# 5. DNS で IPv6 を FQDN に登録する

この章では、作成した ALB に対し、Client VPC 内の Linux OS から独自ドメイン名でアクセスする設定を追加 します。なお、ここで設定するドメイン名は Client VPC 内のみで名前解決可能です。受講者の手元にあるパソ コンからは、同じ名前を利用することはできません。

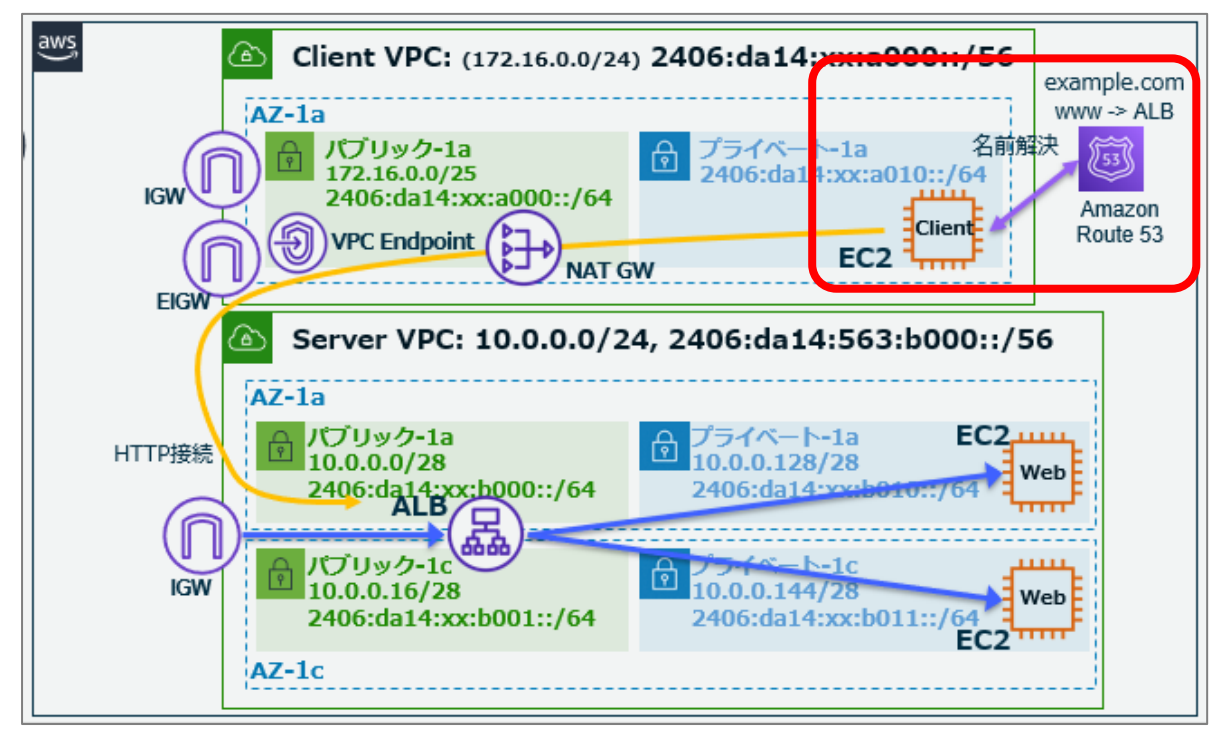

# 5.1. Route 53 でプライベートホストゾーンの登録

マネジメントコンソールで[サービス] > [ネットワーキングとコンテンツ配信] > [Route 53]
 を選択します。Route 53 のダッシュボードにて[開始する]を選択します。

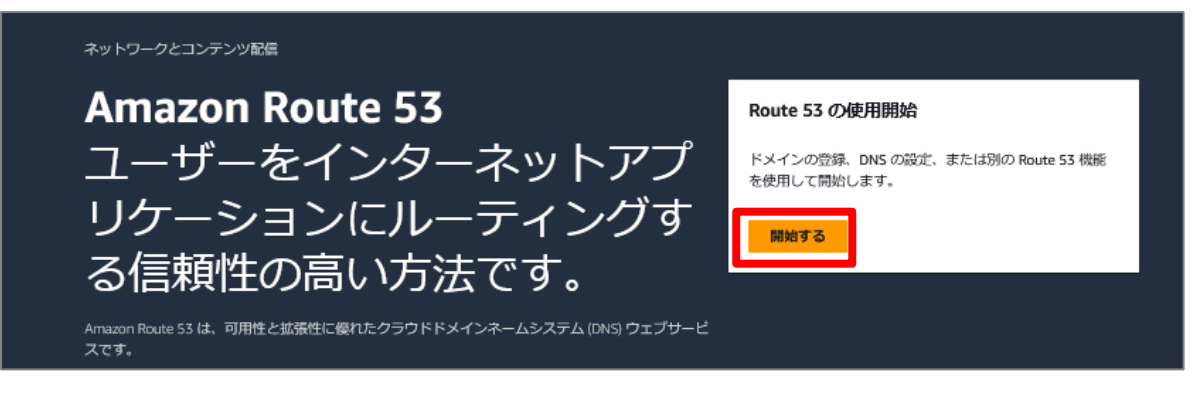

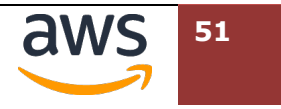

② "開始する"の画面では、 [ホストゾーンを作成]を選択し、右下の[開始する]クリックします。

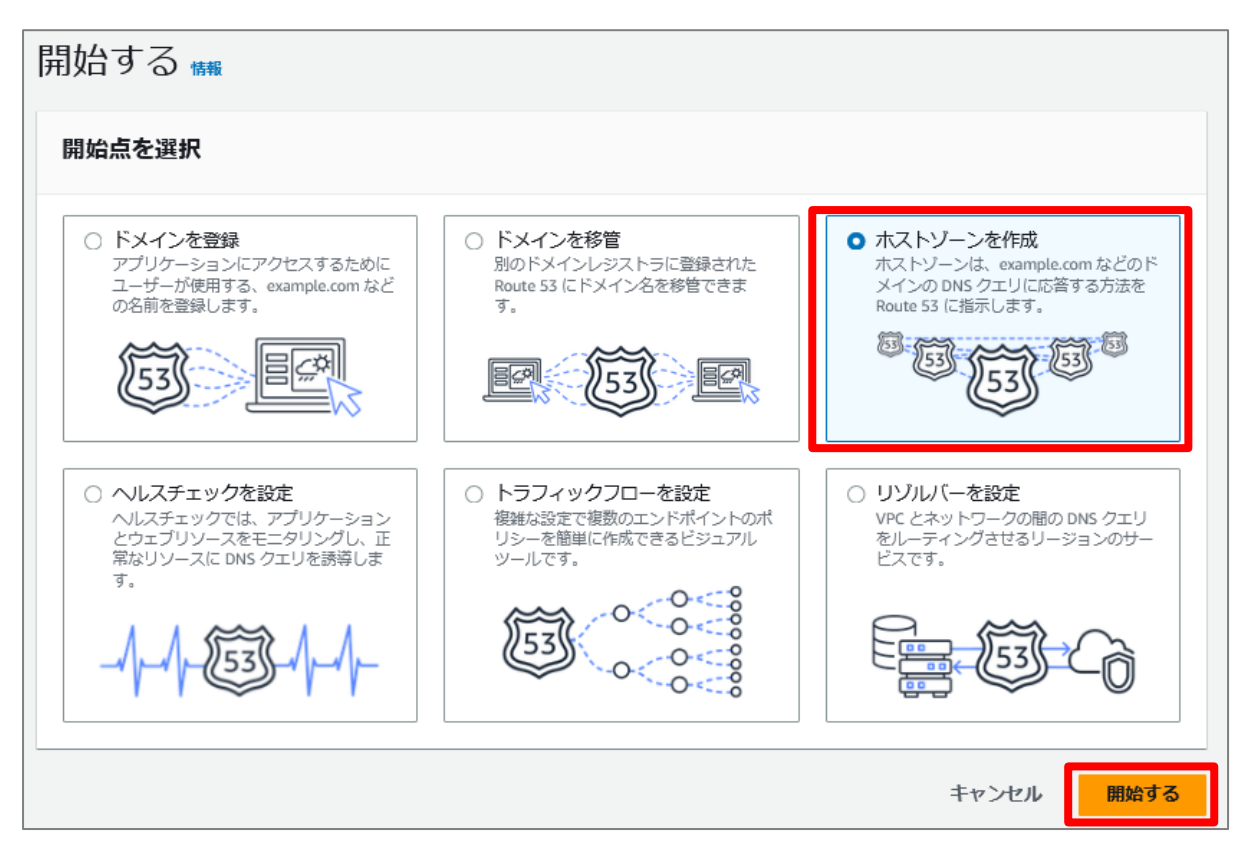

③ "ドメイン名"の入力欄に本ハンズオンでのみ利用する任意のドメイン名を入力します。特に希望が無い場合、[example.com]を入力してください。"タイプ"では[プライベートホストゾーン]を選択、"ホストゾーンに関連付ける VPC"では、[アジアパシフィック(東京)]、"VPC ID"では

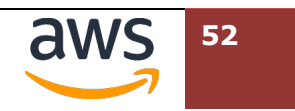

[ipv6-handson-client-VPC]の名前が付けられた ID を選択してください。右下の[ホストゾー

ンの作成]をクリックします。

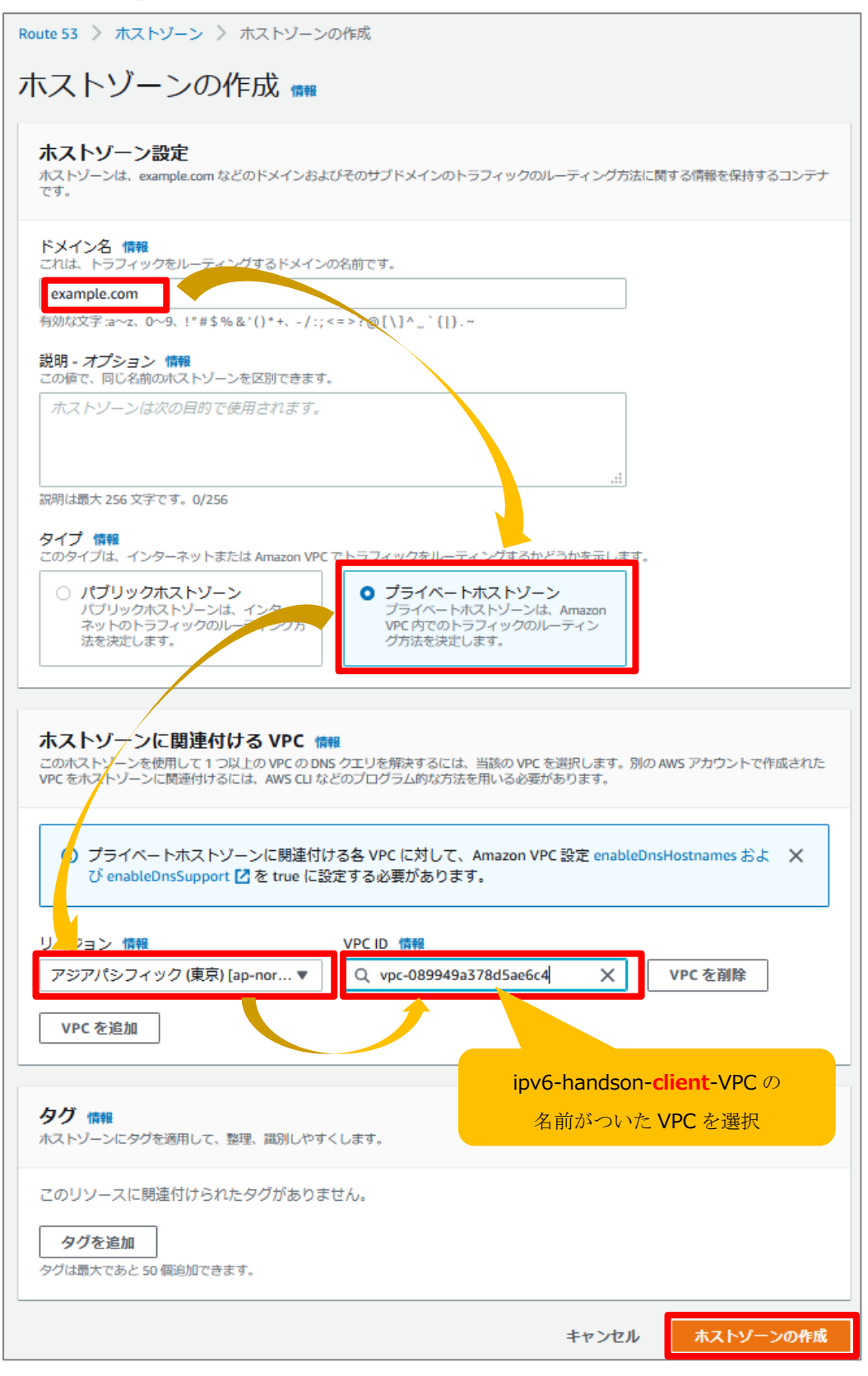

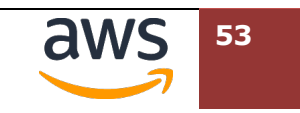

④ 作成したホストゾーン内に CNAME レコードを追加します。[**レコードを作成**]をクリックします。

| Route 53 〉 ホストゾーン 〉 example.com                                                                                                    |         |      |                                                                                                    |  |  |  |  |
|----------------------------------------------------------------------------------------------------|---------|------|----------------------------------------------------------------------------------------------------|--|--|--|--|
| example.com 🛲                                                                                                    |         |      | <b>ゾーンを削除する</b> レコードをテストする クエリログの設定                                                                |  |  |  |  |
| ▶ ホストゾーンの詳細                                                                                                    |         |      | ホストゾーンを編集                                                                                          |  |  |  |  |
| レコード(2)       ホストゾーンのタグ(0)         レコード(2)       情報         Automatic モードは最適なフィルタ結果に最適化された現在の検索動作です。モードを変更するには、[設定]に移動します。         〇       レコードを翻除         ゾーンファイルをインボート       レコードを作成         Q、プロパティまたは値でレコードをフィルタリングする       タイプ ▼       ルーティン… ▼       エイリアス▼       く 1 >       ③ |         |      |                                                                                                    |  |  |  |  |
| □ レコード名 ▽ タ、                                                                                                    | ▽ ルーテ ▽ | 差別 ▽ | 値/トラフィックのルーティング先 ▽                                                                                 |  |  |  |  |
| example.com NS                                                                                                    | シンプル    | -    | ns-1536.awsdns-00.co.uk.<br>ns-0.awsdns-00.com.<br>ns-1024.awsdns-00.org.<br>ns-512.awsdns-00.net. |  |  |  |  |
| example.com SOA                                                                                                    | シンプル    | -    | ns-1536.awsdns-00.co.uk. awsdns-hostmaster.amazon.com. 1 7200 900 1209600 86400                    |  |  |  |  |

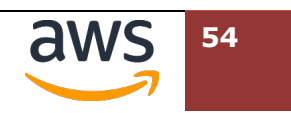

⑤ "レコード名"に任意の名前(特に希望が無ければ[www])を入力します。その他の項目は以下の通り入力します。右下の[レコードを作成]をクリックします。

| 設定項目                                                                          | パラメータ                                    | 要修正      |  |  |  |
|-------------------------------------------------------------------------------|------------------------------------------|----------|--|--|--|
| レコード名                                                                         | www(他の任意の木スト名でも可)                        | レ        |  |  |  |
| レコードタイプ                                                                       | CNAME – 別のドメイン名および一部の AWS リソーレ           |          |  |  |  |
|                                                                               | ースにトラフィックをルーティングします。                     |          |  |  |  |
| 値: ALB 作成後に受講者パソコン内に                                                          | ipv6-handson-alb-xxxxxxxxx.ap-northeast- | V        |  |  |  |
| 保存した ALB の DNS 名をコピー&ペ                                                        | 1.elb.amazonaws.com                      |          |  |  |  |
| ーストします                                                                        |                                          |          |  |  |  |
| TTL                                                                           | 300                                      |          |  |  |  |
| ルーティングポリシー                                                                    | シンプルルーティング                               |          |  |  |  |
| Route 53 〉 ホストゾーン 〉 example.com 〉 レコードを作                                      | 5Č                                       | ·        |  |  |  |
| ▶ レコードの作成方法                                                                   |                                          |          |  |  |  |
|                                                                               |                                          |          |  |  |  |
| しコードのクイック作品。また                                                                | ۵., <i>1</i> 4                           | ドに切り抜きて  |  |  |  |
|                                                                               | ערכ                                      | LICODEVO |  |  |  |
| ▼ レコード 1                                                                      |                                          | 削除       |  |  |  |
| レコード名 情報                                                                      | レコードタイプ 成銀                               |          |  |  |  |
| wwwexample.com<br>有効応文子:a~z、0~9、!"#\$%&'()*+、-/:;<=>?@[\]^_`+                 | CNAME – 別のトメイン名および一部の AWS リソースにトラフ       | イックを ▼   |  |  |  |
| 値 情報 🕥 エイリアス                                                                  |                                          |          |  |  |  |
| ipv6-handson-alb-1213898242.ap-northeast-1.elb.amazon                         | aws.com                                  |          |  |  |  |
|                                                                               |                                          |          |  |  |  |
| 複数の値を個別の行に入力します。                                                              |                                          | 11.      |  |  |  |
| TTL (秒) 情報                                                                    | ルーティングポリシー 情報                            |          |  |  |  |
| 300                                                                           | シンブルルーティング                               | •        |  |  |  |
| 1分         1時間         1日           推奨値: 60~172800 (2 日間)         1         1 |                                          |          |  |  |  |
|                                                                               | 別のレ                                      | ノコードを追加  |  |  |  |
|                                                                               | キャンセル                                    | レコードを作成  |  |  |  |

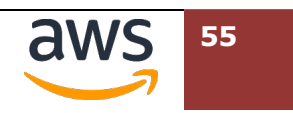

## 参考: Amazon Route 53 のエイリアスレコードは使わないの?

Amazon Route 53 では AWS 独自の機能である"エイリアスレコード"にて ELB のリソ ース ID を登録することが可能です。現時点では、エイリアスレコードで ELB をホスト 登録した場合 IPv4 アドレスのみが名前解決対象となります。本ハンズオンでは IPv4 と IPv6 のデュアルスタックアドレスで名前解決を題材としているため、CNAME レコード として登録する手順を採用しています。

#### ⑥ ALBの FQDN が"www.example.com"の CNAME として登録されていることを確認します。

| Route 53 〉 ホストゾーン 〉 example.com                                             |                            |                 |                            |                                                                                                    |                           |                        |
|-----------------------------------------------------------------------------|----------------------------|-----------------|----------------------------|----------------------------------------------------------------------------------------------------|---------------------------|------------------------|
| example.com <sup>##</sup>                                                   |                            |                 |                            | ゾーンを削除する                                                                                           | レコードをテストする                | クエリログの設定               |
| ▶ ホストゾーンの詳細                                                                 |                            |                 |                            |                                                                                                    |                           | ホストゾーンを編集              |
| レコード(3)<br>ホストゾーンのタグ(0)                                                     |                            |                 |                            |                                                                                                    |                           |                        |
| レコード (3) <b>6報</b><br>Automatic モードは愚遠なフィルタ結果に最遠化された現在<br>で レコードを削除 ソーンファイル | Eの検索動作です<br><b>ルをインポ</b> ー | 。モードを変更するに<br>ト | は、[設定] に移動し<br>を <b>作成</b> | <b>ます</b> .                                                                                        |                           |                        |
| Q プロバティまたは値でレコードをフィルタリン                                                     | ングする                       |                 |                            | タイフ 🔻 ルーティン                                                                                        | >▼ エイリアス▼                 | < 1 > 🔘                |
| □ レコード名 ▼                                                                   | 夕 マ                        | ルーテ ▽           | 差別 ▽                       | 値/トラフィックのルーティング先                                                                                   | i                         | $\nabla$               |
| example.com                                                                 | NS                         | シンプル            | -                          | ns-1536.awsdns-00.co.uk.<br>ns-0.awsdns-00.com.<br>ns-1024.awsdns-00.org.<br>ns-512.awsdns-00.net. |                           |                        |
|                                                                             | 504                        | きょうごプロ.         |                            | ns-1536 awsdns-00 co.uk. awsdns-                                                                   | hostmaster amazon.com. 1  | 7200 900 1209600 86400 |
| www.example.com                                                             | CNAME                      | シンプル            | -                          | ipv6-handson-alb-1213898242.ap                                                                     | -northeast-1.elb.amazonaw | s.com                  |

## 5.2. Linux OS から名前解決の確認

Client VPC 内の Linux OS にログインの上、先ほど登録した FQDN で名前解決ができるか確認します。

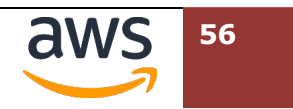

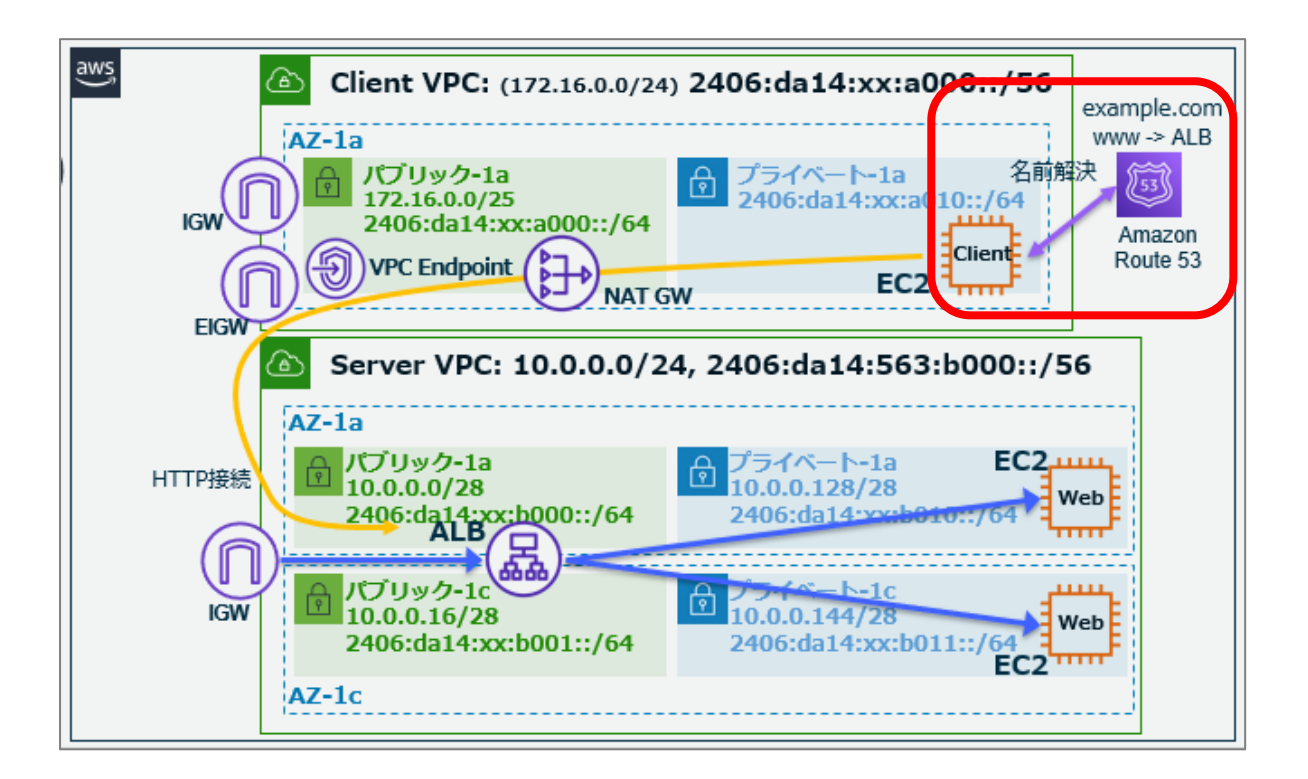

 Linux OS に SSM 接続しているウェブブラウザのタブに戻り、名前解決をテストします。以下の 例では、実行結果を完結表示にするため、"+short"オプションを加えています。

dig www.example.com. +short

```
[ssm-user@i-0a22092bc4b32884b ~]$ dig www.example.com. +short
ipv6-handson-alb-1213898242.ap-northeast-1.elb.amazonaws.com.
13.113.204.31
54.238.250.243
[ssm-user@i-0a22092bc4b32884b ~]$
```

 
 ② 現時点の ALB では、IPv6 専用とすることができず、必ず IPv4 と IPv6 の両方のアドレスが付与 されます。先ほどの名前解決では、IPv4 が優先されたため、dig のオプションとして"aaaa"を 指定し、意図的に IPv6 アドレスを対象とした名前解決を行います。

#### dig www.example.com. aaaa +short

```
[ssm-user@i-0a22092bc4b32884b ~]$ dig www.example.com. aaaa +short
ipv6-handson-alb-1213898242.ap-northeast-1.elb.amazonaws.com.
2406:da14:68a:d600:f15b:3084:c36:9fc8
[ssm-user@i-0a22092bc4b32884b ~]$
```

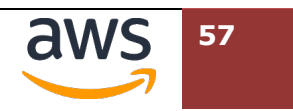

③ curl コマンドで先ほど Route 53 で作成したレコードに対し、IPv6 プロトコルにてアクセスします。Nginx のテストページのキーワードが表示されることを確認します。

curl -v6 http://www.example.com/ | head

[ssm-user@i-0a22092bc4b32884b ~]\$ curl -v6 http://www.example.com/ | head % Total % Received % Xferd Average Speed Time Time Time Current Dload Upload Total Spent Left Speed 0 0 0 0 0 0 0 ---:--:-- 0\* Trying 2406:da14:68a:d 600:f15b:3084:c36:9fc8:80... \* Connected to www.example.com (2406:da14:68a:d600:f15b:3084:c36:9fc8) port 80 (#0) > GET / HTTP/1.1 > Host: www.example.com > User-Agent: curl/7.79.1 > Accept: \*/\* <<省略>>> <html> <head> <title>Welcome to nginx!</title> <style> html { color-scheme: light dark; } body { width: 35em; margin: 0 auto; font-family: Tahoma, Verdana, Arial, sans-serif; } </style> </head> [ssm-user@i-0a22092bc4b32884b ~]\$

 ④ 同様にアクセス元 IP アドレスが表示されるよう、URL を変えてアクセスします。正しく接続元 Linux Host の IPv6 アドレスが表示されることを確認します。

#### curl -v6 http://www.example.com/index2.php

[ssm-user@i-0a22092bc4b32884b ~]\$ curl -v6 http://www.example.com/index2.php
\* Trying 2406:da14:68a:d600:f15b:3084:c36:9fc8:80...
\* Connected to www.example.com (2406:da14:68a:d600:f15b:3084:c36:9fc8) port 80 (#0)
> GET /index2.php HTTP/1.1
> Host: www.example.com
<<省略>>
<html><h1>HTTP\_X\_FORWARDED\_FOR: 2406:da14:854:fc01:6e23:22ee:720f:81ac</html></h1>
\* Connection #0 to host www.example.com left intact
[ssm-user@i-0a22092bc4b32884b ~]\$

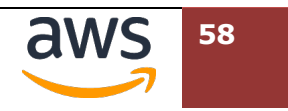

# 6.ALB の前に NLB を配置(オプション項目)

IPv6 に特化した仕様ではありませんが、ALB ではスケーリング等の理由により、IP アドレスが変更になる場合 があります。接続元環境のファイヤーウォールなどにより、接続先 IP アドレスを固定化する要件に対応するた めには、ALB の前に Network Load Balancer (NLB)を配置します。

この章では、すでに作成したロードバランサー環境に NLB を追加導入します。

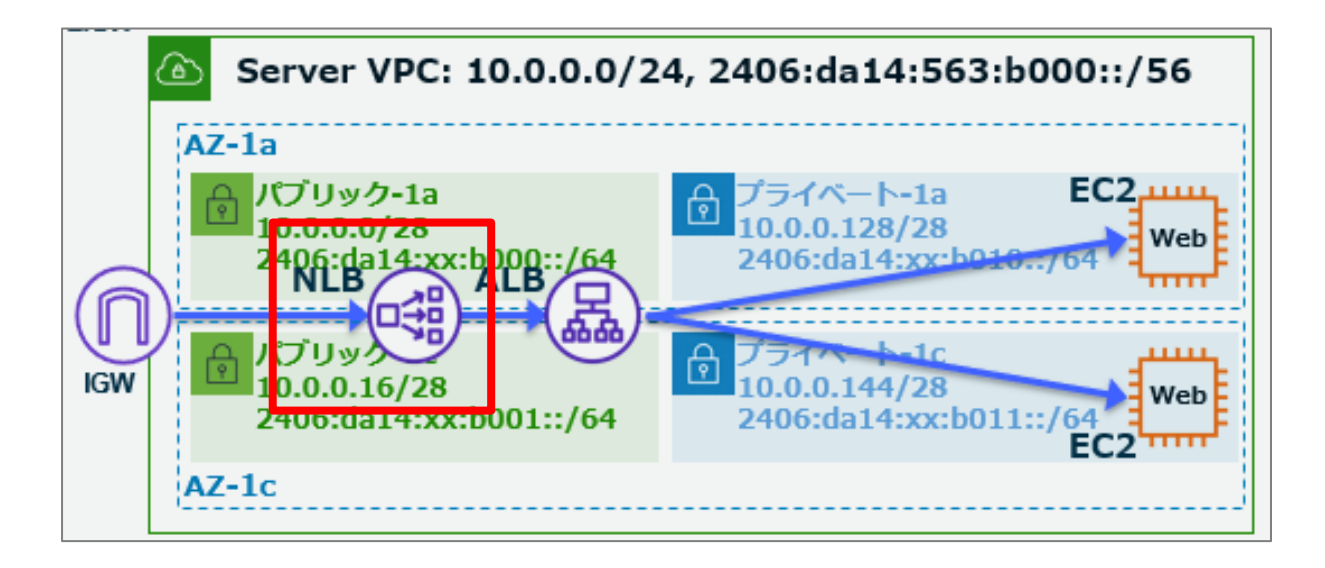

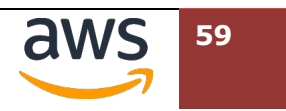

## 6.1. NLB を作成

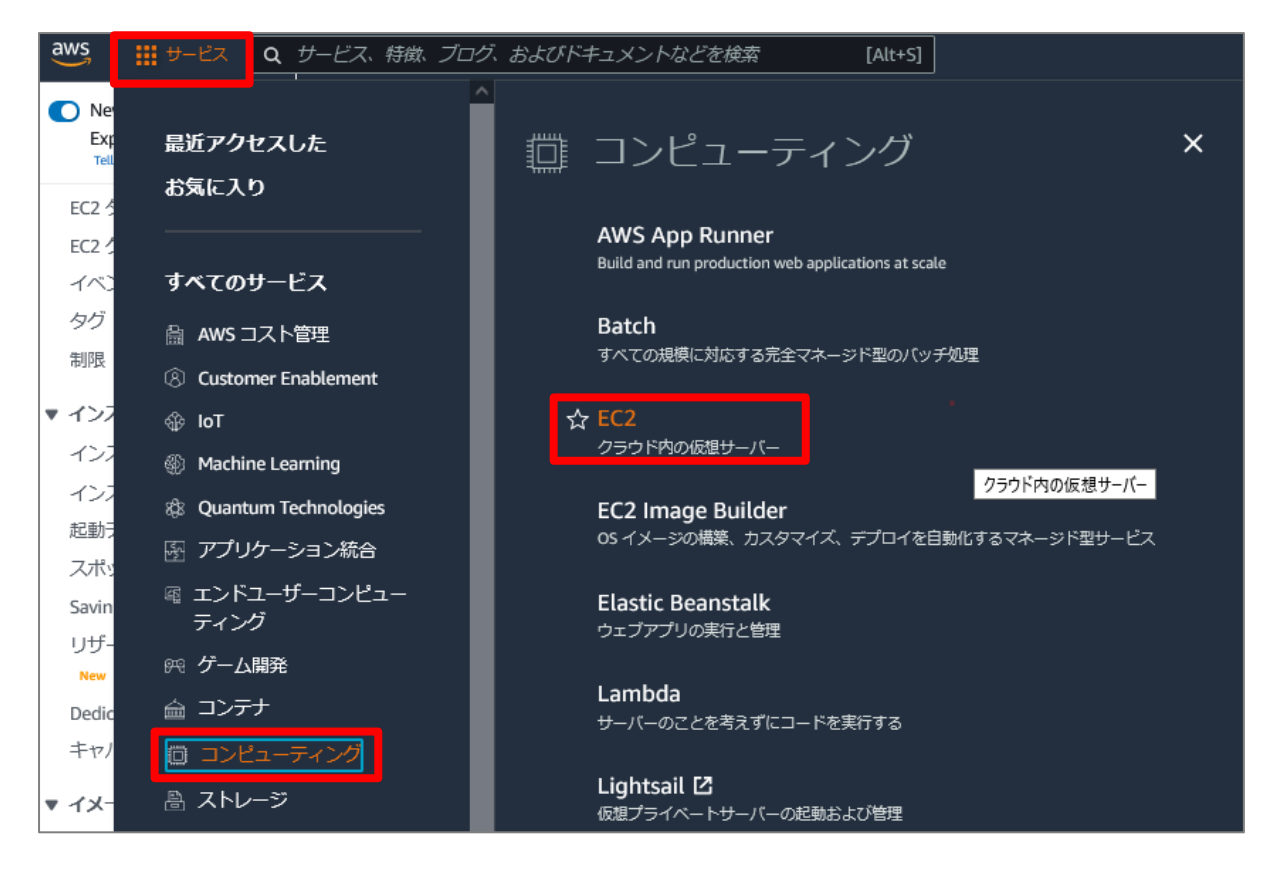

 EC2 ダッシュボードのナビゲーションペインで、[ロードバランサー] > [ロードバランサーの作 成]をクリックします。

| Elastic IP                                   | EC2 > ロードバランサー                                                         |                                                                      |                          |                           |      |
|----------------------------------------------|------------------------------------------------------------------------|----------------------------------------------------------------------|--------------------------|---------------------------|------|
| キーペア<br>ネットワークインター<br>フェイス                   | <b>ロードバランサ</b> ー (1)<br>Elastic Load Balancing scales you<br>C アクション ▼ | ur load balancer capacity automatica<br>ロードバランサーの作成                  | ally in response to char | nges in incoming traffic. |      |
| ▼ ロードバランシング<br>ロードバランサー New<br>ターゲットグループ New | <ul> <li>Q. プロパティまたは値でフィ</li> <li>A前</li> </ul>                        | ルタリング<br>DNS名 マ                                                      | ₩₩                       | 7 VPC ID                  | <    |
| ▼ Auto Scaling<br>起動設定                       | ipv6-handson-alb                                                       | ipv6-handson-<br>alb-1111424696.ap-northeast-<br>1.elb.amazonaws.com | ⊘ Active                 | vpc-090569e193f834        | lef6 |
| Auto Scaling グループ                            | <                                                                      |                                                                      |                          |                           |      |

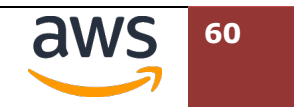

③ "Network Load Balancer"を示す図の下にある[作成]をクリックします。

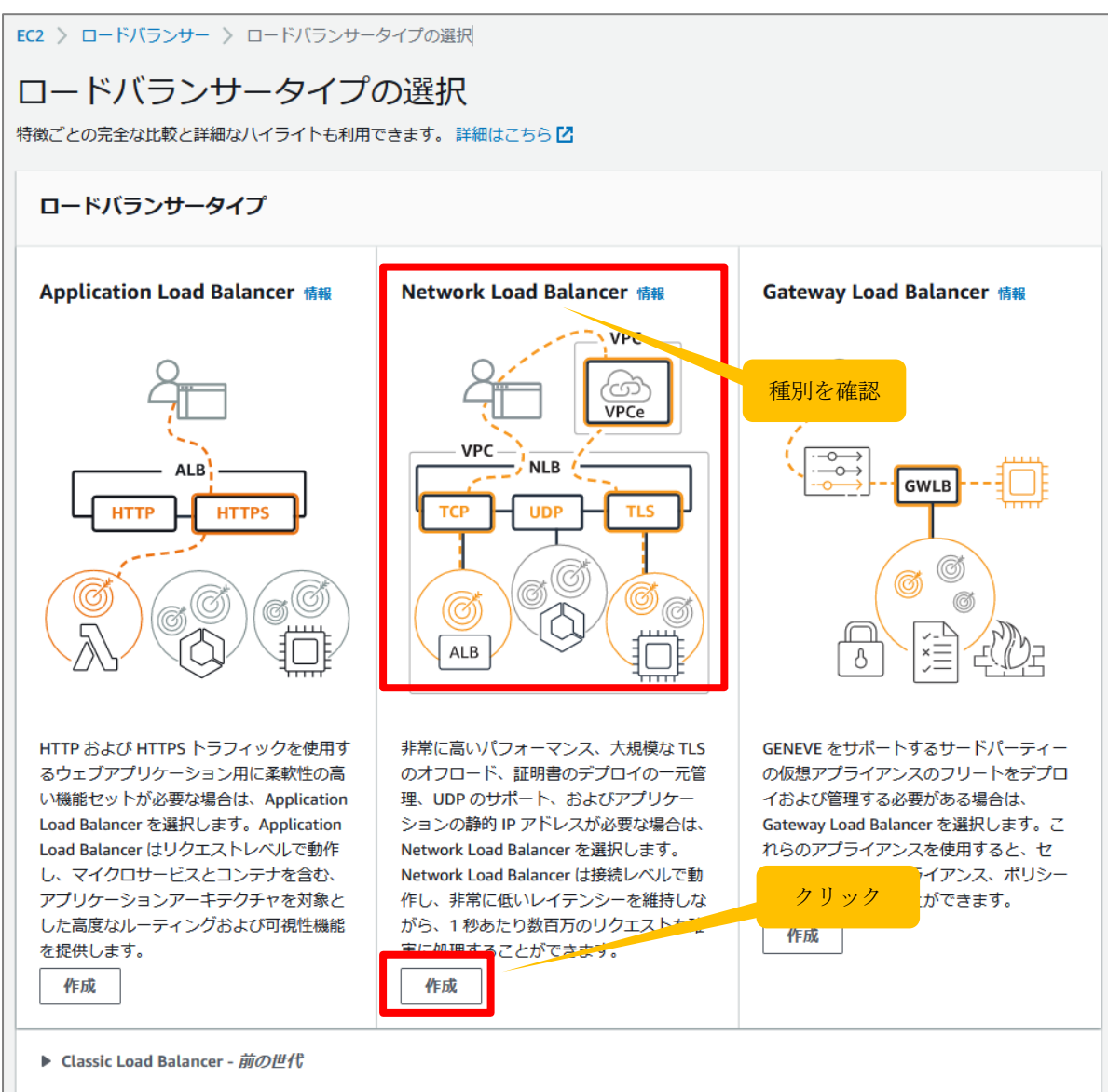

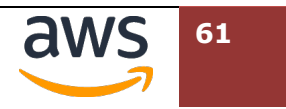

④ "ロードバランサー名"に[ipv6-handson-nlb]と入力します。"IP アドレスタイプ"のラジオボ タンで [Dualstack]を選択します。

EC2 〉 ロードバランサー 〉 Network Load Balancer の作成

#### Network Load Balancer の作成 🗰

Network Load Balancer は、受信 TCP および UDP トラフィックを複数のターゲット(Amazon EC2 インスタンス、マイクロサービス、コンテナなど)に分散します。ロー ドバランサーが接続リクエストを受け取ると、リスナー設定で指定されたプロトコルとポート、およびデフォルトアクションとして指定されたルーティングルールに基づい てターゲットを選択します。

▶ Network Load Balancer の仕組み

### 基本的な設定

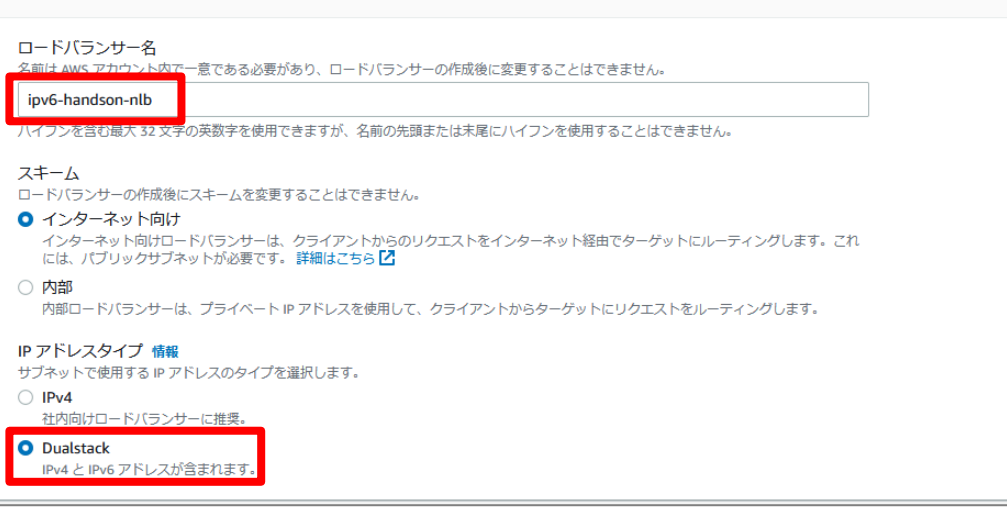

 ⑤ 画面下にスクロールし、"VPC"のプルダウンメニューから[ipv6-handson-server]の名前が設 定された ID を選択します。"マッピング"では、表示された ap-northeast-1a/1c の 2 つのチ

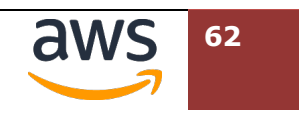

ェックボックスにチェックを入れ、"サブネット"から"public1"と"public2"の名前が付いたサ

ブネットをそれぞれ選択します。その他の項目はデフォルトのままとします。

| <b>VPC</b><br>ターゲットの仮想プライベートクラウド (VPC                                                                                      | ニ)を選択します。インターネットゲートウェイ <u>を</u> 持つ VPC のみが選択可能に                                                                | なります。 選択した VPC は、ロードバラン                              |
|----------------------------------------------------------------------------------------------------|----------------------------------------------------------------------------------------------------|------------------------------------------------------|
| サーの作成後に変更できません。ターゲット<br><b>ipv6-handson-server-vpc</b><br>vpc-0ec991b3f0a4d96db<br>IPv4: 10.0.0.0/24 IPv6: 2406:da14:68a:d | の VPC を確認するには、ターゲットグループ 22を表示します。<br>600::/56                                                                  | C                                                    |
| マッピング<br>少なくとも1つのアベイラビリティーゾーン<br>ます。ロードバランサーは、選択したアベイ<br>されていないゾーンは選択できません。ロー                                              | と各ゾーンに1つのサブネットを選択します。少なくとも2つのアペイラビ<br>ラビリティーゾーンのターゲットにのみトラフィックをルーティングします<br>ドバランサーが作成されると、サブネットは追加できますが、削除はできま | リティーゾーンを選択することをお勧めし<br>。ロードバランサーまたは VPC でサポート<br>せん。 |
| ✓ ap-northeast-1a サブネット                                                                                                    |                                                                                                    |                                                      |
| subnet-0058163584257900b                                                                                                   | ipv6-handson-server-subnet-public1-ap-northeast-1a 🔻                                                           |                                                      |
| IPv4の設定                                                                                                    |                                                                                                    |                                                      |
| IPv4 アドレス                                                                                                    |                                                                                                    |                                                      |
| AWS によって割り当て済み                                                                                                    | ▼                                                                                                    |                                                      |
| IPv6 の設定                                                                                                    |                                                                                                    |                                                      |
| IPv6 アドレス<br>CIDR 2406:da14:68a:d600::/64 から                                                                               | 6割 ▼                                                                                                    |                                                      |
| ☑ ap-northeast-1c                                                                                                    |                                                                                                    |                                                      |
| サブネット                                                                                                    |                                                                                                    |                                                      |
| subnet-016f7c1349dc3c670                                                                                                   | ipv6-handson-server-subnet-public2-ap-northeast-1c 🔻                                                           |                                                      |
| IPv4 の設定                                                                                                    |                                                                                                    |                                                      |
| IPv4 アドレス                                                                                                    |                                                                                                    |                                                      |
| AWS によって割り当て済み                                                                                                    | ▼                                                                                                    |                                                      |
| IPv6 の設定                                                                                                    |                                                                                                    |                                                      |
| IPv6 アドレス                                                                                                    |                                                                                                    |                                                      |
| CIDR 2406:da14:68a:d601::/64 から                                                                                            | 5割 ▼                                                                                                    |                                                      |
|                                                                                                    |                                                                                                    |                                                      |
|                                                                                                    |                                                                                                    |                                                      |

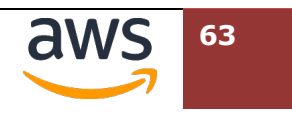

### ⑥ "セキュリティグループ"では[ipv6-alb-sg]を利用します。

| <b>セキュリティグループ <sub>情報</sub></b><br>セキュリティグループは、ロードバランサーへのトラフィックを制御する一連のファイアウォールルールです。既存の<br>新しいセキュリティグループを作成 <mark>び</mark> できます。                                                                                                    | セキュリティグループを選択するか、                                                                                                  |
|----------------------------------------------------------------------------------------------------|----------------------------------------------------------------------------------------------------|
| <br>ビキュリティグループ - 推奨<br>Security groups support on Network Load Balancers can only be enabled at creation by including at least one security<br>after creation. The security groups for your load balancer must allow it to communicate with registered targets on bo<br>:heck port. For PrivateLink Network Load Balancers, security group rules are enforced on PrivateLink traffic; however,<br>evaluation after creation within the load balancer's Security tab or using the API. | γ group. You can change security groups<br>nth the listener port and the health<br>, you can turn off inbound rule |
| 最大5個のセキュリティグループを選択                                                                                                    | C                                                                                                    |
| ۹                                                                                                    |                                                                                                    |
| ✓ ipv6-alb-sg<br>sg-0645f77a2ee9f44a9 VPC: vpc-0db0078edf4fa8ac0                                                                                                    |                                                                                                    |
| Launch-wizard-1<br>sg-071eb401e85ba38fb VPC: vpc-0db0078edf4fa8ac0                                                                                                    |                                                                                                    |
| □ default<br>sg-0dd7b18e482925df4 VPC: vpc-0db0078edf4fa8ac0                                                                                                    | するルールによって、登録されたター                                                                                                  |

## ⑦ 更にスクロールし、"リスナーとルーティング"で[ターゲットグループの作成]をクリックします。

| リスナー TCP:80                           |                                                 | 制除  |
|---------------------------------------|-------------------------------------------------|-----|
| プロト⊐ル ポート<br>TCP ▼ : 80<br>1~65535    | デフォルトアクション 情報                                   | • C |
| Jスナータグ - 省略可能<br>Jスナーにタグを追加することを検討して・ | ください。タグを使用すると、AWS リソースを分類できるため、リソースをより簡単に管理できます | г.  |
| リスナータグの追加<br>アグは最大 50 個追加できます。        |                                                 |     |

⑧ お使いのブラウザで新たなタブとして"グループの詳細の指定"が表示されます。"ターゲットタイプの選択"では、[Application Load Balancer]を選択します。"ターゲットグループ名"には

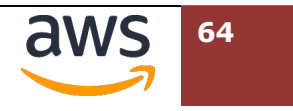

### [ipv6-handson-tg-alb]と入力します。"VPC"では[ipv6-handson-vpc]が選択されている

ことを確認します。

## グループの詳細の指定

ロードバランサーは、ターゲットグループのターゲットにリクエストをルーティングし、ターゲットでヘルスチェック を実行します。

#### 基本的な設定

このセクションの設定は、ターゲットグループの作成後に変更することはできません。

#### ターゲットタイプの選択

- インスタンス
  - 特定の VPC 内のインスタンスへのロードバランシングをサポートします。
  - Facilitates the use of Amazon EC2 Auto Scaling 🗹 to manage and scale your EC2 capacity.

#### ○ IP アドレス

- VPC およびオンプレミスのリソースへのロードバランシングをサポートします。
- 同じインスタンス上の複数の IP アドレスとネットワークインターフェイスへのルーティングを容易にします。
- マイクロサービスベースのアーキテクチャに柔軟性を提供し、アプリケーション間の通信を簡素化します。
- IPv6 ターゲットをサポートし、エンドツーエンドの IPv6 通信と IPv4 から IPv6 への NAT を有効にします。

#### Lambda 関数

- ・単一の Lambda 関数へのルーティングを容易にします。
- Application Load Balancer にのみアクセスできます。

#### Application Load Balancer

- Network Load Balancer に柔軟性を提供して、特定の VPC 内で TCP リクエストを受け入れてルーティングします。
- Application Load Balancer で静的 IP アドレスおよび PrivateLink を使用することを容易にします。

| ターゲットグループ名                                                |
|-----------------------------------------------------------|
| ipv6-handson-tg-alb                                       |
| ハイフンを含む最大 32 文字の英数字を使用できますが、名前の先頭または末尾にハイフンを使用することはできません。 |
| プロトコル ポート                                                 |
| TCP : 80 II                                               |
|                                                           |
| ターゲットグループに含める Application Load Balancer を含む VPC を選択します。   |
| ipv6-handson-server-vpc                                   |
| IPv4: 10.0.0/24 IPv6: 2406:da14:68a:d600::/56             |

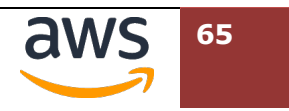

⑨ 更にスクロールし、右下の[次へ]をクリックします。

| ヘルスチェック<br>関連付けられたロードバランサーは、以下の設定ごとに、登録済みターゲットのステータスをテストするため、登録済みター<br>ゲットに対して定期的にリクエストを送信します。 |
|------------------------------------------------------------------------------------------------|
| ヘルスチェックプロトコル<br>HTTP ▼                                                                         |
| ヘルスチェックパス<br>デフォルトパス「/」を使用してルートに ping を実行するか、必要に応じてカスタムパスを指定します。<br>/<br>最大文字数は 1024 です。       |
| ▶ ヘルスチェックの詳細設定                                                                                 |
| ▶ 夕グ - 省略可能<br>ターゲットグループにタグを追加することを検討してください。タグを使用すると、AWS リソースを分類できるため、リ<br>ソースをより簡単に管理できます。    |
| キャンセル 次へ                                                                                       |

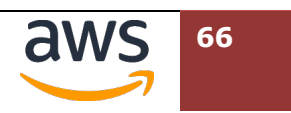

| 10 | "ターゲットの登録"では"リストから "Application Load Balancer を登録"を[ <b>今すぐ登録</b> ]とし     |
|----|---------------------------------------------------------------------------|
|    | たまま、"Application Load Balancer"のプルダウンメニューから、" <b>ipv6-handson-alb</b> "を選 |
|    | 択します。続いて、[ <b>ターゲットグループの作成</b> ]を選択します。                                   |

| ターゲットの登録                                                                                                    |
|----------------------------------------------------------------------------------------------------|
| これは、ターゲットグループを作成するためのオプションのステップです。ただし、ロードバランサーが<br>このターゲットグループにトラフィックをルーティングするようにするには、ターゲットを登録する必要<br>があります。                                                       |
| <b>Application Load Balancer を登録</b><br>単一の Application Load Balancer をターゲットとして指定できます。指定する Application Load Balancer には、作<br>成するターゲットグループと同じポートにリスナーが必要です。         |
| <ul> <li>● 今すぐ登録</li> <li>○ 後で登録</li> </ul>                                                                                                    |
| Application Load Balancer<br>リストから Application Load Balancer を選択するか、新しい Application Load Balancer を作成してリストを更新し<br>て選択します。Application Load Balancer は、ここで 作成できます。 🖸 |
| Application Load Balancer を選折   ▲                                                                                                    |
| Q                                                                                                    |
| <b>ipv6-handson-alb</b><br>スキーム: internet-facing 状態: active                                                                                                    |
| ③ 選択した Application Load Balancer は、ポート 80 にリスナーを持っている必要がありま                                                                                                    |
| す。<br>ロードバランサーを表示                                                                                                    |

 ターゲットの種類が"Application Load Balancer"に指定された、新しいグループが作成された ていることを確認します。現在作業しているウェブブラウザのタブから、先ほどロードバランサ ーを作成していたタブに戻ります。

| EC2 ) | > ターゲット        | グループ         |          |                               |          |       |       |          |                              |          |                  |                       |           |   |
|-------|----------------|--------------|----------|-------------------------------|----------|-------|-------|----------|------------------------------|----------|------------------|-----------------------|-----------|---|
| 9     | ーゲットグ          | ループ (1/2)    | )情報      |                               |          |       |       |          |                              |          | C                | アクション 🔻 ターゲ           | ットグループの作成 | ^ |
| C     | <b>、</b> ターゲット | グループを検索      | または      | フィルタリング                       |          |       |       |          |                              |          |                  |                       | < 1 > 🐵   |   |
| •     | 名前             |              | $\nabla$ | ARN                           | $\nabla$ | ポート マ | プロトコル | $\nabla$ | ターゲットの種類                     | $\nabla$ | ロードバランサー マ       | VPC ID                | $\nabla$  |   |
|       | ipv6-har       | idson-tg     |          | 🗗 arn:aws:elasticloadbalancir | n        | 80    | НТТР  |          | IP                           |          | ipv6-handson-alb | vpc-0ec991b3f0a4d96db |           |   |
|       | ipv6-har       | idson-tg-alb |          | am:aws:elasticloadbalancir    | n        | 80    | ТСР   |          | Application Load<br>Balancer |          | (1) 関連付けなし       | vpc-0ec991b3f0a4d96db |           |   |

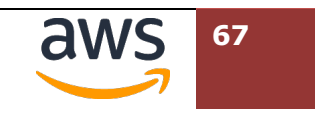

 迎 "リスナーとルーティング"にてデフォルトアクションのターゲットグループを選択する箇所の右 にある[更新ボタン]をクリックします。プルダウンメニューで先ほど作成した[ipv6handson-tg-alb]が表示されますので、これを選択します。

| <b>リスナーとルーティング 情報</b><br>リスナーは、設定したポートとプロトコルを使用して扱続リ<br>ストをルーティングする方法が決まります。 | クエストをチェックするプロセスです。リスナー用に定義するルールによ                                                  | って、登録されたターゲットにロードバランサーがリクエ |
|------------------------------------------------------------------------------|------------------------------------------------------------------------------------|----------------------------|
| ▼ リスナー <b>TCP:80</b>                                                         |                                                                                    | 湖除                         |
| プロト⊐ル ポート<br>TCP ▼ : 80 3<br>1~65535                                         | デフォルトアクション 情報<br>転送先 ターゲットグループの選<br>ターゲッ Q                                         |                            |
| リスナータグ - 省略可能<br>リスナーにタグを追加することを検討してください。タ                                   | <b>ipv6-handson-tg-alb</b><br>ターゲットの稼託 Application Load Balancer, IPv4<br>グを使用すると、 | ТСР                        |
| <b>リスナータグの追加</b><br>タグは最大 50 領追加できます。                                        |                                                                                    |                            |
| リスナーの追加                                                                      |                                                                                    |                            |

13 更にスクロールし、画面右下の[**ロードバランサーの作成**]をクリックします。

| pv6-handson-nlb<br>• インターネット向け<br>• Dualstack | VPC vpc-0ec991b3f0a4d96db [2]<br>ipv6-handson-server-vpc  ap-northeast-1a subnet-0058163584257900b [2]<br>ipv6-handson-server-subnet-public1-ap-<br>northeast-1a ap-northeast-1c subnet-016f7c1349dc3c670 [2]<br>ipv6-handson-server-subnet-public2-ap-<br>northeast-1c | <ul> <li>TCP:80 次をデフォルトにする:<br/>ipv6-handson-tg-alb 【】</li> </ul> | <b>ラ</b> ク 機美<br>なし |
|-----------------------------------------------|----------------------------------------------------------------------------------------------------|-------------------------------------------------------------------|---------------------|
| <b>能性</b><br>③ 特定のデフォルト属性がE                   | コードバランサーに適用されます。 ロードバランサ                                                                                                    | サーの作成後に表示および編集できます                                                | F.                  |

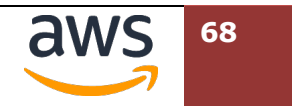

 ・ ロードバランサーが正常に作成された旨を表示する画面へ推移します。右下の[ロードバランサーの表示]をクリックします。

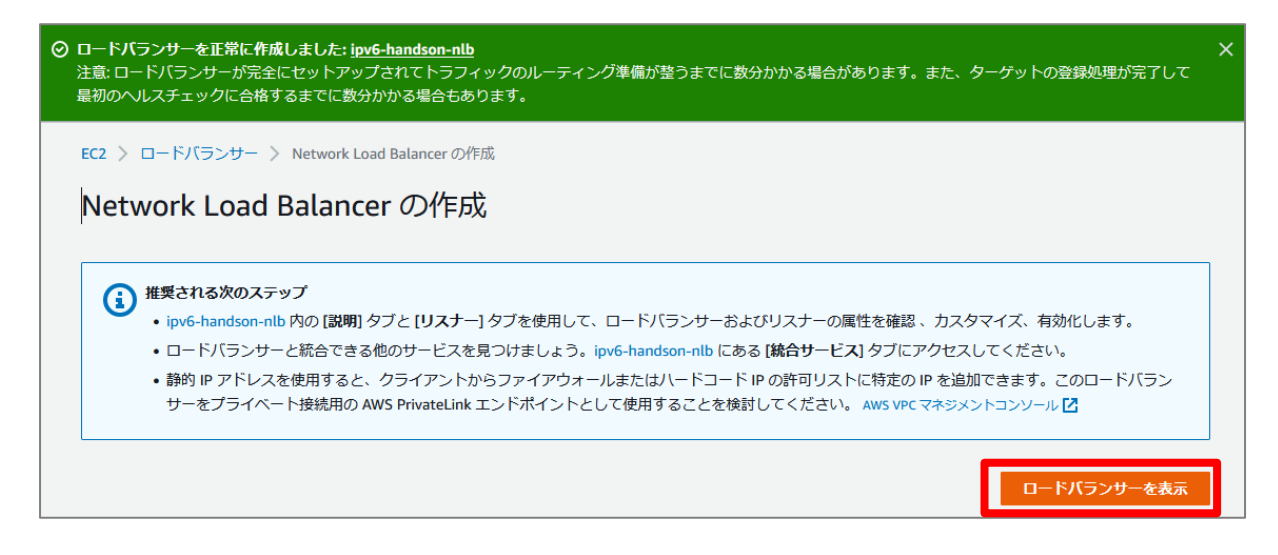

## 6.2. NLB への接続確認

Client VPC の Linux OS から、作成した NLB を経由し、ターゲットの ALB からバックエンドの Web サーバへ 接続できることを確認します。

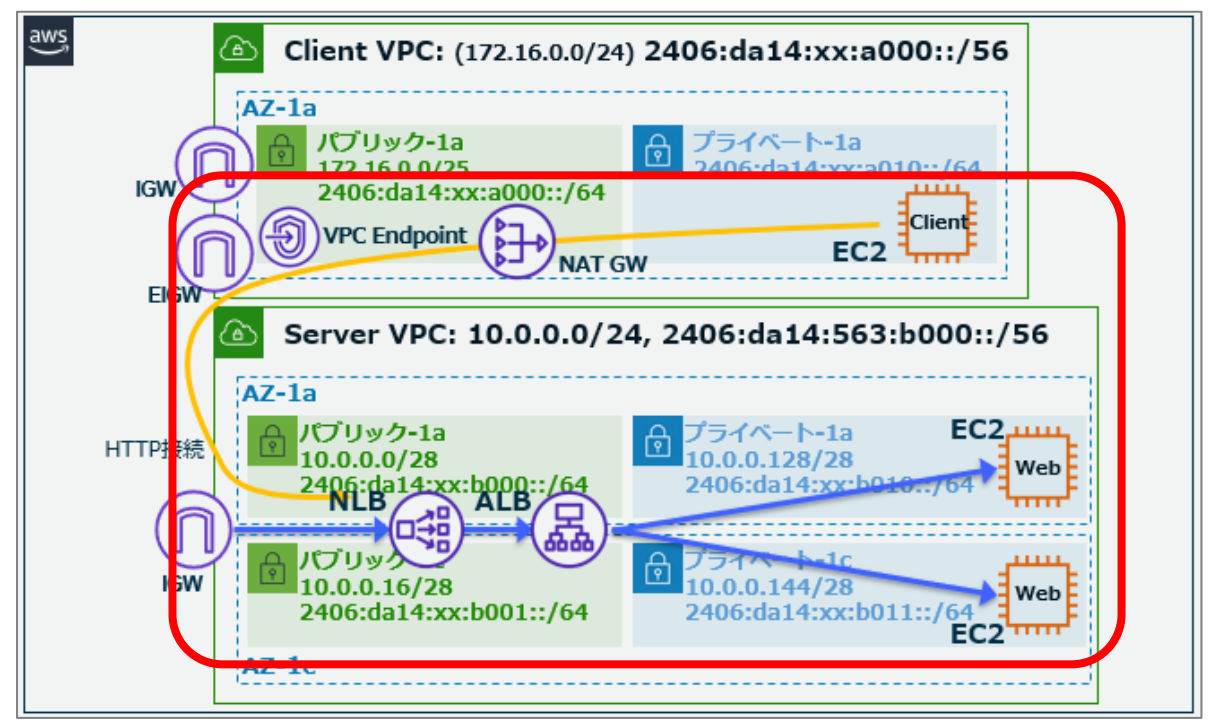

 マネジメントコンソールの EC2 ダッシュボードで、先ほどの手順で作成したロードバランサー "ipv6-handson-nlb"を表示します。"状態"列が"プロビジョニング"から"Active"に推移するま

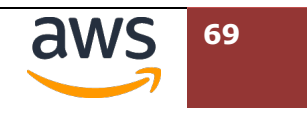

で待ちます。しばらく待っても状態に変化が無い場合、右上のリロードボタンをクリックします。 DNS 名列に記載の"DNS 名"をクリップボードにコピーします。

| EC2 > ロードバランサー                                    |                                                                            |                            |                       |          |          |
|---------------------------------------------------|----------------------------------------------------------------------------|----------------------------|-----------------------|----------|----------|
| ロードバランサー (1)<br>Elastic Load Balancing scales you | ir load balancer capacity automatics                                       | Illy in response to change | s in incoming traffic |          |          |
| C         アクション ▼                                 | ロードバランサーの作成                                                                | ing in response to change  | s in incoming dame.   |          |          |
| Q プロパティまたは値でフィ                                    | ルタリング                                                                      |                            |                       | <        | 1 > @    |
| search: ipv6-handson-nlb 🗙                        | フィルタをクリア                                                                   |                            |                       |          |          |
| □ 名前 ▽                                            | DNS名 ▽                                                                     | 状態 ▽                       | VPC ID                | $\nabla$ | アベイラビリテ  |
| ipv6-handson-nlb                                  | ipv6-handson-<br>nlb-3f5bde5d8280448e.elb.ap-<br>northeast-1.amazonaws.com | Provisioning               | vpc-090569e193        | f834ef6  | 2 アベイラビリ |
| <                                                 |                                                                            |                            |                       |          | >        |

② Client VPC 内の Linux OS へ SSM 接続しているタブへ移動し、コピーした FQDN に対して curl コマンドで接続します。Nginx のテストページを示すキーワードが表示されていれば成功です。

#### curl -v6 http://ipv6-handson-nlb-1213898242.ap-northeast-

#### 1.elb.amazonaws.com/ | head

| [ssm-user@i-0a22092bc4b32884b~]\$ curl -v6 http://ipv6-handson-nlb-bf8b4403396ede68.elb.ap-                                                                                                    |  |  |  |  |  |  |
|----------------------------------------------------------------------------------------------------|--|--|--|--|--|--|
| northeast-1.amazonaws.com/   head                                                                                                    |  |  |  |  |  |  |
| % Total % Received % Xferd Average Speed Time Time Time Current                                                                                                    |  |  |  |  |  |  |
| Dload Upload Total Spent Left Speed                                                                                                    |  |  |  |  |  |  |
| 0 0 0 0 0 0 0 0::: 0* Trying                                                                                                    |  |  |  |  |  |  |
| 2406:da14:68a:d600:a1fe:1ef:52c:ab75:80                                                                                                    |  |  |  |  |  |  |
| * Connected to ipv6-handson-nlb-bf8b4403396ede68.elb.ap-northeast-1.amazonaws.com                                                                                                    |  |  |  |  |  |  |
| (2406:da14:68a:d600:a1fe:1ef:52c:ab75) port 80 (#0)                                                                                                    |  |  |  |  |  |  |
| > GET / HTTP/1.1                                                                                                    |  |  |  |  |  |  |
| > Host: ipv6-handson-nlb-bf8b4403396ede68.elb.ap-northeast-1.amazonaws.com                                                                                                    |  |  |  |  |  |  |
| > User-Agent: curl/7.79.1                                                                                                    |  |  |  |  |  |  |
| > Accept: */*                                                                                                    |  |  |  |  |  |  |
| <<省略>>>                                                                                                    |  |  |  |  |  |  |
| <html></html>                                                                                                    |  |  |  |  |  |  |
| <head></head>                                                                                                    |  |  |  |  |  |  |
| <title>Welcome to nginx!</title>                                                                                                    |  |  |  |  |  |  |
| <style></td></tr><tr><td colspan=6>html { color-scheme: light dark; }</td></tr><tr><td colspan=6>body { width: 35em; margin: 0 auto;</td></tr><tr><td colspan=6>font-family: Tahoma, Verdana, Arial, sans-serif; }</td></tr><tr><td></style> |  |  |  |  |  |  |
|                                                                                                    |  |  |  |  |  |  |
| [ssm-user@i-0a22092bc4b32884b ~]\$                                                                                                    |  |  |  |  |  |  |

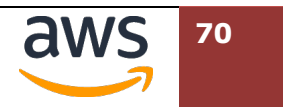

参考: NLB から ALB にリクエストを転送する際には、NLB のプライベート IPv4 アドレスが利用されます。このため、curl で、URL の末尾に index2.php を付与したリクエストを実施した場合、NLB の各サブネットでアサインされた IPv4 アドレスが、アクセス元として表示されます。

[ssm-user@i-00bb239182105a70a ~]\$ curl -v6 http://ipv6-handson-nlb-87ef76047b5b79ff.elb.apnortheast-1.amazonaws.com/index2.php \* Trying [2406:da14:f3a:ca01:78f3:e62d:f29c:177d]:80... \* Connected to ipv6-handson-nlb-87ef76047b5b79ff.elb.ap-northeast-1.amazonaws.com (2406:da14:f3a:ca01:78f3:e62d:f29c:177d) port 80 <<省略>> <html><h1>HTTP\_X\_FORWARDED\_FOR: 10.0.0.28</html></h1> \* Connection #0 to host ipv6-handson-nlb-87ef76047b5b79ff.elb.ap-northeast-1.amazonaws.com left intact [ssm-user@i-00bb239182105a70a ~]\$

③ NLB ではロードバランサーノードが利用する IP アドレスが固定されます。名前解決をしてこれ らの IP を確認します。

[ipv4]

dig ipv6-handson-nlb-bf8b4403396ede68.elb.ap-northeast-1.amazonaws.com. +short

[ipv6]

dig ipv6-handson-nlb-bf8b4403396ede68.elb.ap-northeast-1.amazonaws.com.

aaaa +short

[ssm-user@i-0a22092bc4b32884b ~]\$ dig ipv6-handson-nlb-bf8b4403396ede68.elb.ap-northeast-1.amazonaws.com. +short 52.199.196.246 18.179.107.244 [ssm-user@i-0a22092bc4b32884b ~]\$ dig ipv6-handson-nlb-bf8b4403396ede68.elb.ap-northeast-1.amazonaws.com. aaaa +short 2406:da14:68a:d600:a1fe:1ef:52c:ab75 2406:da14:68a:d601:6076:bba9:b33d:3fa3 [ssm-user@i-0a22092bc4b32884b ~]\$

参考: Apache Bench を実行して、ALB を Scale Out を観測する例:

httpd パッケージに含まれる Apache Bench をインストール

\$ sudo yum install httpd

以下のコマンドを複数回実行し、負荷を発生させる

\$ ab -n 20000000 -c 10000 http://ipv6-handson-nlb-\*\*\*\*\*\*\*\*\*.elb.ap-northeast-1.amazonaws.com/

以下のコマンドを別のターミナルで実行し、名前解決で得られるホストの数から ALB と NLB のスケーリング状況を確認(NLB はスケールアウトせず、同一の IP で負荷を処理する)します。

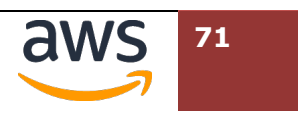

なお、ALB 自体の性能が向上し、前述のコマンドだけでは ALB のスケールアウトが確認できない場合がありま す。その場合、バックエンドの Web Server を増やし、apache bench を実行するクライアントホストも追加す る必要があります。(主催者から提供している AWS アカウントを利用した、過度な負荷テストはお控えくださ い。)

ALB

\$ watch -d "dig ipv6-handson-alb-\*\*\*\*.ap-northeast-1.elb.amazonaws.com aaaa +short | sort"

NLB

\$ watch -d "dig ipv6-handson-nlb-\*\*\*\*\*\*.elb.ap-northeast-1.amazonaws.com aaaa +short | sort"

以上、本ハンズオンの設定作業はすべて終了です。

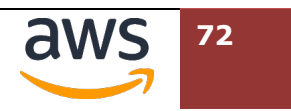
## 7. ハンズオン環境のクリーニング

今回のハンズオンでは、当日限り利用可能な AWS アカウントを利用しているため、受講者 がリソースを削除する必要はありません。

本ハンズオンテキストを利用し、受講者が所有している AWS アカウントを利用して環境を 構築する場合、以下の項目を漏れなく削除いただくことで課金が停止します。

## 7.1. クリーニング対象リソース

- Route 53 リソースレコード
- Route 53 プライベートホストゾーン
- Application Load Balancer (ALB)
- Network Load Balancer (NLB)
- ALB で利用していたターゲットグループ
- NLB で利用していたターゲットグループ
- Web サーバ用 EC2 インスタンス(2つのサブネットで起動していいたリソース)
- 接続先 VPC(サブネットを含む)
- Client VPC (CloudFormation スタックの削除)
- CloudFormation テンプレート保管用 S3 バケット("cf-templates-\*\*\*-apnortheast-1"の名称)

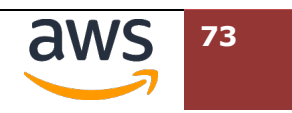

## 8. ドキュメント情報

## 8.1. 更新履歴

| Ver # | Date         | Author          | <b>Revision Description</b>                     |
|-------|--------------|-----------------|-------------------------------------------------|
| 1.0   | 2022.03.31   | Nobuaki Kikuchi | 初版                                              |
| 1.1   | 2023. 02. 03 | Nobuaki Kikuchi | Advance 版を基に、DNS64/NAT64 を削除、NLB<br>をオプション扱いに変更 |
| 1.2   | 2023.10.09   | Nobuaki Kikuchi | ALBのTarget にて Instance Type に対応                 |

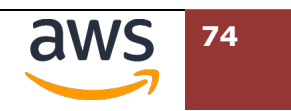